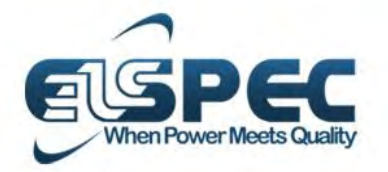

October 2014

# User & Installation Guide

**G4500 / G3500 BlackBox** Portable Power Quality Analyzer

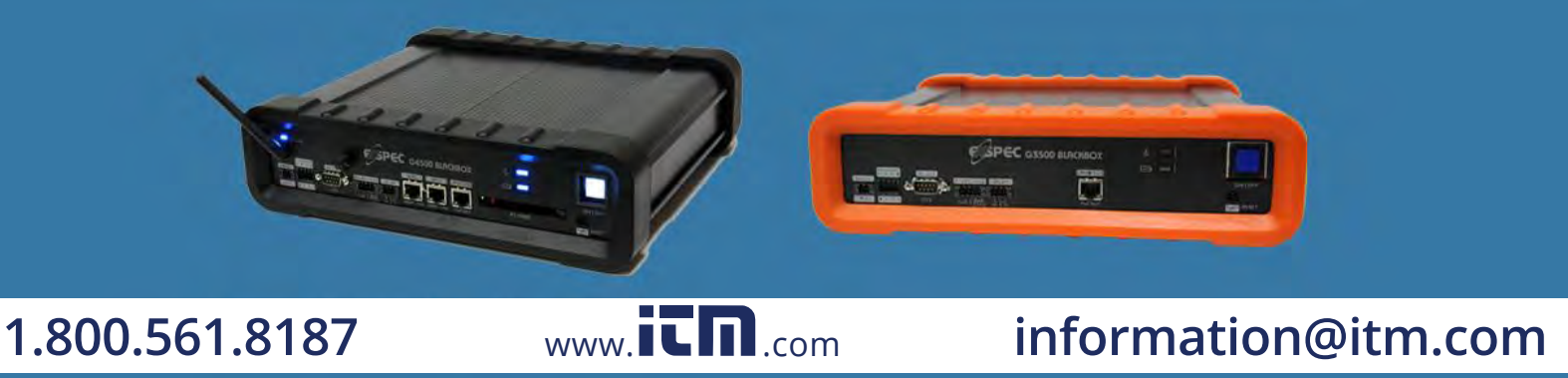

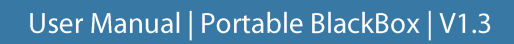

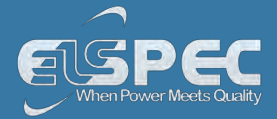

#### Table of Contents

| Introduction - System Overview            |
|-------------------------------------------|
| Warranty10                                |
| Acronyms11                                |
| Product Selection Guide                   |
| Preparation - Safety Precautions          |
| What You'll Need                          |
| Unpacking Components & Accessories 21     |
| The G4500 BLACKBOX Portable PQ Analyzer27 |
| The G3500 BLACKBOX Portable PQ Analyzer   |
| Installation                              |
| Unit Powering                             |
| G4500 & G3500 Unit Wiring                 |
| Grounding                                 |
| Plug & Play - Voltage & Current Probes43  |
| Establish 1st Time Connection             |
| G4500 / G3500 Unit Access                 |
| About Quick Unit Configuration            |
| Quick Unit Configuration55                |
| Voltage & Frequency Configurations57      |
| Currents                                  |
| About Verifying Measurement Readings65    |
| Access the Measurement Summary65          |
| Verify Voltage & Current Readings67       |

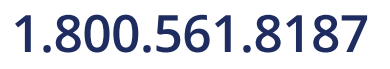

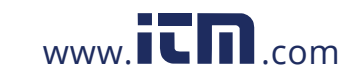

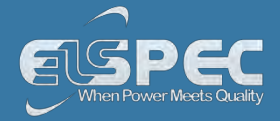

| Enabling PQZIP Recording                     |     |
|----------------------------------------------|-----|
| About Monitoring Real Time Data              |     |
| Voltage & Current Measurements               | 75  |
| Average                                      |     |
| Power                                        |     |
| Temperature                                  |     |
| Phasors                                      |     |
| Waveforms                                    |     |
| Voltage Flickering                           | 101 |
| Pinst Waveform                               |     |
| Minimum / Maximum Flickering                 | 106 |
| Voltage & Current Harmonics                  |     |
| PQ Harmonics                                 | 115 |
| Spectrum                                     |     |
| Harmonics Table                              | 125 |
| Voltage & Current, Min & Max Harmonics Table | 129 |
| PQ Min & Maximum Harmonics                   |     |
| About Monitoring Power Quality               |     |
| PQ Compliance Summary                        | 136 |
| Compliance Information                       |     |
| Compliance Chart                             |     |
| Events                                       | 145 |
| PQZIP Recording - Principle                  |     |
| Default Settings                             |     |
| PQZIP Configuration - About PQZIP Recording  |     |
|                                              |     |

Enabling / Disabling D071D

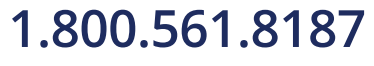

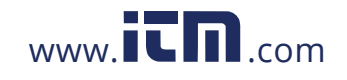

155 www.itn.com information@itm.com

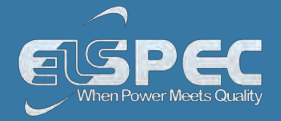

| FIFO                                          |  |
|-----------------------------------------------|--|
| Fixed Quality vs. Fixed Ratio158              |  |
| File Capacity                                 |  |
| FFT Mode163                                   |  |
| Capture DC Measurements                       |  |
| Erase All PQZIP Data                          |  |
| Energy - About                                |  |
| Consumption & Demand                          |  |
| Detailed Information                          |  |
| Measurement Status                            |  |
| Instrument Settings - About                   |  |
| Device Configurations – Overview Device Setup |  |
| Device Info - Unit Configuration              |  |
| Product Info                                  |  |
| Power Status                                  |  |
| PoE Output                                    |  |
| Alarms & Other Indications                    |  |
| Time Settings - Time Synchronization          |  |
| Time Setup                                    |  |
| Network Time                                  |  |
| Daylight Saving                               |  |
| Voltage & Frequency                           |  |
| Power Configuration                           |  |
| Potential Transformer                         |  |
| Smooth Filtering                              |  |

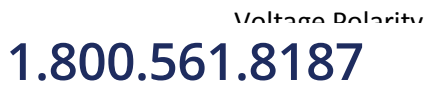

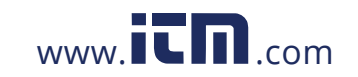

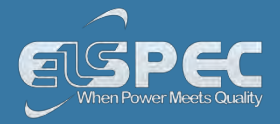

| Define Nominal Values                           |
|-------------------------------------------------|
| Current 199                                     |
| Current Probes Info 202                         |
| Custom DC Probes Info                           |
| Non-Measured Currents                           |
| Communication - Configuration                   |
| Security                                        |
| Network - About Network Setup                   |
| Wi-Fi Connectivity (G4500 Only)215              |
| WAN Internet Accessibility (G4500 Only)223      |
| LAN 1 (G4500 Only) 225                          |
| LAN 2                                           |
| Outer Access                                    |
| Port Setup 230                                  |
| Status Summaries                                |
| Serial Ports                                    |
| RS-485 / RS-422                                 |
| PPP Configuration                               |
| PPP Status                                      |
| Modem Configuration 239                         |
| About Power Quality Compliance                  |
| Power Quality Compliance Configuration          |
| User Custom Compliance - User Defined Pages 243 |
| User Defined Page 1 245                         |
| User Defined Page 2 250                         |

llear Dafinad Daga 2 1.800.561.8187

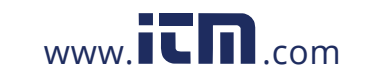

**2**⊑1 www.itn.com information@itm.com

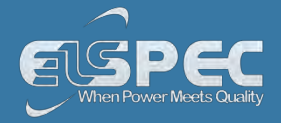

| About Advanced Settings                                     |   |
|-------------------------------------------------------------|---|
| System Log                                                  |   |
| GPS Configuration                                           | , |
| Custom Events - Creating Custom Events                      |   |
| Events List                                                 |   |
| Create Event Conditions                                     | I |
| Single Type Conditions                                      |   |
| Multiple Type Conditions                                    | Ì |
| E-Mail Alerts                                               |   |
| Reports - About Reports                                     |   |
| Energy Mode                                                 |   |
| Parameter Mode                                              | 1 |
| Energy Meter                                                |   |
| Display Setup                                               |   |
| Upgrade BLACKBOX Software - About Firmware Upgrade          |   |
| Upgrade the FW Using FTP                                    |   |
| Local FW Upgrade                                            | , |
| Other Connections & Settings - About                        | 1 |
| The I/O Ports of the Portable BLACKBOX - Overview           | 1 |
| IO Port Connections - About Connecting the IO Ports         | I |
| Connect the Digital Input                                   |   |
| Connect the Relay                                           |   |
| IO Port Setup - About Monitoring & Setting Up Your IO Ports |   |
| Digital Input - Setup                                       |   |
| Digital In Status                                           | I |

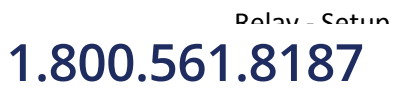

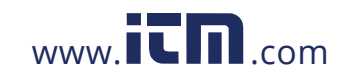

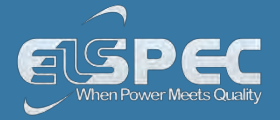

| Event Signal                                                  |
|---------------------------------------------------------------|
| Energy Signal                                                 |
| Alarm Signal                                                  |
| Relay Status                                                  |
| Communication Ports - About Connecting The Ports              |
| Connect The LAN Ports                                         |
| Serial Port Connections                                       |
| Battery Replacement                                           |
| Remove The Malfunctioned Battery                              |
| Replace The New Battery                                       |
| Attach The PT100 Temperature Connection (Optional)            |
| Reset Your Portable BLACKBOX                                  |
| Elspec Search Utility - About                                 |
| Obtain Elspec's Search Utility                                |
| Use the Elspec's Search Utility                               |
| G4500/G3500 Unit Access                                       |
| New Device Indication                                         |
| Limitations of Elspec's Search Utility                        |
| Specifications                                                |
| Physical Specifications & Dimensions of the Portable BLACKBOX |

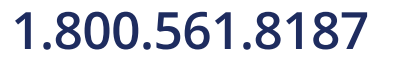

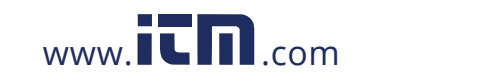

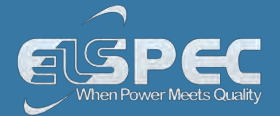

#### Introduction - System Overview

Tailored for PQ Analysis at any location, the Portable BLACKBOX has been especially designed to address the needs of **Site Engineers, Electrical Consultants & Utilities:** 

- No Missed Events
- Quick & Simple Setup
- Remote Connectivity
- Plug & Play

Empowered by the patented **PQZIP compression** technology, the G4500/G3500 can store up to a thousand times more than other typical file formats. The **PQZIP allows the Portable BLACKBOX** to continuously record & store all electrical waveforms, all the time, for extended periods, with no gaps in the data. Capture everything, Trends, Volts/Amps/Hz, Events, Harmonics, THD, Flicker, Power & Energy to get down to the root cause of all your Power Quality issues. The Portable BLACKBOX fully complies with IEC 61000-4-30 Class A standards for: aggregations, time clock uncertainty, flagging & transient influence quantities.

The advanced **PQSCADA & Investigator Enterprise Analysis** software enables the operator to detect, view, control, analyze & isolate the minutest PQ anomaly for the diagnosis & effective maintenance of equipment. It simplifies troubleshooting & time-synchronized data recorded by any number of BLACKBOX devices, can be compared within a particular site &/or across many sites.

The embedded **Website** serves as the main user-interface with the unit, providing enhanced management, unit configuration & real-time monitoring of all parameters.

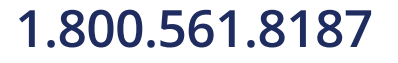

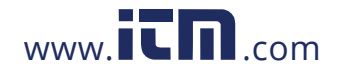

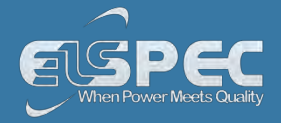

| About Advanced Settings                                     |   |
|-------------------------------------------------------------|---|
| System Log                                                  |   |
| GPS Configuration                                           | , |
| Custom Events - Creating Custom Events                      |   |
| Events List                                                 |   |
| Create Event Conditions                                     | I |
| Single Type Conditions                                      |   |
| Multiple Type Conditions                                    | Ì |
| E-Mail Alerts                                               |   |
| Reports - About Reports                                     |   |
| Energy Mode                                                 |   |
| Parameter Mode                                              | 1 |
| Energy Meter                                                |   |
| Display Setup                                               |   |
| Upgrade BLACKBOX Software - About Firmware Upgrade          |   |
| Upgrade the FW Using FTP                                    |   |
| Local FW Upgrade                                            | , |
| Other Connections & Settings - About                        | 1 |
| The I/O Ports of the Portable BLACKBOX - Overview           | 1 |
| IO Port Connections - About Connecting the IO Ports         | I |
| Connect the Digital Input                                   |   |
| Connect the Relay                                           |   |
| IO Port Setup - About Monitoring & Setting Up Your IO Ports |   |
| Digital Input - Setup                                       |   |
| Digital In Status                                           | I |

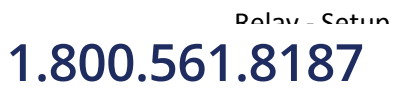

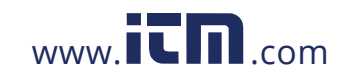

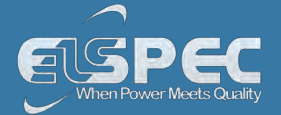

#### Warranty

Each Elspec product is under warranty to be free from defects in material and workmanship under normal use and service. The warranty period is for one year and commences on the date of shipment. Parts, product repairs, and services are under warranty for 90 days. This warranty extends only to the original buyer or end-user customer and it does not apply to fuses, disposable batteries, or to any product which, in Elspec's opinion, has been misused, altered, neglected, contaminated, or damaged by accident or abnormal conditions in the operation or handling of the product. Elspec guarantees that the software will operate substantially in accordance with its functional specifications for 90 days and that it has been properly recorded on non-defective media. Elspec does not guarantee that the software will be error free and operate without interruption.

Elspec authorized re-sellers shall extend this warranty on new and unused products to end-user customers only, but do not have authority to extend a greater or different warranty on behalf of Elspec. Warranty support is available only if the product is purchased through an Elspec authorized sales outlet or Buyer has paid the applicable international price. Elspec reserves the right to invoice the Buyer for any importation costs for the repair/replacement of parts when the product purchased in one country is submitted for repair in another country.

Elspec's warranty obligation is limited, at Elspec's option, to refund of the purchase price, free of charge repair, or replacement of a defective product which is returned to Elspec within the warranty period. For warranty service, contact Elspec directly to obtain a return-authorization. On receipt of the authorization, return the product to Elspec with a description of the problem, including prepaid postage and insurance (FOB destination). Elspec assumes no risk for damage in transit. Following warranty repair, the product will be returned to the Buyer, transportation prepaid (FOB destination). If Elspec determines that the failure was caused by neglect, misuse, contamination, alteration, accident, or abnormal condition of operation of handling, including overvoltage failures caused by use outside the product's specified rating, or normal wear and tear of mechanical components, Elspec will provide an estimate of repair costs and obtain authorization before commencing work. Following repair, the product will be returned to the Buyer, transportation prepaid, and the Buyer will be billed for the repair and return postage transportation charges (FOB Shipping Point).

This warranty is the Buyer's sole and exclusive remedy and is in lieu of all other warranties, express or implied, including but not limited to any implied warranty of merchantability or fitness for a particular purpose. Elspec shall not be liable for any special, indirect, incidental, or consequential damages or losses, including loss of data arising from any cause or theory. Since some countries or states do not allow limitation of the term of an implied warranty, or exclusion or limitation of incidental or consequential damages, the limitations and exclusions of this warranty may not apply to every buyer. If any provision of this Warranty is held invalid or unenforceable by a court or other decision-maker of competent jurisdiction, such holding will not affect the validity or enforceability of any other provision.

#### NOTICE REGARDING PROPRIETARY RIGHTS

This publication contains information proprietary to Elspec. By accepting & using this manual, you agree that the information contained herein will be used solely for the purpose of operating equipment developed & manufactured by Elspec.

#### **SEE ALSO:**

- System Overview
- <u>Acronyms</u>
- Product Selection Guide

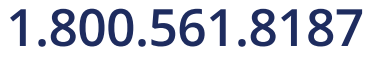

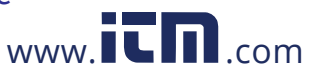

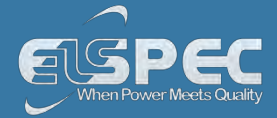

#### Acronyms

The following acronyms are being used within this document:

| ACRONYM        | DEFINITION                                                               |
|----------------|--------------------------------------------------------------------------|
| PQ             | Power Quality                                                            |
| V              | Voltage                                                                  |
| I              | Current                                                                  |
| AC             | Alternating Current                                                      |
| DC             | Direct Current                                                           |
| F              | Frequency                                                                |
| V <sub>N</sub> | Voltage Neutral                                                          |
| I <sub>N</sub> | Current Neutral                                                          |
| A              | Ampere                                                                   |
| СТ             | Current Transformer                                                      |
| PF             | Power Factor                                                             |
| PT100          | Platinum Resistance Thermometers                                         |
| PU             | Per Unit                                                                 |
| PT             | Potential Transformer (transformation ratio in both magnitude and phase) |
| СТ             | Current Transformer                                                      |
| HV             | High Voltage                                                             |
| MV             | Medium Voltage                                                           |
| LV             | Low Voltage                                                              |
| THD            | Total Harmonic Distortion                                                |
| ADC            | Analog to Digital Converter                                              |
| SSL            | Secure Sockets Layer                                                     |
| GPS            | Global Positioning System                                                |
|                |                                                                          |

1.800.561.8187

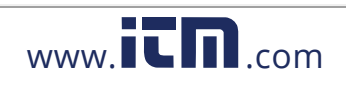

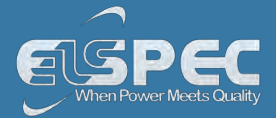

| ACRONYM | DEFINITION                                                                                                    |
|---------|----------------------------------------------------------------------------------------------------|
| UTC     | Coordinated Universal Time                                                                                                    |
| LAN     | Local Area Network                                                                                                    |
| WAN     | Wide Area Network                                                                                                    |
| ADSL    | Asymmetric Digital Subscriber Line                                                                                                    |
| CF      | Compact Flash                                                                                                    |
| OLP     | OLE for Process Control (set of connectivity standards for industrial automation)                                                      |
| OPC     | Open Connectivity (formerly OLE for Process Control)                                                                                   |
| ТСР     | Transport Control Protocol                                                                                                    |
| FTP     | File Transfer Protocol                                                                                                    |
| DHCP    | Dynamic Host Configuration Protocol                                                                                                    |
| DNP3    | Distributed Network Protocol                                                                                                    |
| PPP     | Point to Point Protocol                                                                                                    |
| ΡΑΡ     | Password Authentication Protocol                                                                                                    |
| СНАР    | Challenge Handshake Authentication Protocol                                                                                            |
| UART    | Universal Asynchronous Receiver Transmitter                                                                                            |
| ISP     | Internet Service Provider                                                                                                    |
| ΙΝΙΤ    | Initialization (INIT String used in Modem)                                                                                             |
| AT      | A command string should start with "AT" or "at", except for the commands "A/" and "+++". At or aT are invalid                          |
| PST     | Value measured over x period that characterizes the likelihood that the voltage fluctuations would result in perceptible light flicker |
| THD     | Total Harmonic Distortion                                                                                                    |
| TDD     | Total Demand Distortion                                                                                                    |
| Ampl    | Amplitude                                                                                                    |
| FIFO    | First In First Out                                                                                                    |

## 1.800.561.8187

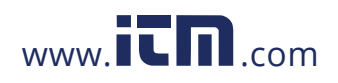

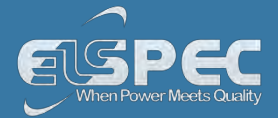

| ACRONYM | DEFINITION             |
|---------|------------------------|
| FFT     | Fast Fourier Transform |
| CSV     | Comma Separated Values |

| ACRONYM       | DEFINITION                                                   |
|---------------|--------------------------------------------------------------|
|               | ELSPEC G4500/G3500 BLACKBOX DEVICE & ACCESSORIES             |
| BB            | BLACKBOX                                                     |
| G4500 / G3500 | BLACKBOX Portable Power Quality Analyzers                    |
| G4150         | Mobile Analysis Lab                                          |
| PQA           | Power Quality Analyzer                                       |
| R/O           | Perform Read Only Functions Within the BLACKBOX Interface    |
| R/W           | Perform Read & Write Functions Within the BLACKBOX Interface |
| RTC           | BLACKBOX Internal Real Time Clock                            |
| DSP           | Digital Signal Processing Module (Located Internally)        |
| PQZIP         | Power Quality Data Compression & Archive File Format         |
| PQSCADA       | Power Quality Supervisory Control and Data Acquisition       |
| S/N           | Serial Number                                                |
| HW            | Hardware                                                     |
| SW            | Software                                                     |
| FW            | Firmware - BLACKBOX Software                                 |

#### See also:

- System Overview
- Warranty
- Product Selection Guide

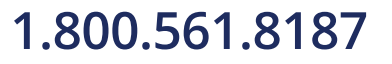

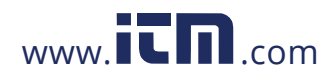

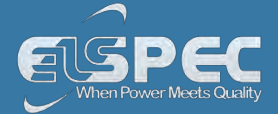

#### **Product Selection Guide**

The product selection guide will assist you in choosing the optimal Portable PQ Analyzer that will suit your needs & requirements. The BLACKBOX device series includes 2 products, namely the G4500 & G3500. They are mainly differentiated by their measurement capabilities, storage capacity, PQ analysis & communication ports.

| CAPABILITIES                                             |       | PRODUCT SERIES |  |
|----------------------------------------------------------|-------|----------------|--|
|                                                          | G4500 | G3500          |  |
| REAL-TIME MEASUREMENTS                                   |       |                |  |
| Voltage Sampling Rate, Maximum Samples/Cycle             | 1024  | 512            |  |
| Voltage/Current - Per Phase, Average, Unbalanced         | V     | $\checkmark$   |  |
| Power: Real, Reactive, Apparent, Power Factor, Frequency | V     | $\checkmark$   |  |
| Energy: Bidirectional, Total, Import, Export, Net        |       | V              |  |
| Demand: Block                                            |       | V              |  |
| Voltage Harmonics (Individual, Even, Odd, Total) Up to-  |       | 255™           |  |
| Type of Analog to Digital Converter                      |       | 16/201 Bit     |  |
| Measurement During Overloading (From Nominal)            |       | x10            |  |
| DATA & WAVEFORMS LOGS                                    |       |                |  |
| Cycle-By-Cycle PQZIP Recording                           | V     | V              |  |
| Event Logs                                               |       | V              |  |
| Continuous Waveform Recording                            |       | $\checkmark$   |  |
| Min/Max Logs For Any Parameter                           |       | $\checkmark$   |  |

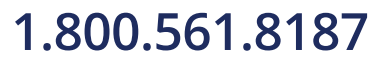

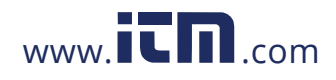

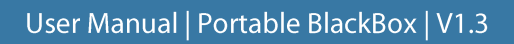

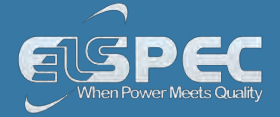

| CAPABILITIES                                   | PRODUCT SERIES                 |                               |  |
|------------------------------------------------|--------------------------------|-------------------------------|--|
|                                                | G4500                          | G3500                         |  |
| TIME STAMPS, RESOLUTION (MICROSECONDS)         |                                |                               |  |
| With Ethernet Synchronization                  | 50                             | 50                            |  |
| With GPS Synchronization                       | 1                              | 1                             |  |
| STORAGE CAPACITY                               | 1                              |                               |  |
| Internal Memory                                | 32 GB<br>32TB <sup>2</sup>     | 256 MB<br>256 GB <sup>2</sup> |  |
| POWER QUALITY ANALYSIS                         |                                |                               |  |
| Transient Detection, Microseconds (50Hz/60Hz)  | 19.5/16.3µs                    | 39/32.5µs                     |  |
| Sag/Swell Monitoring                           | $\checkmark$                   | $\checkmark$                  |  |
| Unbalance Components: Zero, Negative, Positive | V                              | $\checkmark$                  |  |
| Flicker (IEC 61000-4-15)                       | √                              | √                             |  |
| Fast Flickering                                | √                              | √                             |  |
| Compliance Testing To EN50160                  | $\checkmark$                   | $\checkmark$                  |  |
| EN50160 Timestamps                             | $\checkmark$                   | $\checkmark$                  |  |
| Configurable for IEEE519-1992, IEEE159 (SEMI)  | $\checkmark$                   | $\checkmark$                  |  |
| Time Stamps Of Above                           | √                              | $\checkmark$                  |  |
| Inter-Harmonics                                | √                              | $\checkmark$                  |  |
| POWER SUPPLY                                   |                                |                               |  |
| Power Over Ethernet (PoE- In) <sup>3</sup>     | According to 802.3af           |                               |  |
| Operating Range                                | 100-260VAC: 50/60Hz 100-300VDC |                               |  |
| Auxiliary AC Supply                            | 48VDC                          |                               |  |
| Battery Backup                                 | 2 Hours                        |                               |  |
| E-MAIL NOTIFICATIONS                           |                                |                               |  |
| SMTP Client                                    | V                              | $\checkmark$                  |  |

1.800.561.8187

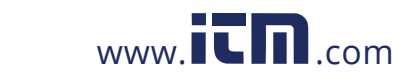

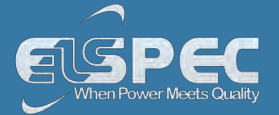

| CAPABILITIES                                                                                                    |                                                                                                    | PRODUCT SERIES                                                                |                                           |             |
|----------------------------------------------------------------------------------------------------|----------------------------------------------------------------------------------------------------|-------------------------------------------------------------------------------|-------------------------------------------|-------------|
|                                                                                                    |                                                                                                    | G45                                                                           | 00                                        | G350        |
|                                                                                                    | Communication                                                                                                    |                                                                               |                                           |             |
| Control                                                                                                    |                                                                                                    |                                                                               |                                           |             |
| Web Server                                                                                                    | Comprehensive wet<br>real-time m                                                                                         | o server fo<br>onitoring                                                      | or local &<br>& control                   | remote      |
| FTP Server                                                                                                    | Standard protocol                                                                                                    | for main s                                                                    | storage m                                 | iemory      |
| Channels                                                                                                    | 1                                                                                                    | x Change                                                                      | Over                                      |             |
| Max Voltage                                                                                                    |                                                                                                    | 277 VA                                                                        | C                                         |             |
| Max Current                                                                                                    | 5A / 250VAC                                                                                                    | 10A / 110                                                                     | )VAC 5A                                   | / 30VDC     |
| Max Reaction time                                                                                                    |                                                                                                    | 10ms                                                                          |                                           |             |
| Max Drop-out time                                                                                                    |                                                                                                    | 4ms                                                                           |                                           |             |
| Output Resistance                                                                                                    |                                                                                                    | 50ΜΩ                                                                          |                                           |             |
| <sup>3</sup> G4500 Unit Only<br>Disclaimer: OUTLINED CAPABILITIES SUBJECT<br>PORTS                                                                                        | TTO CHANGE WITHOUT PRIOR N                                                                                               | OTICE                                                                         |                                           |             |
|                                                                                                    |                                                                                                    |                                                                               |                                           |             |
| Ethernet Ports                                                                                                    | 2 LAN & 1 WAN (Inte<br>Router, NAT & Fire                                                                                | grated<br>wall)                                                               | 1 L                                       | AN          |
| Ethernet Ports<br>RS-232, RS-485 Ports                                                                                                    | 2 LAN & 1 WAN (Inte<br>Router, NAT & Fire                                                                                | grated<br>wall)                                                               | <b>1 L</b>                                | .AN         |
| Ethernet Ports<br>RS-232, RS-485 Ports<br>Wi-Fi Communications (802.11g)                                                                                                  | 2 LAN & 1 WAN (Inte<br>Router, NAT & Fire<br>1<br>1 (With Integrated Ar                                                  | grated<br>wall)<br>ntenna)                                                    | 1 L<br>1<br>-                             | AN<br>I     |
| Ethernet Ports<br>RS-232, RS-485 Ports<br>Wi-Fi Communications (802.11g)<br>LAN 1                                                                                         | 2 LAN & 1 WAN (Inte<br>Router, NAT & Fire<br>1<br>1 (With Integrated Ar                                                  | grated<br>wall)<br>ntenna)                                                    | 1 L<br>-                                  | AN<br>1     |
| Ethernet Ports RS-232, RS-485 Ports Wi-Fi Communications (802.11g) LAN 1 Communication Protocols                                                                          | 2 LAN & 1 WAN (Inte<br>Router, NAT & Fire<br>1<br>1 (With Integrated Ar<br>TELNET, C                                     | grated<br>wall)<br>ntenna)<br>DPC, SMT                                        | 1 L<br>1<br>-<br>P Client                 | AN<br>I     |
| Ethernet Ports<br>RS-232, RS-485 Ports<br>Wi-Fi Communications (802.11g)<br>LAN 1<br>Communication Protocols<br>Power Over Ethernet (PoE- In) <sup>3</sup>                | 2 LAN & 1 WAN (Inte<br>Router, NAT & Fire<br>1<br>1 (With Integrated Ar<br>TELNET, C<br>Accord                           | grated<br>wall)<br>htenna)<br>DPC, SMT<br>ling to 802                         | 1 L<br>1<br>P Client<br>2.3af             | AN<br>1<br> |
| Ethernet Ports<br>RS-232, RS-485 Ports<br>Wi-Fi Communications (802.11g)<br>LAN 1<br>Communication Protocols<br>Power Over Ethernet (PoE- In) <sup>3</sup><br>LAN 2       | 2 LAN & 1 WAN (Inte<br>Router, NAT & Fire<br>1<br>1 (With Integrated Ar<br>TELNET, C<br>Accord                           | grated<br>wall)<br>ntenna)<br>DPC, SMT<br>ling to 802                         | 1 L<br>1<br>-<br>P Client<br>2.3af        | AN<br>I     |
| Ethernet Ports RS-232, RS-485 Ports Wi-Fi Communications (802.11g) LAN 1 Communication Protocols Power Over Ethernet (PoE- In) <sup>3</sup> LAN 2 Communication Protocols | 2 LAN & 1 WAN (Inte<br>Router, NAT & Fire<br>1<br>1<br>1 (With Integrated Ar<br>TELNET, 0<br>Accord<br>Modbus TCP, Modbu | grated<br>wall)<br>ntenna)<br>DPC, SMT<br>ling to 802<br>us RTU, Ol<br>Client | 1 L<br>1<br>P Client<br>2.3af<br>PC, DNP3 | AN<br>I<br> |

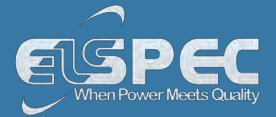

|                                | Μυίτι ΙΟ                                         |
|--------------------------------|--------------------------------------------------|
| DIGITAL INPUTS                 |                                                  |
| Channels                       | 4                                                |
| Sampling                       | 800 Hz @ 50Hz (16 spc)                           |
|                                | 960 Hz @ 60Hz (16 spc)                           |
| Range                          | 0 - 220 VDC                                      |
| Pulse Type                     | 0->1->0, 1->0->1, KYZ                            |
| Functionality                  | Triggers based on events / Energy pulse counting |
| Isolation Connector            | 125V                                             |
| Relay Output                   |                                                  |
| Power Over Ethernet (PoE- Out) | 1 (Available as Output - 48V / 13 Watt)          |

#### See also:

- <u>System Overview</u>
- <u>Warranty</u>
- <u>Acronyms</u>

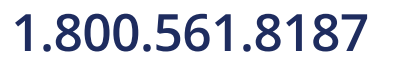

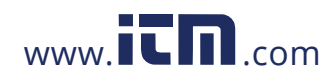

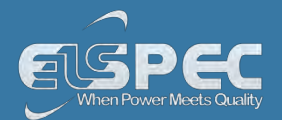

# WARNINGS

REVIEW THE ENTIRE MANUAL BEFORE USING THE INSTRUMENT AND ITS ACCESSORIES

**OBSERVE ALL WARNINGS AND CAUTIONS** 

DO NOT OPERATE THE INSTRUMENT AROUND EXPLOSIVE GAS OR VAPOR

AVOID WORKING ALONE

BEFORE USE, INSPECT THE INSTRUMENT, LEADS AND ACCESSORIES FOR MECHANICAL DAMAGE, AND REPLACE WHEN DAMAGED

PAY SPECIAL ATTENTION TO THE INSULATION SURROUNDING THE CONNECTORS AND PLUGS

REMOVE ALL ACCESSORIES THAT ARE NOT IN USE

MAKE SURE THE INSTRUMENT IS PROPERLY GROUNDED TO A PROTECTIVE EARTH GROUND

DO NOT APPLY INPUT VOLTAGES ABOVE THE RATING OF THE INSTRUMENT AS SHOWN ON THE NAME PLATE

DO NOT INSERT METAL OBJECTS INTO CONNECTORS AND OPENINGS

NEVER OPEN THE INSTRUMENT'S ENCLOSURE DURING OPERATION; DANGEROUS VOLTAGES ARE PRESENT

USE THE INSTRUMENT ONLY AS SPECIFIED IN THIS MANUAL, OR THE PROTECTION PROVIDED BY THE INSTRUMENT MAY BE IMPAIRED

DO NOT EXPOSE THE INSTRUMENT TO EXTREME MOISTURE AND OR RAIN

TO AVOID SHOCK OR FIRE

VERIFY THAT THE UNIT IS DISCONNECTED FROM THE MAIN POWER SUPPLY

INSPECT ALL ELECTRICAL AND MECHANICAL CONNECTIONS VISUALLY FOR MECHANICAL DAMAGE AND INTEGRITY OF COMPONENTS AND ACCESSORIES

INSPECT CURRENT TRANSFORMER WIRING FOR PROPER DIRECTION THROUGH THE CYLINDRICAL APERTURE OF THE CURRENT SAMPLING MODULE

TEST ALL CONTROL WIRING TO ENSURE SECURE SEATING IN TERMINALS

BEFORE USE, INSPECT THE INSTRUMENT, LEADS AND ACCESSORIES FOR MECHANICAL DAMAGE, AND REPLACE WHEN DAMAGED

DO NOT OPERATE THE INSTRUMENT OR ITS ACCESSORIES IF IT BECAME WET FOR ANY REASON

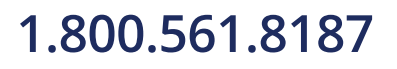

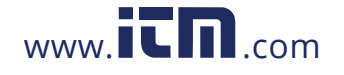

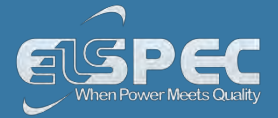

#### See also:

- What You'll Need
- Unpacking Components & Accessories
- G4500 BLACKBOX Unit
- G3500 BLACKBOX Unit

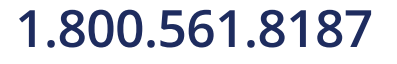

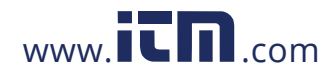

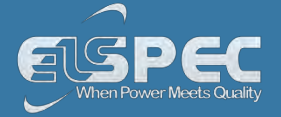

#### What You'll Need

Familiarize yourself with the <u>G4500</u> & <u>G3500</u> BLACKBOX Unit, <u>Components & Accessories</u>. In addition, ensure that you follow the outlined <u>Safety Precautions</u>. You will need the following tools & additional items for the initial installation:

- Wire Strippers
- Phillips Screwdriver
- Flat Head Screwdriver
- Portable BLACKBOX Unit, Components & Accessories
- This User Guide

#### See also:

- <u>Safety Precautions</u>
- Unpacking Components & Accessories
- G4500 BLACKBOX Unit
- G3500 BLACKBOX Unit

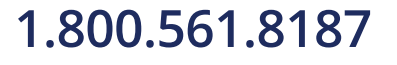

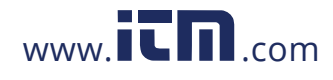

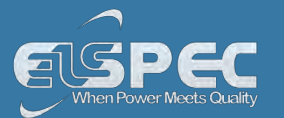

| QUANTITY | ILLUSTRATION                     | DESCRIPTION & PART NUMBER                                                                                                    |  |
|----------|----------------------------------|----------------------------------------------------------------------------------------------------|--|
| DEVICE,  | DEVICE, COMPONENTS & ACCESSORIES |                                                                                                    |  |
| 1        |                                  | Portable BLACKBOX Device         • G4500 BLACKBOX: SPG-4500-0090         • G3500 BLACKBOX: SPG-3500-0090         SEE ALSO         • Product Selection Guide                                                                                                    |  |
| 1        |                                  | G4150 Mobile Analysis Lab<br>• SNT-4420-0000 <sup>1</sup>                                                                                                    |  |
| 1        |                                  | Elspec BLACKBOX Installation & Demonstration Disc [SMX-<br>0408-0103] Containing:<br>INVESTIGATOR Software V4 SOF-4001-0000<br>PQSCADA Software V4 SOF-4000-0000<br>Generic Configuration Utility V1 SOF-4003-0000<br>Elspec Search Utility V1 SOF-4004-0000<br>Software Support Utilities<br>G4500/G3500 Quick Reference Guide V1 SMR-3011-<br>0110<br>G4500 User Guide V1 SMX-0603-0100<br>PQSCADA User Manual V4 SMX-0619-0100<br>INVESTIGATOR User Manual SMM-5011-0809<br>G4500/G3500 Brochure V1 SMX-0218-0100<br>Tutorials V3 SMX-1608-0100 |  |

#### **Unpacking Components & Accessories**

The Portable BLACKBOX is shipped from Elspec's factory in a sealed case to protect it from damage during transportation. The small parts are shipped in a sealed bag with the unit.

## 1.800.561.8187

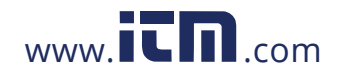

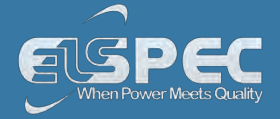

#### TO UNPACK THE UNIT & ITS ACCESSORIES

Remove the unit & all of the following components from the casing:

| QUANTITY                               | ILLUSTRATION | DESCRIPTION & PART NUMBER                                                                                                    |
|----------------------------------------|--------------|----------------------------------------------------------------------------------------------------|
| 1                                      |              | Carrying Trolley Case (For Mobility)<br>MEB-2999-0000                                                                                                    |
| 1                                      |              | <ul> <li>5 AC VOLTAGE TEST LEADS &amp; CLIPS:</li> <li>Black Voltage Cord with Crocodile Clip + Fuse (3M) EAH-4303-5100</li> <li>Red Voltage Cord with Crocodile Clip + Fuse (3M) EAH-4303-5200</li> <li>Blue Voltage Cord with Crocodile Clip + Fuse(3M) EAH-4303-5300</li> <li>Yellow Voltage Cord with Crocodile Clip + Fuse(3M) EAH 4303-5400</li> <li>Green Voltage Cord with Crocodile Clip(3M) EAH-4303-9500</li> </ul> |
| 1                                      | No/          | <ul> <li>2 DC VOLTAGE TEST LEADS &amp; CLIPS<sup>2</sup>:</li> <li>Black Voltage Cord with Crocodile Clip + Fuse (3M) EAH-4303-5100</li> <li>Red Voltage Cord with Crocodile Clip + Fuse (3M) EAH-4303-5200</li> </ul>                                                                                                    |
| 1                                      |              | Custom Clamp 3-Flexible Current Probes (Adjustable<br>30/300/3000A)<br>• SOA-3003-0270                                                                                                    |
| 1                                      |              | Custom Clamp 1-Flexible Current Probe (Adjustable<br>30/300/3000A)<br>• SOA-3000-0270                                                                                                    |
| <sup>1</sup><br>300.561.8 <sup>2</sup> | 187 www      | Power Cable for Cont. 10A/125V, Straight, 1.8M, Black:<br>• Europe: EPC-2012-2190<br>• North America: EPC-7012-2190<br>information@itm.co                                                                                                    |

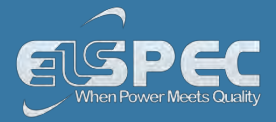

| QUANTITY                                                                                                    | ILLUSTRATION | DESCRIPTION & PART NUMBER                                                                   |
|----------------------------------------------------------------------------------------------------|--------------|---------------------------------------------------------------------------------------------|
| 1                                                                                                    |              | <ul><li>48VDC Terminal Block Connector (RoHS Compliant):</li><li>ENT-1002-0190</li></ul>    |
| 1                                                                                                    |              | Temperature Sensor Terminal Block Connector PT100<br>Type (RoHS Compliant)<br>ENT-1002-0191 |
| 1                                                                                                    |              | RS485/422 Communication Terminal Block Connector<br>(RoHS Compliant)<br>ENT-1004-0190       |
| 1                                                                                                    |              | Multi IO Terminal Block Connector (RoHS Compliant) <ul> <li>ENT-2008-0190</li> </ul>        |
| 1                                                                                                    |              | Relay Terminal Block Connector (RoHS Compliant) <ul> <li>ENT-1003-0190</li> </ul>           |
| 1                                                                                                    |              | LAN Communication Cord Length: 2M <ul> <li>TOE-0010-0013</li> </ul>                         |
| 1                                                                                                    |              | Relay Terminal Block Connector (RoHS Compliant) <ul> <li>ENT-1002-0190</li> </ul>           |
| <sup>1</sup> The mobile analysis lab may be excluded from your Order, if so preferred. The default keyboard for the lab is English. Please ensure that your order has indicated your choice of preference<br><sup>2</sup> G4500 unit only |              |                                                                                             |

1.800.561.8187

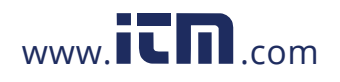

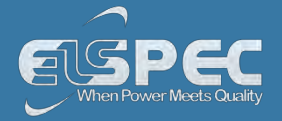

Orders for optional accessories will be delivered as well in a sealed casing. Unpack these parts from their sealed bags:

| OPTIONAL ACCESSORIES |              |                                                                                                    |  |
|----------------------|--------------|----------------------------------------------------------------------------------------------------|--|
| QUANTITY             | ILLUSTRATION | DESCRIPTION & PART NUMBER                                                                                             |  |
| As Ordered           |              | <ul> <li>GPS (Global Position System) (For Mobile Time</li> <li>Synchronization)</li> <li>SOA-0232-0400</li> </ul>    |  |
| As Ordered           | GPRS MODEN   | <ul> <li>Multi-Frequency 3.5G Wireless Modem (For Fast Mobile Communication Access)</li> <li>SCM-0001-0000</li> </ul> |  |
| As Ordered           |              | Protective Weatherproof Pelican Case (IP64)<br>• SPG-4501-0090                                                        |  |
| As Ordered           |              | <ul> <li>DWL-P50 Standard POE to Remote Devices (8 - 12 Volts Adapter)</li> <li>EBO-5050-0000</li> </ul>              |  |
| As Ordered           | Ð            | Custom Clamp 3-Flexible Current Probes<br>• SOA-3003-0270                                                             |  |
|                      |              | Current Range 30A / 300A / 3000A AC RMS                                                                               |  |
|                      |              | Operating Temperature -20°C to + 65°C<br>Probe Cable Longth 610mm (24")                                               |  |
|                      | 10 °         | Probe Cable Length 610mm (24")                                                                                        |  |
|                      |              | FIODE CADLE DIAMETER 19411111 (7.5 )                                                                                  |  |

## 1.800.561.8187

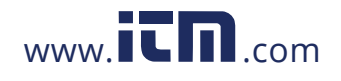

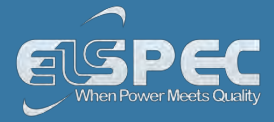

| QUANTITY   | ILLUSTRATION | DESCRIPTION & PART NUMBER                                          |
|------------|--------------|--------------------------------------------------------------------|
| As Ordered |              | Custom Clamp 3-Flexible Current Probes<br>• SOA-3000-0270          |
|            |              | Current Range 30A / 300A / 3000A AC RMS                            |
|            |              | Operating Temperature -20°C to + 65°C                              |
|            |              | Probe Cable Length 610mm (24")                                     |
|            |              | Probe Cable Diameter 194mm (7.5")                                  |
| As Ordered |              | <ul> <li>DC Current Custom Clamp</li> <li>SOA-0270-1400</li> </ul> |
|            |              | Current Measurement 1,500A DC / 1,000A AC                          |
|            |              | Output Signal 1m V/A, 10m V/A                                      |
|            |              | Operating Temperature - $20^{\circ}$ C to + $60^{\circ}$ C         |
|            |              | Cable Length 1.4M                                                  |
| As Ordered |              | <u>1-6 A Mini Clamp</u><br>• SOA-0010-0500                         |
|            |              | Measurement Range Up to 6A AC (1A Nominal)                         |
|            |              | Output Signal 100 mV/A                                             |
|            |              | Operating Temperature - 20°C to + 60°C                             |
|            |              | Cable Length 1.2M                                                  |
| As Ordered | <b>A</b>     | 100 A Mini Clamp<br>• SOA-0180-5000                                |
|            |              | Measurement Range Up to 100A PK AC                                 |
|            |              | "Hole" Dimensions 10mm Max                                         |
|            | $\sim$       | Operating Temperature - $20^{\circ}$ C to + $60^{\circ}$ C         |
|            |              | Cable Length 1.2M                                                  |

# 1.800.561.8187

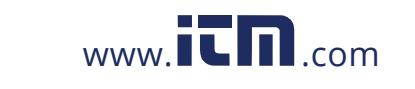

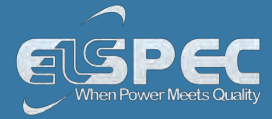

| QUANTITY   | ILLUSTRATION            | DESCRIPTION & PART NUMBER                                                             |
|------------|-------------------------|---------------------------------------------------------------------------------------|
| As Ordered |                         | 300 A Flexible Current Clamp         • SOA-9091-3000                                  |
|            | $\left( \right)$        | Measurement Range 9A ÷ 1050A                                                          |
|            | $\mathbf{O}$            | Output Signal AC: 46mV/1KA                                                            |
|            |                         | Operating Temperature -20°C to + 60°C                                                 |
|            |                         | Cable Length 2m                                                                       |
| As Ordered |                         | <ul> <li><u>3000 A Flexible Current Clamp</u></li> <li>SOA-9045-3001</li> </ul>       |
|            | $\left( \right)$        | Measurement Range 10Hz ÷ 20kHz                                                        |
|            | $\left( \Omega \right)$ | Output Signal AC: 46mV/1KA                                                            |
|            |                         | Operating Temperature -20°C to + 60°C                                                 |
|            |                         | Cable Length 2m                                                                       |
| As Ordered | 0                       | Adaptor - Elspec Clamps to BNC (160cm)<br>• SOA-0270-0000                             |
| As Ordered |                         | Adaptor - Elspec Clamps to Fixed Banana (60cm) <ul> <li>SOA-0270-0001</li> </ul>      |
| As Ordered |                         | Adaptor - Elspec Clamps to Separated Banana (160cm) <ul> <li>SOA-0270-0002</li> </ul> |
| As Ordered |                         | Extension Cable for Elspec Clamps (600cm) <ul> <li>SOA-4500-0000</li> </ul>           |

#### See also:

- <u>Safety Precautions</u>
- What You'll Need
- G4500 BLACKBOX Unit
- G3500 BLACKBOX Unit

## 1.800.561.8187

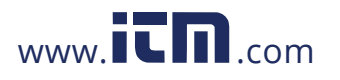

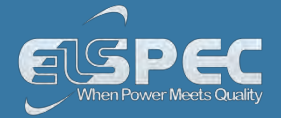

#### The G4500 BLACKBOX Portable PQ Analyzer

The innovative design of the G4500 BLACKBOX has been uniquely adapted for PQ Analysis at any location. It continuously records all waveform data at a sampling rate for Voltage 1,024 samples per cycle & Current 256 samples per cycle. With an onboard memory of 32GB you can capture everything for more than a year depending on the selected resolution & the individual network condition. It is important to remember that with the built-in PQZIP compression this onboard memory is equivalent to 32TB, enabling you to get to the root cause of all your PQ Anomalies. It features an ultra capacitors' ride-through for up to 25 seconds, an AC/DC power supply, DC/DC converter, can be powered by Power of the Ethernet (PoE In) or by an onboard battery for up to 2 Hours.

The front panel of the unit mainly facilitates the communication interfaces, the auxiliary power supply & I/O module. It also facilitates one of the important features of the device, namely the remote Wifi antenna & activity indicator.

The rear panel houses another important feature of the G4500, namely the sensor sockets for all the probes. You may use any custom / Elspec probes supplied with the device. Simply plug it in & all the probes will be automatically recognized. The rear panel also houses the On/Off Switch of the Main Power & Inlet Socket.

The illustrations & tables below will serve as a navigational map of all the unit's controls & indicators.

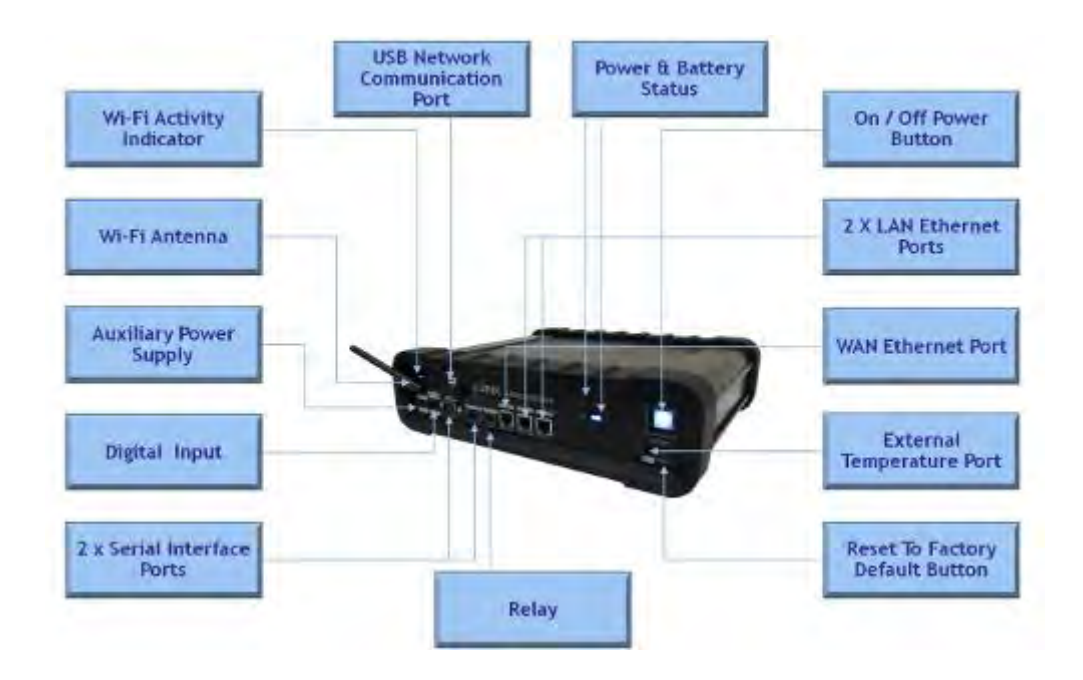

#### Physical layout of the controls & indicators of the G4500's Front Panel:

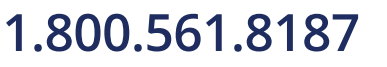

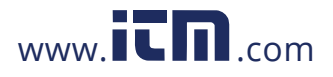

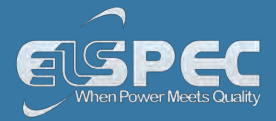

#### Voltage Clamp Main Power On B Main Power Inlet Inputs Off Switch Socket Current Clamp DC Voltage Inputs DC Current Input Inputs Use of Any Clamps Automatic Clamp Elspec / Custom Recognition **INDICATOR / CONTROL DETAILED USAGE REFERENCE FRONT PANEL** Wi-Fi Activity & Antenna Wireless Single PC Connection Auxiliary Power Supply Unit Powering **Digital Inputs IO Ports** Serial Ports Establish 1<sup>st</sup> Time Connection **USB Network Communication Port** Establish 1<sup>st</sup> Time Connection **Battery Indicator Battery Replacements Power Indicator** Unit Powering Main Power Supply On/Off Switch **Unit Powering** LAN Ports Establish 1<sup>st</sup> Time Connection

#### Physical layout of the controls & indicators of the G4500's Rear Panel:

1.800.561.8187

WAN Port

**Reset Button** 

**Relay Port** 

**External Temperature Port** 

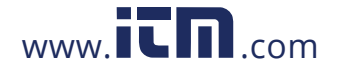

#### information@itm.com

Establish 1<sup>st</sup> Time Connection

**IO Ports** 

**IO Ports** 

Instrument Settings

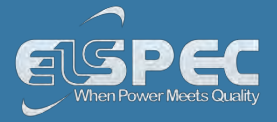

#### **REAR PANEL**

| Voltage Clamp Inputs     | Connect Voltage Probes |
|--------------------------|------------------------|
| Current Clamp Inputs     | Connect Current Clamps |
| DC Current Input         | Connect Current Clamp  |
| DC Voltage Inputs        | Connect Voltage Probes |
| Main Power On/Off Switch | Unit Powering          |
| Main Power Inlet Socket  | Unit Powering          |

#### See also:

- <u>Safety Precautions</u>
- What You'll Need
- Unpacking Components & Accessories
- G3500 BLACKBOX Unit

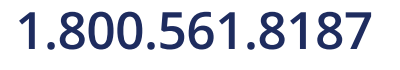

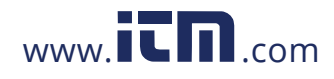

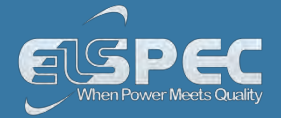

#### The G3500 BLACKBOX Portable PQ Analyzer

The innovative design of the G3500 BLACKBOX has been uniquely adapted for PQ Analysis at any location. It continuously records all waveform data at a sampling rate for Voltage 512 samples per cycle & Current 512 samples per cycle. With an onboard memory of 256MB you can capture everything for more than a year depending on the selected resolution & the individual network condition. It is important to remember that with the built-in PQZIP compression this onboard memory is equivalent to 256GBG, enabling you to get to the root cause of all your PQ Anomalies. It features an ultra capacitors' ride-through for up to 25 seconds, an AC/DC power supply, DC/DC converter, can be powered by Power of the Ethernet (PoE In) or by an onboard battery for up to 2 Hours.

The front panel of the unit mainly facilitates the communication interfaces, the auxiliary power supply & I/O module.

The rear panel houses another important feature of the G3500, namely the sensor sockets for all the probes. You may use any custom / Elspec probes supplied with the device. Simply plug it in & all the probes will be automatically recognized. The rear panel also houses the On/Off Switch of the Main Power & Inlet Socket.

The illustrations & tables below will serve as a navigational map of all the unit's controls & indicators.

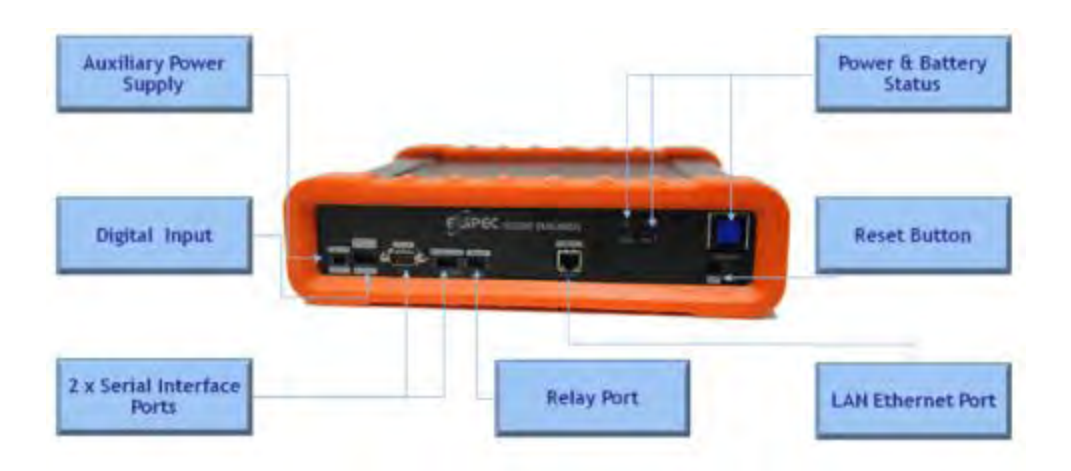

#### Physical layout of the controls & indicators of the G3500's Front Panel:

Physical layout of the controls & indicators of the G3500's Rear Panel:

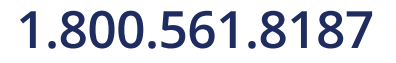

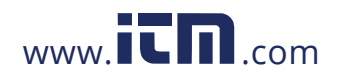

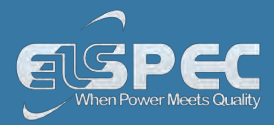

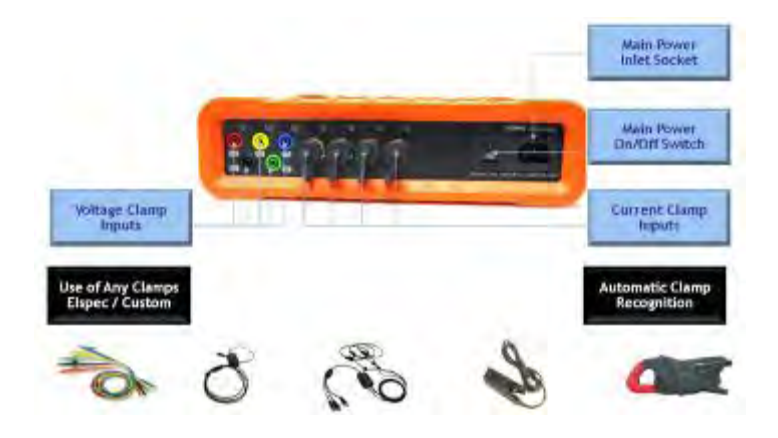

| INDICATOR / CONTROL      | DETAILED USAGE REFERENCE                  |
|--------------------------|-------------------------------------------|
| FRONT PANEL              |                                           |
| Auxiliary Power Supply   | Unit Powering                             |
| Digital Input            | <u>IO Ports</u>                           |
| Serial Ports             | Establish 1 <sup>st</sup> Time Connection |
| Battery Supply           | Battery Replacements                      |
| Power Indicator          | Unit Powering                             |
| LAN Ethernet Port        | Establish 1 <sup>st</sup> Time Connection |
| Reset Button             | Instrument Settings                       |
| Relay Port               | <u>IO Ports</u>                           |
| Rear Panel               |                                           |
| Voltage Clamp Inputs     | Connect Voltage Probes                    |
| Current Clamp Inputs     | Connect Current Clamps                    |
| Main Power On/Off Switch | Unit Powering                             |
| Main Power Inlet Socket  | Unit Powering                             |

1.800.561.8187

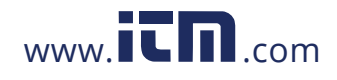

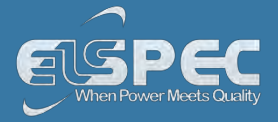

#### See also:

- Safety Precautions
- What You'll Need
- Unpacking Components & Accessories
- G4500 BLACKBOX Unit

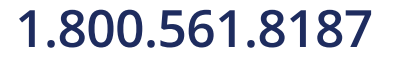

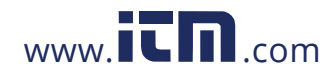

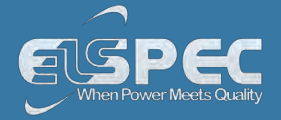

#### Installation

This section contains the installation & setup procedure for the Portable BLACKBOX that is quick & simple to follow. After you have installed your BLACKBOX device, you can:

- Monitor the Quality of your Electrical Power,
- Monitor PQ Parameters according to EN50160, IEC61000-4-30 & Customized Standards
- Store a 1000 Times More than other typical file formats with PQZIP

#### QUICK & SIMPLE INSTALLATION

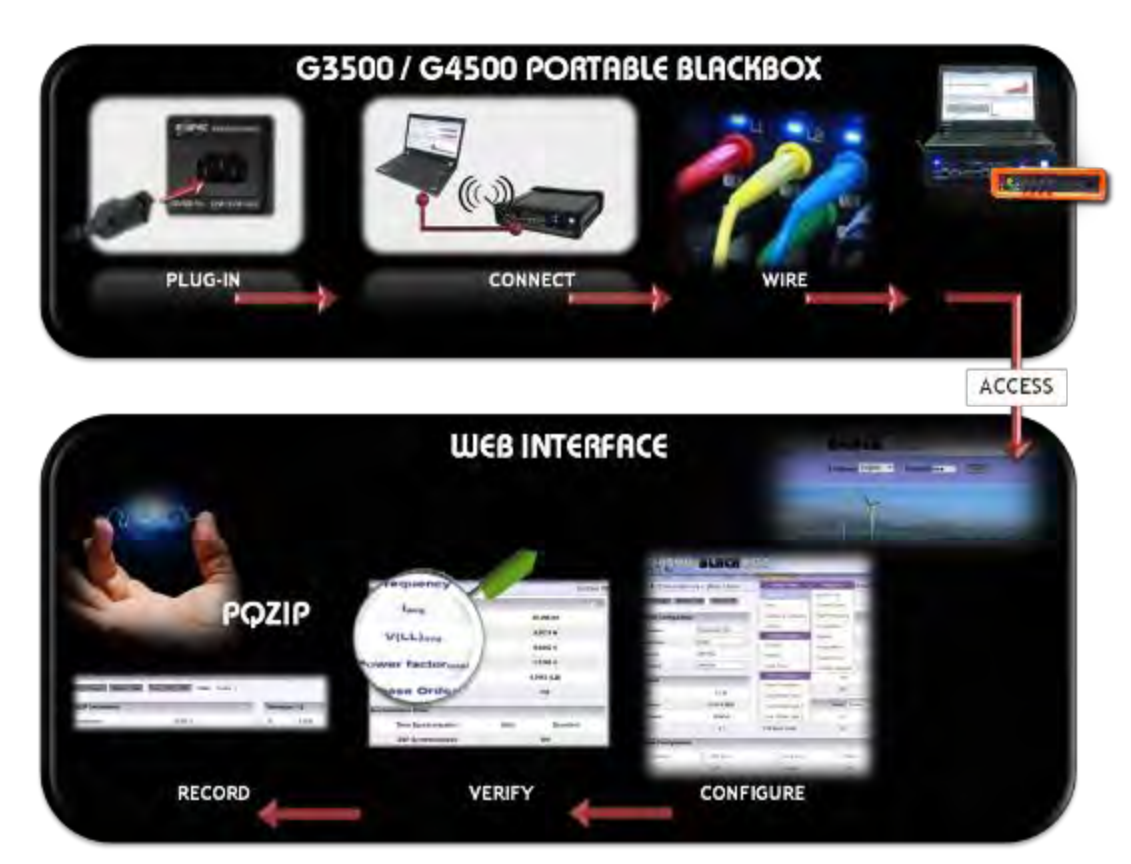

The simple **Step-x-Step** procedure includes:

- Unit Powering
- Establish 1st Time Connection
- Plug in & Play the Voltage & Current Probes
- <u>Unit Access</u>
- Quick Unit Configuration
- Verify Measurement Readings
- Enable PQZIP Recording

# 1.800.561.8187

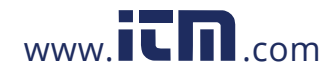

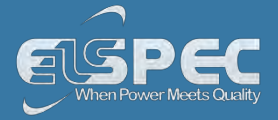

#### 🛝 WARNING

Before you start ensure that the panel is de-energized & that you take the necessary <u>Safety Precautions</u>!

#### **Unit Powering**

You may either power up either G4500 / G3500 Portable BLACKBOX by using the main AC Power Supply / the Auxiliary Power Supply / Battery Power Supply:

#### connect by using the AC POWER SUPPLY:

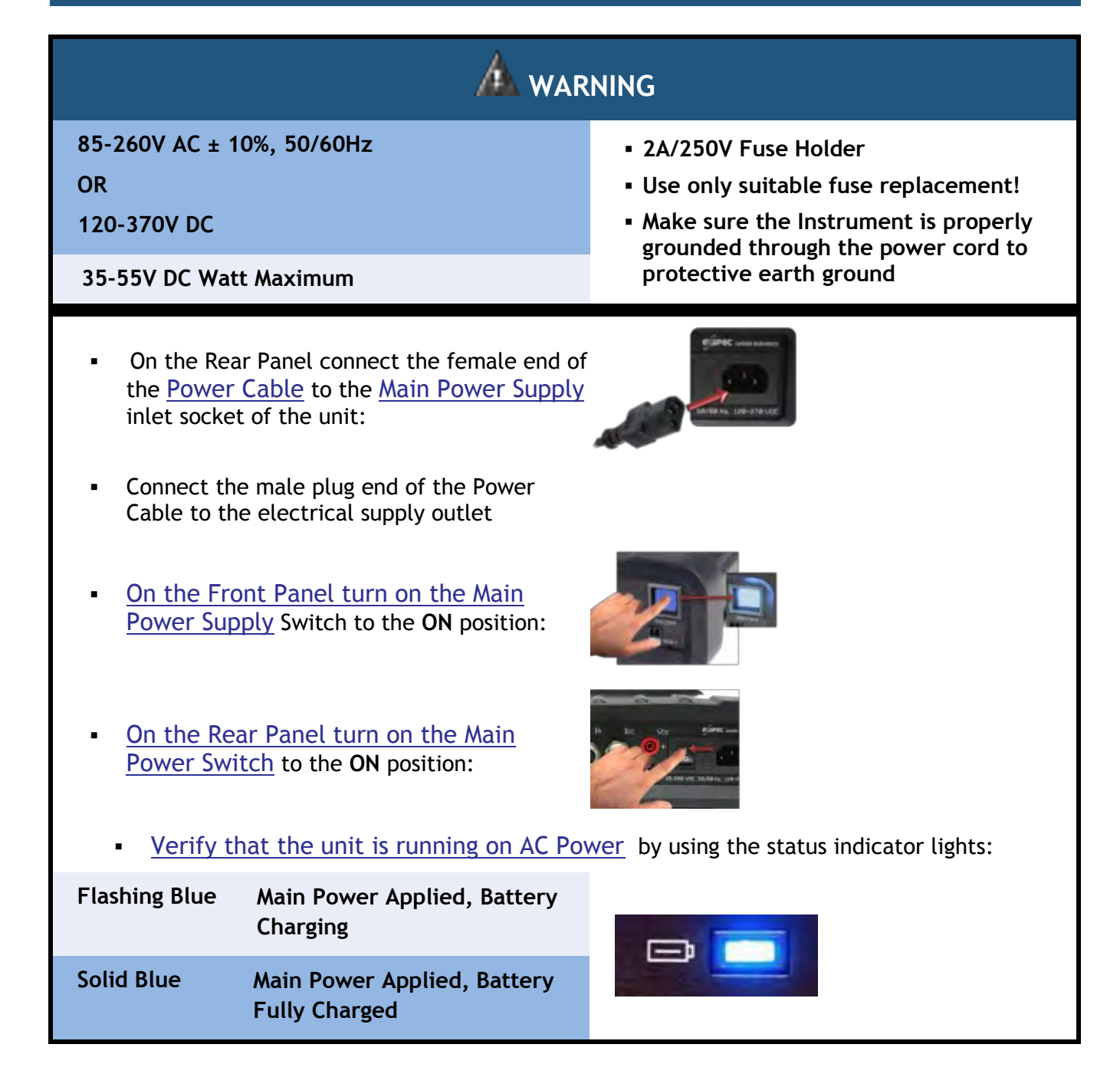

## 1.800.561.8187

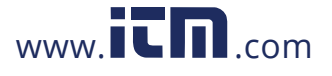

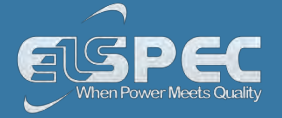

#### connect by using the Auxiliary Power Supply:

| 48V DC<br>(35- 55V)                                                                                          |                                                                                        | <ul> <li>No replaceable fuse<br/>protection!</li> <li>Do not allow significant</li> </ul>                                   |  |
|----------------------------------------------------------------------------------------------------|----------------------------------------------------------------------------------------|----------------------------------------------------------------------------------------------------|--|
| 35 Watt Maximum                                                                                              |                                                                                        | <ul> <li>The 48VDC power supply<br/>should be isolated from<br/>the mains by double or<br/>reinforced insulation</li> </ul> |  |
| <ul> <li><u>On the Front Panel control Auxiliary Cable</u> to the corresponding +/- control</li> </ul>       | onnect the female end of the<br>e <u>Auxiliary Port</u> of the unit to the<br>nection: |                                                                                                    |  |
| <ul> <li>On the Front Panel turn on the Main Power Supply<br/>Switch to the ON position:</li> </ul>          |                                                                                        |                                                                                                    |  |
| <ul> <li>verify that the unit is running on Auxiliary Power by using the status indicator lights:</li> </ul> |                                                                                        |                                                                                                    |  |
| Flashing Blue                                                                                                | Blue Main Auxiliary Power Applied,<br>Battery Charging                                 |                                                                                                    |  |
| Solid Blue                                                                                                   | Main Auxiliary Power Applied,<br>Battery Fully Charged                                 |                                                                                                    |  |

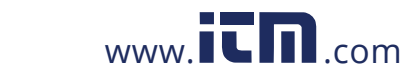

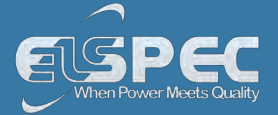

#### Power the unit by using the Battery Supply:

The BLACKBOX Portable contains an internal, uninterrupted power supply module providing a short period of self-powered measurements sessions &/or power supply interruptions ride-through. The Internal UPS system contains a lithium battery for a up to 2 hours of fully- functioning operation & a super capacitors module allowing an additional 25 seconds of short interruptions ride-through even in the case of the main battery being fully discharged. The battery & super capacitors modules require no maintenance and are designed for a long service life. However, if the battery shows a significant decrease in performance, it should be replaced with a factory original. Consult with your local Elspec agency for replacement battery ordering information & see Battery Replacement, in order to change your Battery.

Procedure for using the Battery Supply:

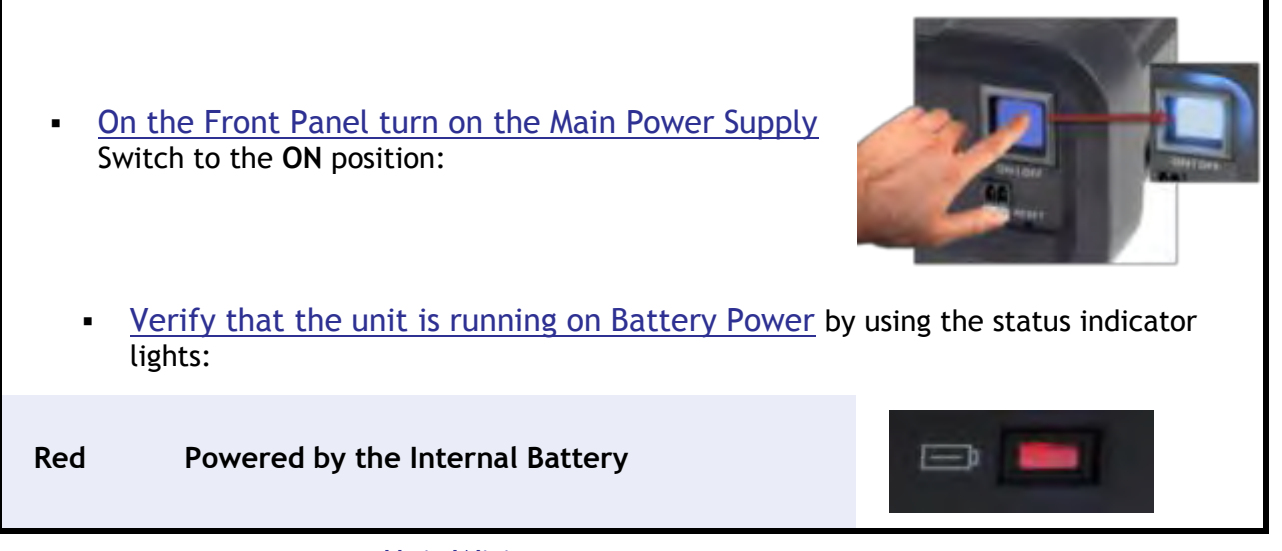

Go to the next step - <u>Unit Wiring</u>

#### see also:

- About Quick Installation
- About Portable Wiring
- Plug and Play Voltage & Current Probes
- Grounding
- Establish 1st Time Connection
- Unit Access
- <u>About Quick Configuration</u>
- Verify Measurement Readings
- Enable PQZIP Recording

### 1.800.561.8187

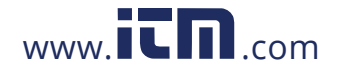
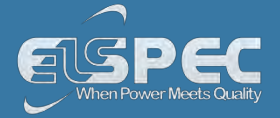

#### G4500 & G3500 Unit Wiring

An essential part of the Wiring Procedure is the Power Configuration, which is configured in the Web Interface. Prior to proceeding with <u>Plugging in & Playing your Voltage & Current Probes</u>, familiarize yourself with the types of Power Topology the BLACKBOX Portable supports & <u>Grounding</u> of the unit.

#### BLACKBOX PORTABLE POWER TOPOLOGY SUPPORTS

The BLACKBOX is designed to serve in virtually any power topology configuration. The diagrams below outline the types of topologies with their applicable Configuration in Elspec's Web Interface. It includes the Portable BLACKBOX configurations followed by the actual power configuration in brackets:

### Single LN [SINGLE PHASE WITH NEUTRAL]:

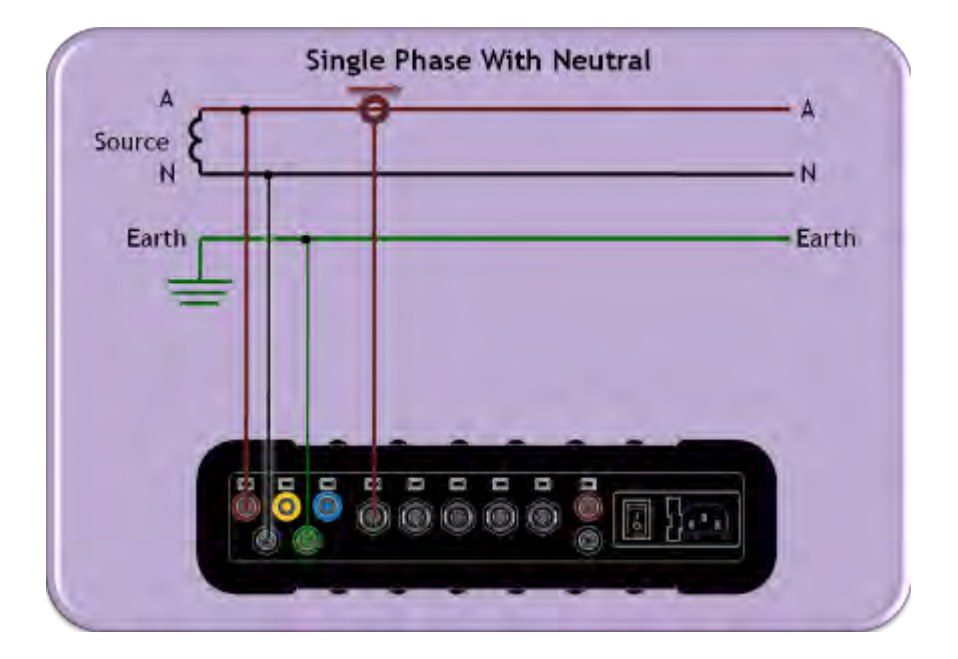

### Single LL [SINGLE PHASE WITHOUT NEUTRAL]:

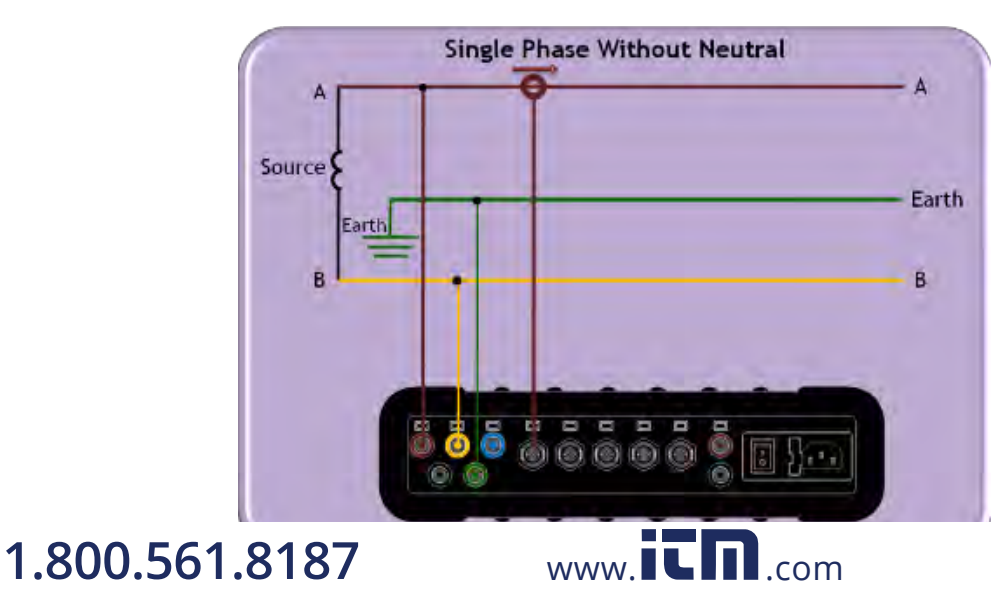

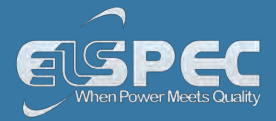

### 2Phase TR [SINGLE SPLIT PHASE]:

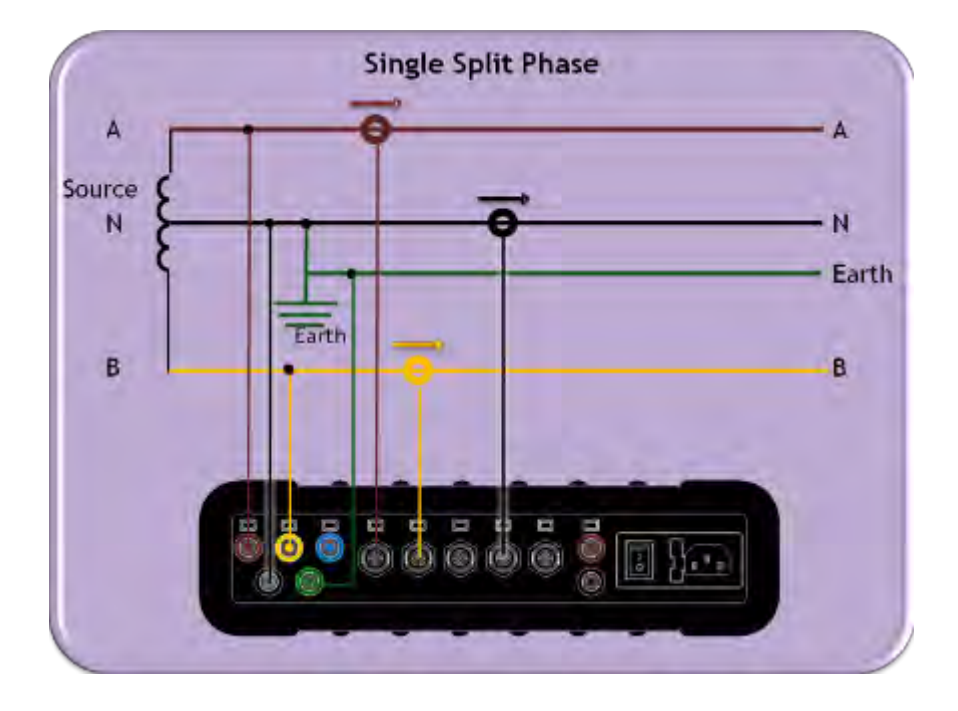

### delta 3 wires [THREE WIRE DELTA]:

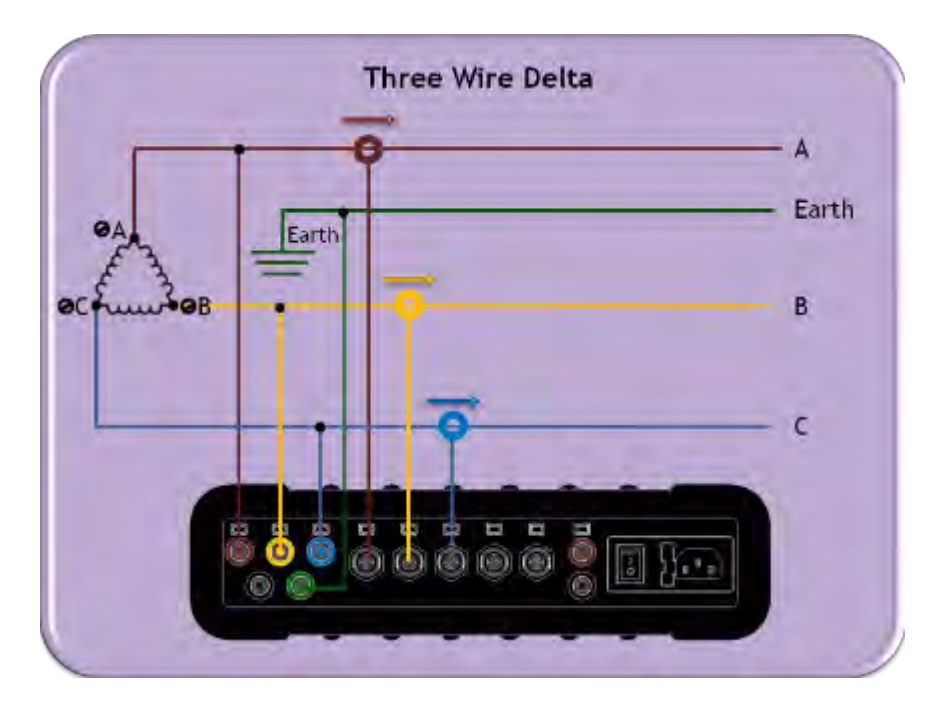

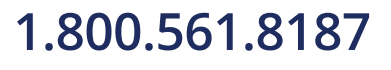

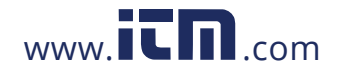

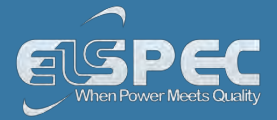

### delta 3 wires [Grounded Delta]:

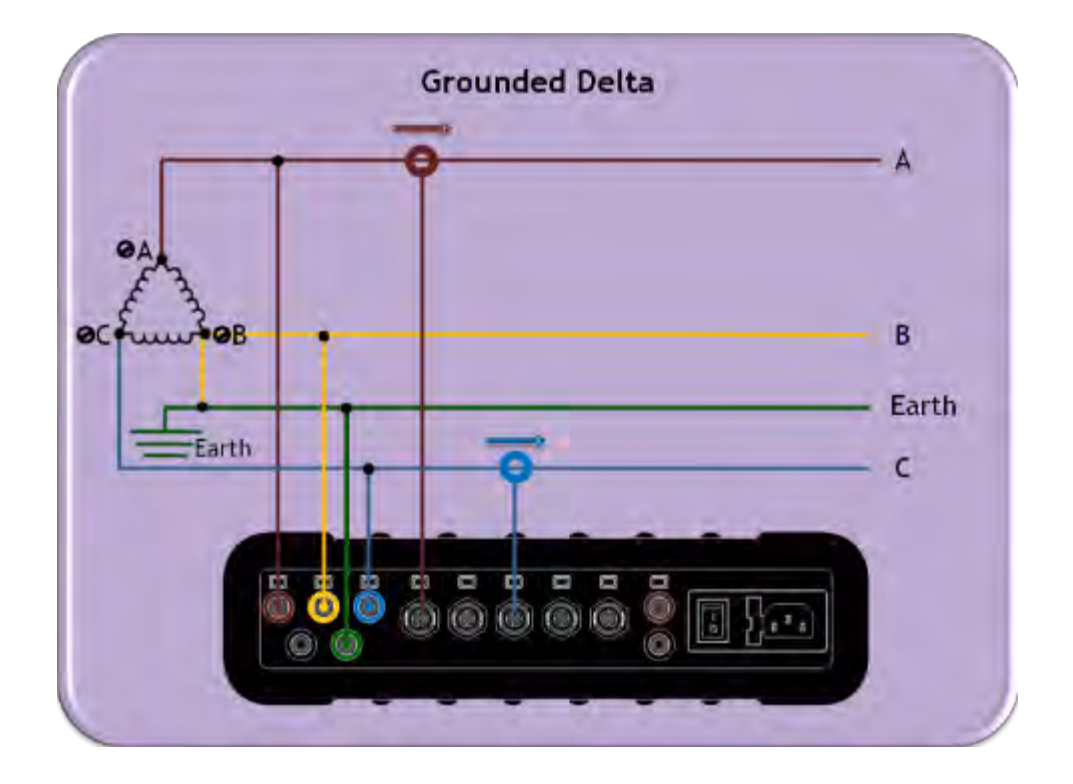

### wye 4 wires [four wire wye]:

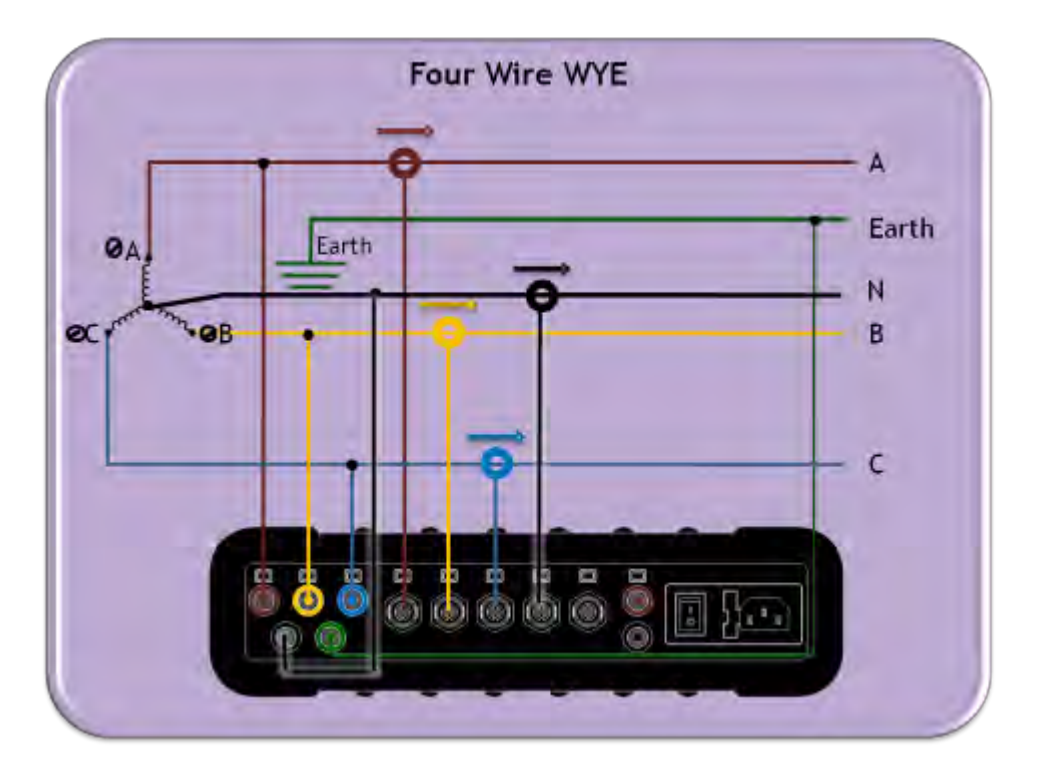

1.800.561.8187

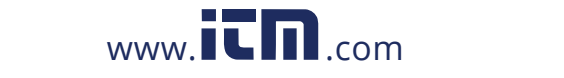

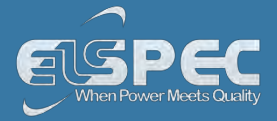

### wye 4 wires [three wire wye]:

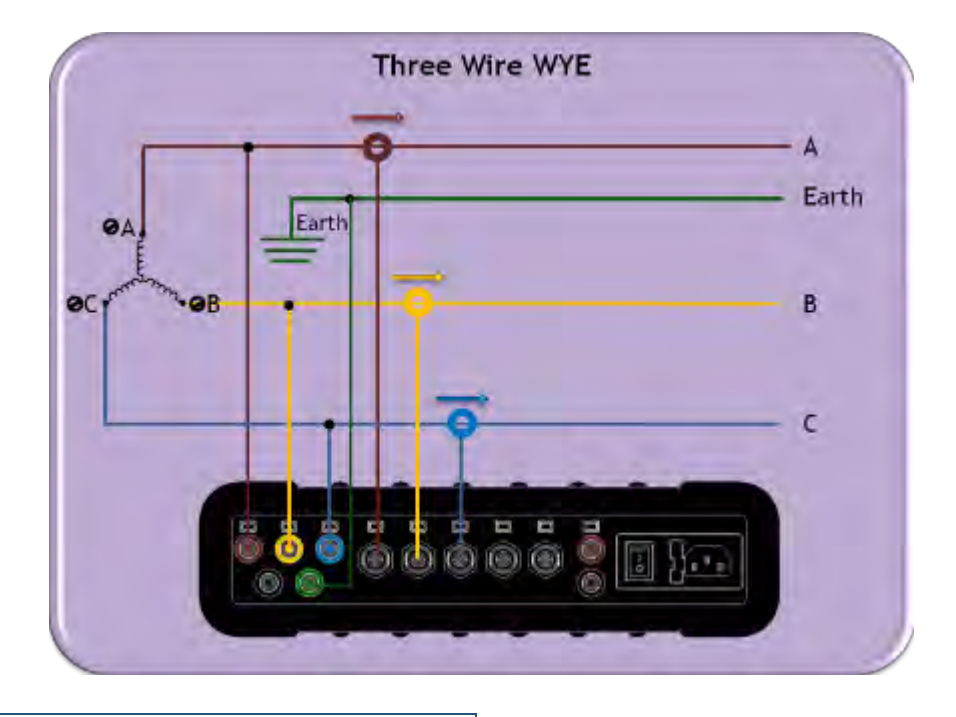

### Delta 3 wires [delta high leg]:

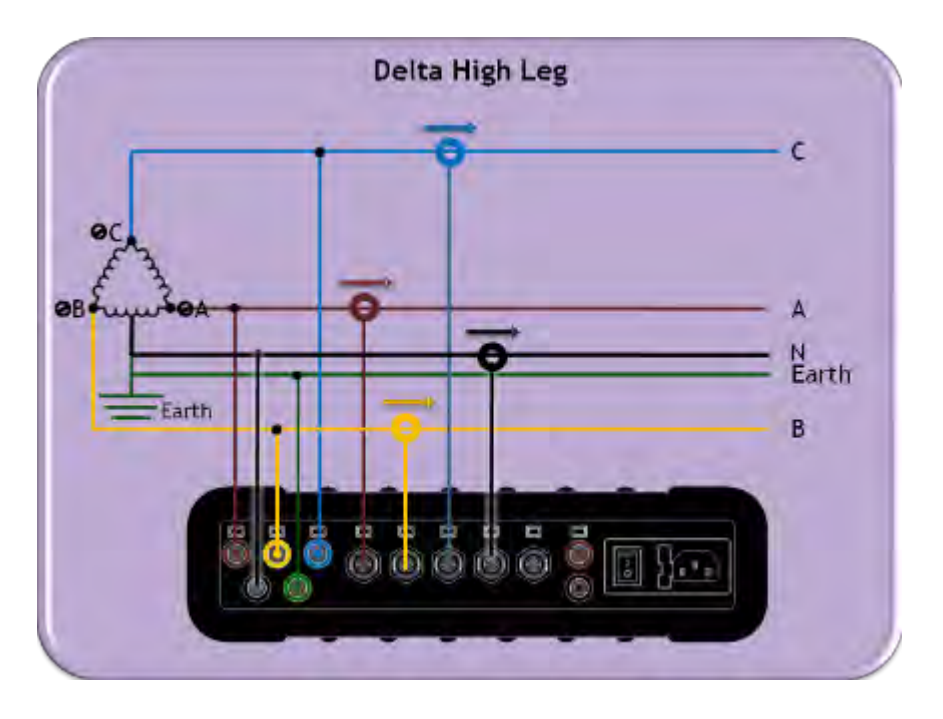

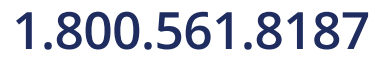

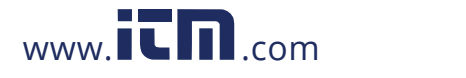

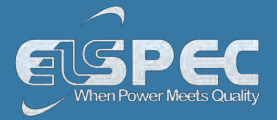

### Delta 3 wires [delta Open Leg]:

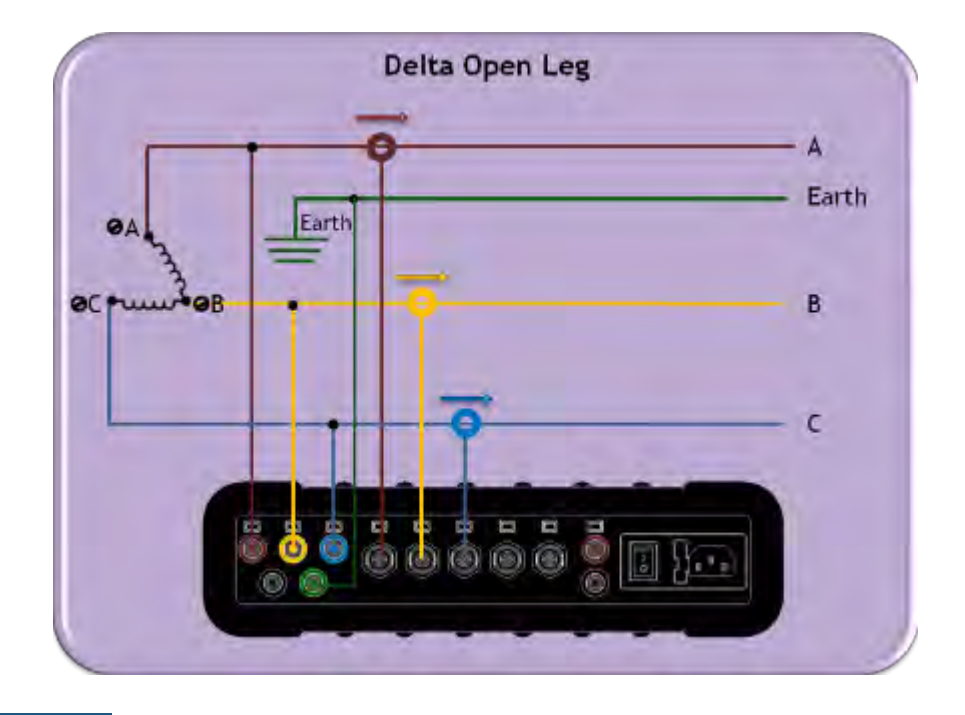

### see also:

- <u>About Quick Installation</u>
- Unit Powering
- Plug and Play Voltage & Current Probes
- Grounding
- <u>Establish 1st Time Connection</u>
- Unit Access
- About Quick Configuration
- Verify Measurement Readings
- Enable PQZIP Recording

# 1.800.561.8187

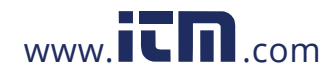

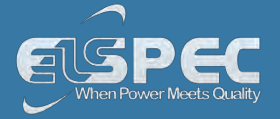

#### Grounding

The Portable BLACKBOX contains two independent ground systems, one for measurements & one for safety. Internally the ground systems are isolated in order to avoid ground loops. Externally they may be safely connected to the same or different ground systems.

- Point 1 Measurement Ground: The reference point for measured electrical system,
- **Point 2 Safety Ground:** The reference for the line cord ground. Enclosure for connectors related metal parts:

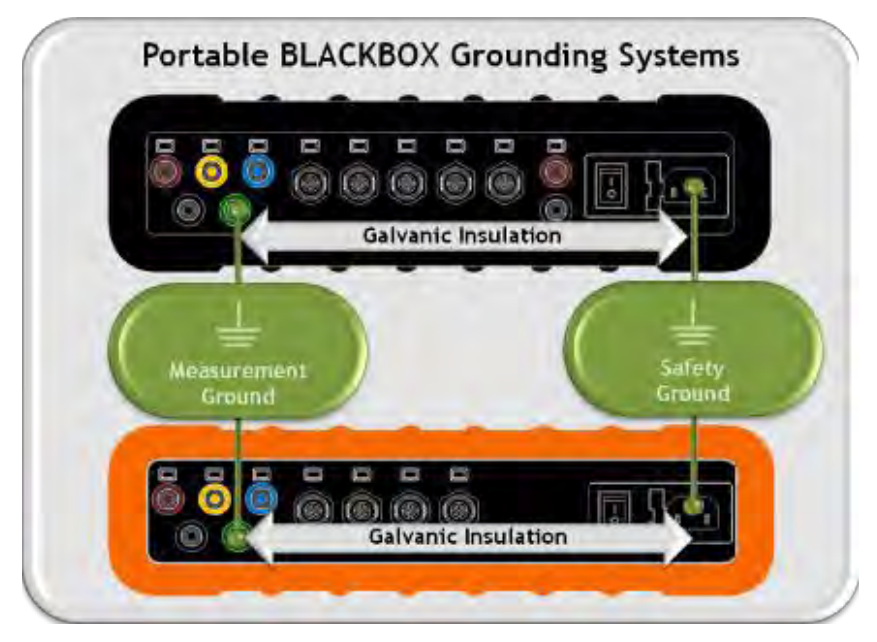

### NOTE NOTE NOTE

- Maximum permitted voltage between Measurement & Safety Grounds is 2kV DC or 1.5kV AC.
- The Ground input is the reference for all channels therefore it is essential to connect it properly.
  - Proceed to the next step <u>Plug and Play Voltage & Current Probes</u>

#### see also:

- About Quick Installation
- Unit Powering
- About Portable Wiring
- Plug and Play Voltage & Current Probes
- Establish 1st Time Connection
- Unit Access
- About Quick Configuration
- Verify Measurement Readings

### 1.800.561.8187

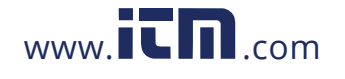

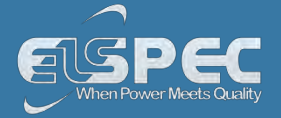

#### Plug & Play - Voltage & Current Probes

The Portable BLACKBOX houses  $5 \times AC$  Voltage,  $4 \times AC$  Current &  $1 \times AC/DC$  Current Sockets. In addition the G4500 houses  $2 \times VDC$  Sockets. It is a simple matter of plugging in the Voltage & Current Probes into the device & it will be automatically recognized.

The BLACKBOX is designed to serve in virtually any power topology configuration, see Circuit Topologies in order to interface your device with your circuit topology.

#### NOTE NOTE NOTE

- Current Clamps: The Portable BLACKBOX is certified to measure currents only when using Certified 61010-2-032 Third Edition Current Clamps.
- Voltage Clamps: The Portable BLACKBOX is certified to measure voltage only when using Certified to 61010-031 Third Edition Voltage Clamps.

#### plug in the ac voltage probes:

- Plug in the <u>Voltage Probes</u> into the applicable sockets located on the <u>Rear Panel</u>. Plug the phase & ground cables in as:
  - L1 to L1 (Red to Red)
  - L2 to L2 (Yellow to Yellow)
  - L3 to L3 (Blue to Blue)
  - Ground to Ground (Green to Green)
  - Earth to Earth (Black to Black)

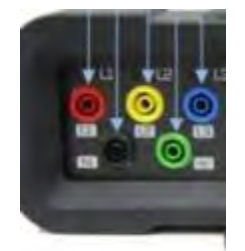

Attached <u>Crocodile Ends of the Probes</u> to the Measured Power Source:

# 1.800.561.8187

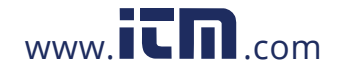

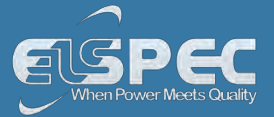

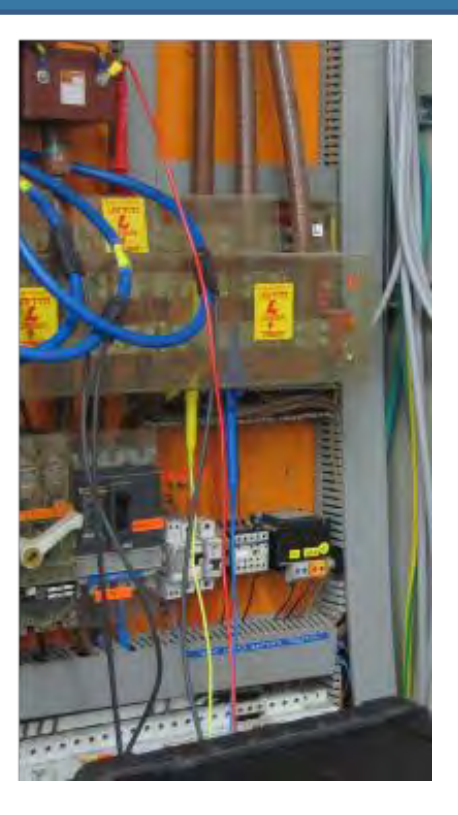

The LED light will illuminate confirming a solid connection & the Voltage Levels are above 10% of the nominal value:

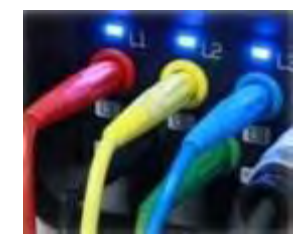

| SPECIFICATION                    | G4500          | G3500          |
|----------------------------------|----------------|----------------|
| Maximum Voltage Input            | 1KV            | 1KV            |
| Nominal Voltage Range            | 110 to 690V    | 110 to 690V    |
| Maximum Peak Measurement Voltage | 8KV            | 8KV            |
| Input Impedance                  | 3ΜΩ            | 3ΜΩ            |
| Bandwidth                        | 25kHz          | 12.5kHz        |
| Nominal Frequency                | 42.5Hz to 69Hz | 42.5Hz to 69Hz |

### plug in the current probes:

You may use any clamp (either Elspec / Custom clamps). The clamps convert current to low voltage.

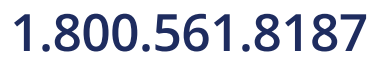

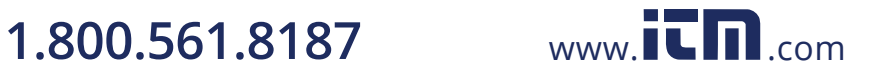

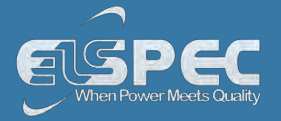

Plug in the <u>Current Probes</u> into the applicable sockets located on the <u>Rear Panel</u> (Pay attention to the phase connections, as the channels are calibrated according to the clamps - I1 for I1; I2 for I2; I3 for I3; I4 for I4 & IDC for the DC Clamp):

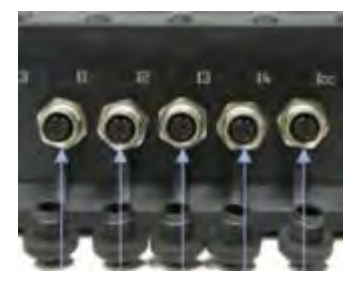

• Connect the measurement end to the measured power source:

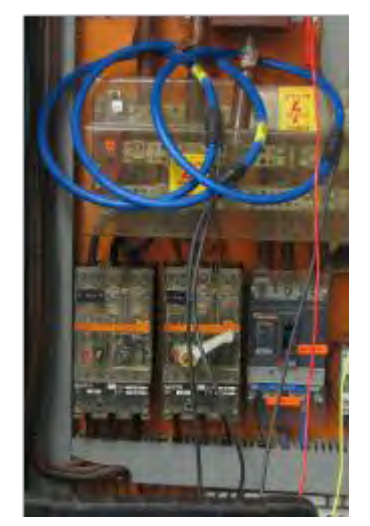

• The LED light will illuminate confirming a solid connection:

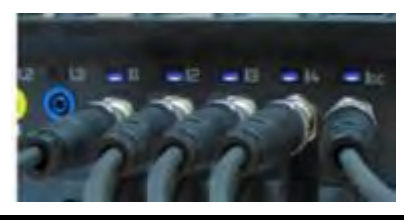

|        | Specification               | G4500                                                                         | G3500                                           |
|--------|-----------------------------|-------------------------------------------------------------------------------|-------------------------------------------------|
|        | Number of Inputs            | 4 (3 Phases & Neutral) +<br>DC/Ground                                         | 4 (3 Phases & Neutral)                          |
|        | Maximum Peak<br>Measurement | I1 to I4: 10 V <sub>Pk</sub> I5: 3 V <sub>Pk</sub><br>From Clamp              | I1 to I4: 10 V <sub>№</sub><br>From Clamp       |
|        | Туре                        | Clamp On Current Transformer<br>With mV Output                                | Clamp On Current Transformer<br>With mV Output  |
|        | Range                       | 11 to 14: 0 to 10 V <sub>Pk</sub><br>15: 0 to 3 V <sub>Pk</sub><br>From Clamp | I1 to I4: 0 to 10 V <sub>Pk</sub><br>From Clamp |
|        | Burden                      | 0.05VA (Typical) @ 5 IRMS                                                     | 0.05VA (Typical) @ 5 IRMS                       |
| 1.800. | Bandwidth 561.8187          | 25kHz (Typical) @ 5 IRMS<br>www. <b>ICIN</b> .com                             | <sup>12.5kHz</sup><br>information@itm.co        |

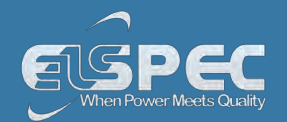

#### plug in the G4500'S VDC probes:

The G4500 facilitates Auxiliary DC(+) & DC(-) voltage & current inputs & provides an independent input to the main AC/DC channel DC voltage readings. The measurement range ranges from - 1000VDC to +1000VDC at a rate of once every second. This is mainly suitable for a voltage converter DC link side reading while the main voltage channels are on the grid side.

Plug in the <u>DC Probes</u> into the applicable sockets located on the <u>Rear Panel</u> - Red(+) & Black(-):

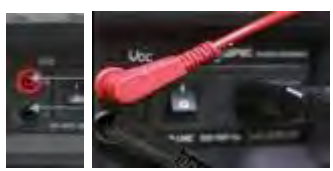

- Connect the measurement end to the measured power source
- No configuration is necessary for the automatically recognized DC V/I Probes, you may however choose to Enable / Disable the recording at your own choosing. See <u>Capture DC</u>.

| SPECIFICATION                                  |        |
|------------------------------------------------|--------|
| Maximum Voltage Input                          | 1KV    |
| Galvanic Insulation from Main AC / DC Channels | 3KV    |
| Recording Resolution                           | 200 µs |

Go to the next step - Establishing a 1st Time Connection

#### see also:

- About Quick Installation
- Unit Powering
- About Portable Wiring
- Grounding
- <u>Establish 1st Time Connection</u>
- Unit Access
- About Quick Configuration
- Verify Measurement Readings
- Enable PQZIP Recording

## 1.800.561.8187

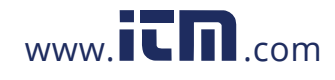

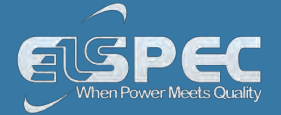

#### Establish 1st Time Connection

A quick & simple connection can be established to your Network or G4150 or your local PC by using the Portable BLACKBOX's fast Ethernet ports (10/100 MB) / Wireless Link.

#### G4500 Portable BLACKBOX:

- Wi-Fi: Convenient Wireless Connection
- WAN: Broadband router (ADSL/ Cable / Cellular) for Internet accessibility <u>See</u> <u>Communication</u>
- LAN1: G4150/ DHCP/ PC / Laptop Connection See Communication
- LAN2/LCD: Direct connection to LAN Network of Computers <u>See Communication</u>
- Serial Interface Ports: <u>See Communication</u>

#### G3500 Portable BLACKBOX:

- LAN/LCD: Main connection port (G4150/ DHCP / PC/ Laptop/ LAN Network of Computers)
- Serial Interface Ports: <u>See Communication</u>

#### **G4500 WI-FI CONNECTION**

Equipped with a built-in IEEE 802.11 g/b router configured as an industry standard access point, the G4500 provides convenient & instant connectivity to your G4150, including to a PC/Laptop that is Wi-Fi enabled.

 <u>After you have switched on</u> your G4500 Portable PQ Analyzer, search for the device by its unique <u>S/N</u>:

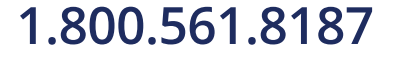

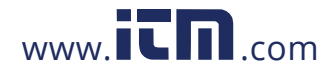

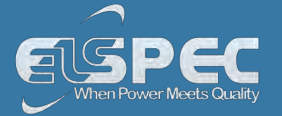

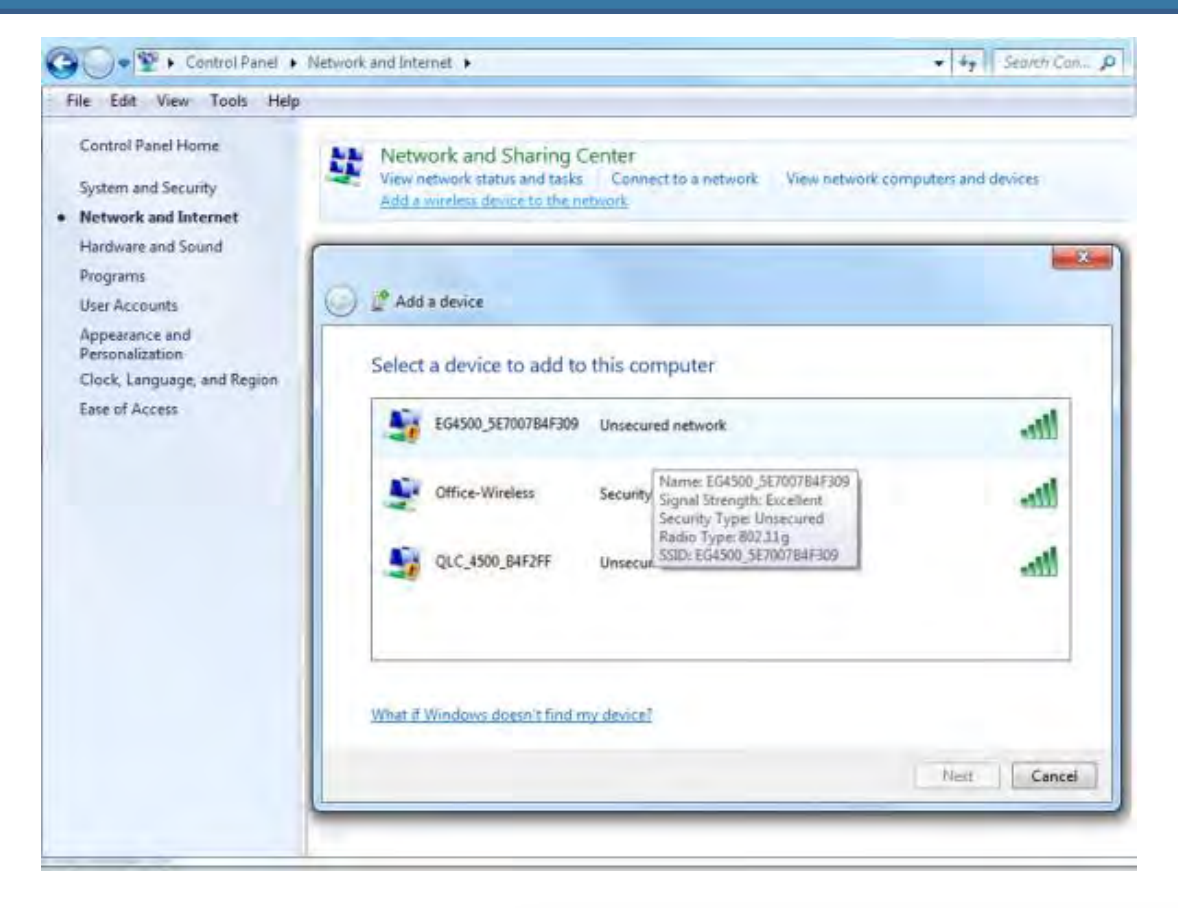

• The <u>S/N</u> is located on the G4500's name plate:

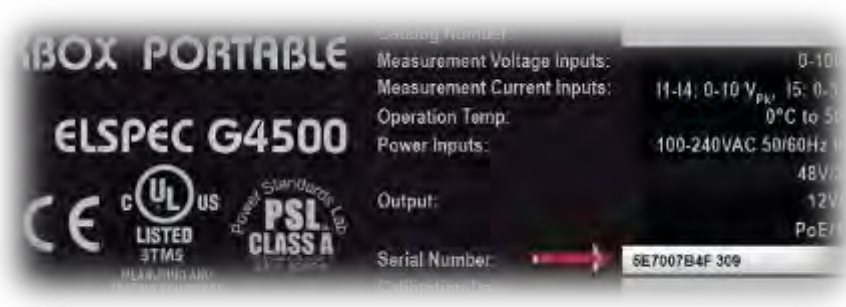

 The <u>Wi-Fi Activity</u> <u>Indicator</u> will confirm connection (Flashing / Solid Blue):

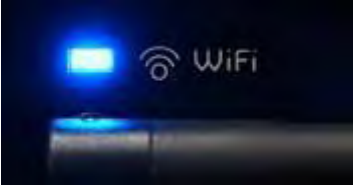

### 1.800.561.8187

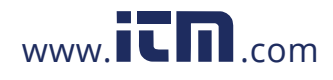

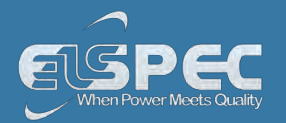

### G3500 LAN/LCD CONNECTION

 <u>After you have switched on</u> your G3500 Portable PQ Analyzer, connect the <u>LAN</u> <u>Communication Cord</u> to the port marked LAN/LCD on the units' <u>Front Panel</u>:

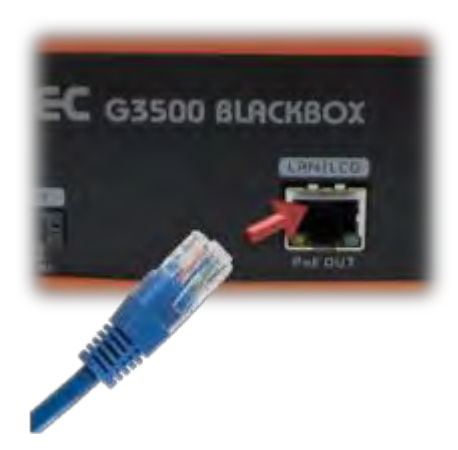

- The green link-LED of the LAN1 connector begins to flash as Windows begins communicating with the unit
- Wait for about 2 minutes as the Windows operating system reverts to the default "No Server" IP configuration
- When this is completed, the "Local Area Connection Status" icon in the "Quick Start" tray will change to "Limited or no connectivity":

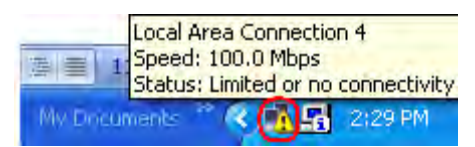

#### see also:

- About Quick Installation
- Unit Powering
- About Portable Wiring
- Grounding
- Plug and Play Voltage & Current Probes
- Unit Access
- About Quick Configuration
- Verify Measurement Readings
- Enable PQZIP Recording

## 1.800.561.8187

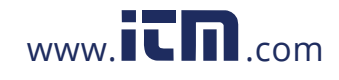

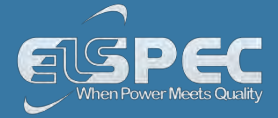

#### G4500 / G3500 Unit Access

Once you have <u>Connected the Device for the 1st Time</u>, you may access your Portable BLACKBOX Unit by simply clicking the WEB Hyperlink button in your Elspec's Search Utility. Alternatively you can simply access the device directly via the Internet Explorer by inserting the Device's IP address directly (address is also indicated in Elspec's Search Utility).

| rile wode rie   | iresn time |         |                  |
|-----------------|------------|---------|------------------|
| IP Address      | WEB Lin    | FTP Lin | Unit Description |
| 192.168.168.168 | WEB        | FTP     | SITE NAME        |
| 169.254.249.254 | WEB        | FTP     | SITE NAME        |

### Access Elspec's search utility:

 After you have Copied the Utility on your Desktop, access it by clicking on the Elspec's Search Icon:

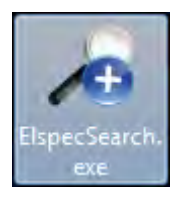

Initially, the program may trigger a verification warning similar to the one below. You may
proceed by clicking Run:

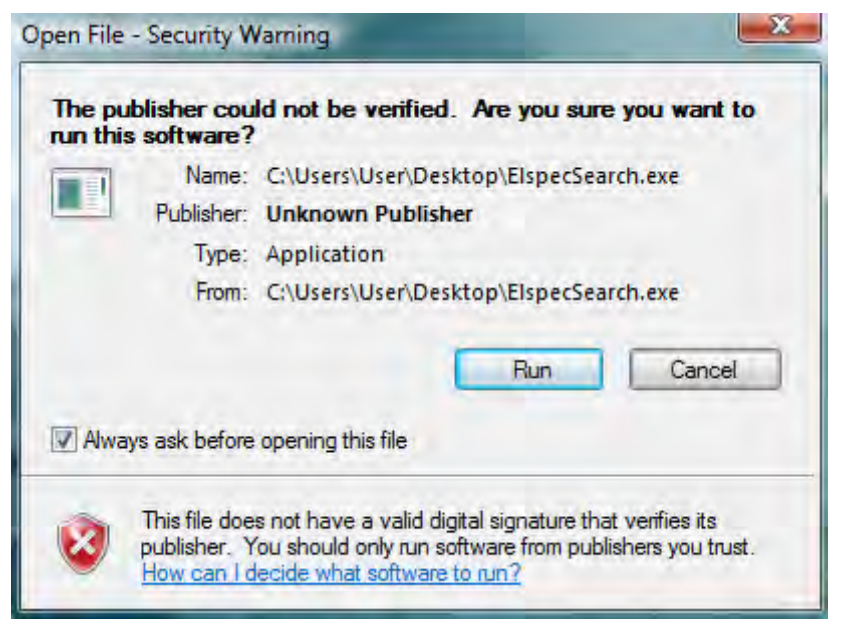

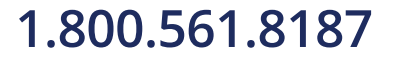

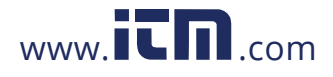

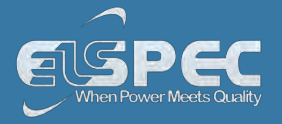

A scan procedure is initiated; the Elspec Search utility appears as a grid displaying all BLACKBOX devices found on the intranet network:

| ne wode ker     | resn time |         |                  |               |         |      |           |          |                 |
|-----------------|-----------|---------|------------------|---------------|---------|------|-----------|----------|-----------------|
| IP Address      | WEB Lin   | FTP Lin | Unit Description | Subnet Mask   | IP Mode | PHY  | Firmware  | Hardware | Serial Number   |
| 192.168.168.168 | WEB       | FTP     | SITE NAME        | 255.255.254.0 | DHCP    | Main | 0.4.07.6E | 2x2x2x0  | 0.60.35.8.91.86 |
| 169.254.249.254 | WEB       | FTP     | SITE NAME        | 255.255.254.0 | DHCP    | Main | 0.4.07.5  | 3x3x2    | 0.60.35.3.3C.FC |

### Access instrument via the web hyperlink (Recommended):

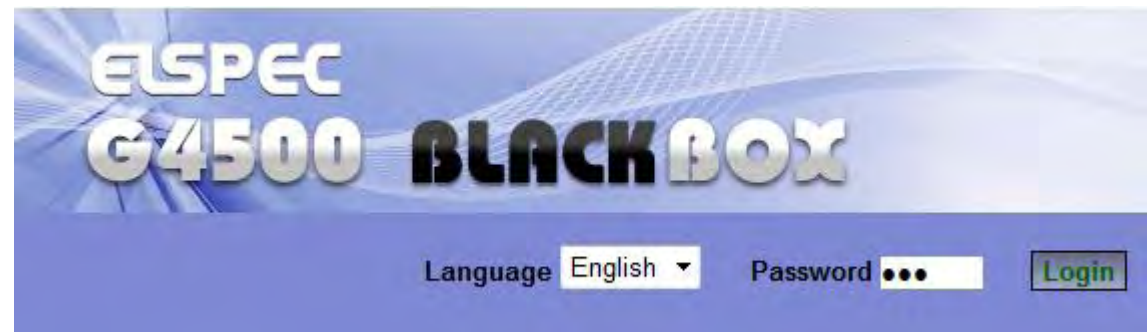

Select the Web link for your device, Elspec's Web Interface will now open:

In order to view the different languages in the Web Interface, you will need to upload the language feature from Elspec's Website when installing your new Firmware. Once uploaded, simply select the applicable interface language from the drop-down list:

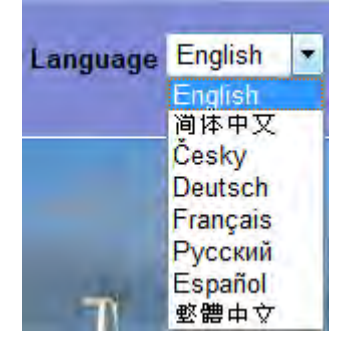

- The supported languages are:
  - English (Default)
  - Chinese
  - Czech
  - German
  - French
  - Russian
  - Spanish

(For other languages - please contact vour local Elspec distributor)

1.800.561.8187

.com www.**I**L

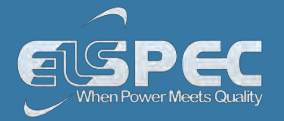

- The Password field defines user level/privileges. The user levels are **Viewer / Administrator** (See Security Settings). The default password including privileges for each level are:
  - Viewer is **123** (Read only, can choose interface language only, no operations related changes are allowed)
  - Administrator is **12345** (Administration, setup & full control)

#### NOTE NOTE NOTE

• The Website is optimized to work with Internet Explorer 7, 8 or 9 in "Compatibility View". Ensure that the Internet Explorer is running in **Compatibility View**:

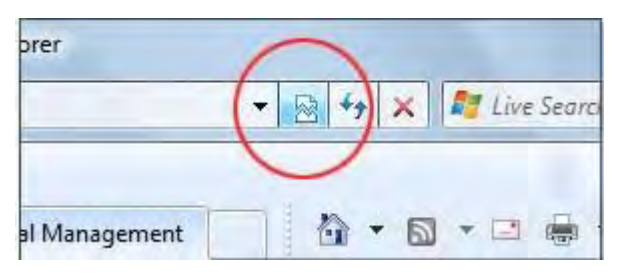

Other web browser applications can limit some functionality and/or show an incorrect layout.

- For local networking the browser should be configured as working without a proxy server. Refer to Disable Proxy Server in Internet Explorer.
- Should you be running Skype simultaneously with Elspec's Search, you will not be able to access the device via the Web Link. Close Skype & access Elspec's Search again to follow the Web Link.
- The passwords above are factory default values. You are advised to modify Admin password if extended security measures are required (See Security Settings).

#### direct instrument access via internet explorer:

Access the device by typing the BLACKBOX's IP address in the address field in Internet Explorer:

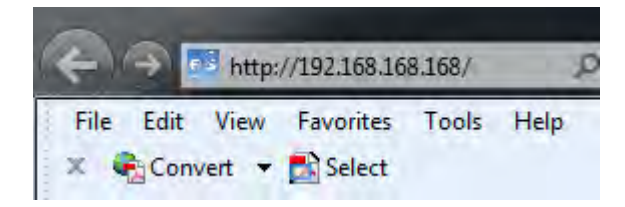

• Choose the language & enter the password as outlined above

# 1.800.561.8187

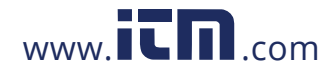

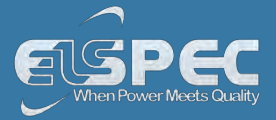

### see also:

- <u>About Quick Installation</u>
- Unit Powering
- <u>About Portable Wiring</u>
- Plug and Play Voltage & Current Probes
- Grounding
- <u>Establish 1st Time Connection</u>
- <u>About Quick Configuration</u>
- Verify Measurement Readings
- Enable PQZIP Recording

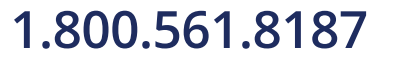

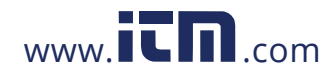

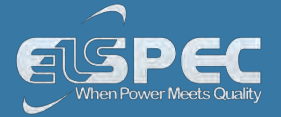

#### About Quick Unit Configuration

This section focuses only on the major configurations needed for initial installation of your Portable BLACKBOX device. Configurations are done via <u>Elspec's Web Interface</u>. For a more detailed & comprehensive procedure see Instrument Settings. This procedure includes a quick & simple configuration procedure for your:

- Portable BLACKBOX Unit
- Voltage & Frequency
- <u>Currents</u>

#### see also:

- About Quick Installation
- Unit Powering
- About Portable Wiring
- Plug and Play Voltage & Current Probes
- Grounding
- <u>Establish 1st Time Connection</u>
- Unit Access
- Verify Measurement Readings
- Enable PQZIP Recording

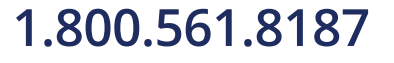

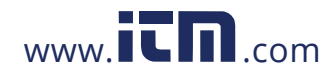

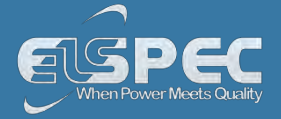

#### **Quick Unit Configuration**

After you have <u>Plugged in your Device</u>, you will need to configure the unit itself. <u>Access</u> your Portable Device via Elspec's Web Interface log on as the Administrator under Configuration Device Setup select the Device Info Tab:

| CONFIGURATION        |
|----------------------|
| Device Setup         |
| Device Info          |
| Time                 |
| Voltages & Frequency |
| Currents             |

- In the **G4 Unit Configuration** Section complete:
  - Site Name: Enables the user to define a description of the site where the device is installed. This site description also appears in the Elspec's Search utility under Unit Description when searching for devices
  - Description: An additional text field for you to use optionally as you see fit
  - Operator: A text field typically for inputting operator/technician name
  - Company: A text field typically for inputting company name

|     | RW CONFIGURAT             |                             |                                   |
|-----|---------------------------|-----------------------------|-----------------------------------|
|     | Apply Changes Refresh     | Data Restart Unit           |                                   |
|     | Unit Configuration        |                             |                                   |
|     | Site Name                 | Elspec Main Site A          |                                   |
|     | Description               | G4500                       |                                   |
|     | Operator                  | Mrs. Jane Doe               |                                   |
|     | Company                   | Elspec Ltd.                 |                                   |
| Гоа | apply your changes select | Apply Changes . A success m | essage will confirm your changes: |
|     | Configuration             | n successful                |                                   |
|     | Selected parameters were  | e successfully updated.     |                                   |

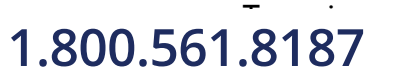

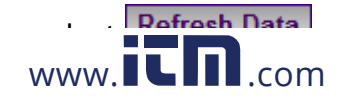

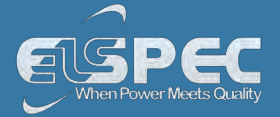

Go to the next step <u>Configuring Voltage & Frequency</u>

#### NOTE NOTE NOTE

If you are not logged on as the Administrator, you will not be able to change any of these settings & you will receive the following error message in your attempt to do so:

|   | Unprivilleged Access                                                                      |
|---|-------------------------------------------------------------------------------------------|
|   |                                                                                           |
|   | You are not authorized to access this feature. Please re-login with the correct password. |
|   | Click here to re-login.                                                                   |
|   |                                                                                           |
| 0 | Apply Changes                                                                             |

Once you have signed on at the Administrator ensure that you select **Apply Changes** to actually affect your changes.

#### see also:

- About Quick Configuration
- Voltage & Frequency
- <u>Currents</u>

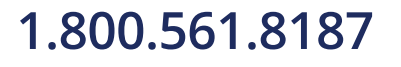

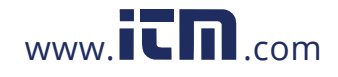

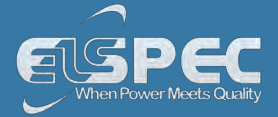

#### Voltage & Frequency Configurations

As mentioned previously, after you have <u>Plugged in the Voltage Probes</u> it will be automatically recognized. Therefore, only minor configuration adjustments will need to be made in the Voltage & Frequency Configuration Window.

 <u>Access your Portable BLACKBOX Unit</u> via Elspec's Web Interface log on as the Administrator under Configuration Device Setup select the Voltage & Frequency Tab:

| CONFIGURATION        |
|----------------------|
| Device Setup         |
| Device Info          |
| Time                 |
| Voltages & Frequency |
| Currents             |

In the Voltage & Frequency Window:

| Monitoring E    | NERGY POWER QU   | JALITY MU      | TI-IO CONFIGURATION |                     | Logout  |
|-----------------|------------------|----------------|---------------------|---------------------|---------|
| RW CONFI        | GURATION » VO    | LTAGES &       | FREQUENCY           |                     |         |
| Apply Changes   | Refresh Data Pov | ver configura  | tion WYE 4 wires 🔸  |                     |         |
| Potential Trans | sformer (PT)     | Voltage P      | olarity             | Nominal F           |         |
| Primary         | 400 🗘 🎦          | V <sub>N</sub> | Normal 🔻            | F (Hz)              | 50 🗘 🖝  |
| Secondary       | 400 🗘 📥          | V <sub>1</sub> | Normal 🔻            | Nominal V           |         |
| PT Ratio        | Enable -         | V <sub>2</sub> | Normal 🔻            | V <sub>LL</sub> (V) | 400 🗘 🖝 |
| Smoothing Filt  | ter              | V <sub>3</sub> | Normal 🔻            |                     |         |
| I Harmoni       | cs 🔽 RMS         |                |                     |                     |         |

 Select the applicable Network Type Settings according to your Network Type from the drop-down selection:

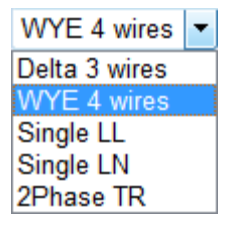

 If you wish to measure the Potential Transformer (MV/HV Networks - Voltage Measurements by PT's) select Enable:

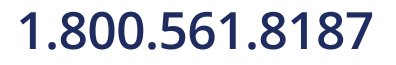

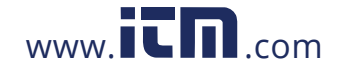

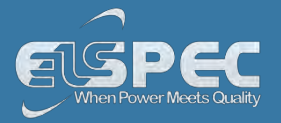

| PT Ratio | Disable 🔻 |
|----------|-----------|
|          | Disable   |
|          | Enable    |

 For MV/HV Networks (Voltage Measurements by PT's) set the correct Primary & Secondary Ratio (with /) - according to the PT Manufacturer's Specifications & not just the Ratio:

| Potential Transfor | mer (PT) |
|--------------------|----------|
| Primary            | 400 🗘    |
| Secondary          | 400 🗘    |

Define the Nominal Values for Frequency (F) and Voltages (V) (with ▲/▼):

| Nominal F           |        |
|---------------------|--------|
| F (Hz)              | 50 \$  |
| Nominal V           |        |
| V <sub>LL</sub> (V) | 400 \$ |

The ratio for LV Networks (<1kV) is based on the same concept & specifications:</li>

| Set the <b>Primary &amp; Secondary Ratio</b> (with<br>/) -(according to the <b>PT Manufacturer's</b><br><b>Specifications</b> & not just the <b>Ratio):</b> | Define the <b>Nominal Values</b> for Frequency (F) and Voltages (V) (with /): |
|----------------------------------------------------------------------------------------------------|-------------------------------------------------------------------------------|
| Potential Transformer (PT)                                                                                                    | Nominal F                                                                     |
| Primary 5 ¢                                                                                                    | F (Hz) 50 🗘                                                                   |
| Secondary 1 C                                                                                                    | Nominal V                                                                     |
|                                                                                                    | V <sub>LL</sub> (V) 230 🗘                                                     |
| To apply your changes select Apply Change                                                                                                    | es Refresh Data to review your changes                                        |

Go to the next step <u>Current Configuration</u>

NOTE NOTE NOTE

If you are not logged on as the Administrator, you will not be able to change any of these settings & you will receive the following error message in your attempt to do so:

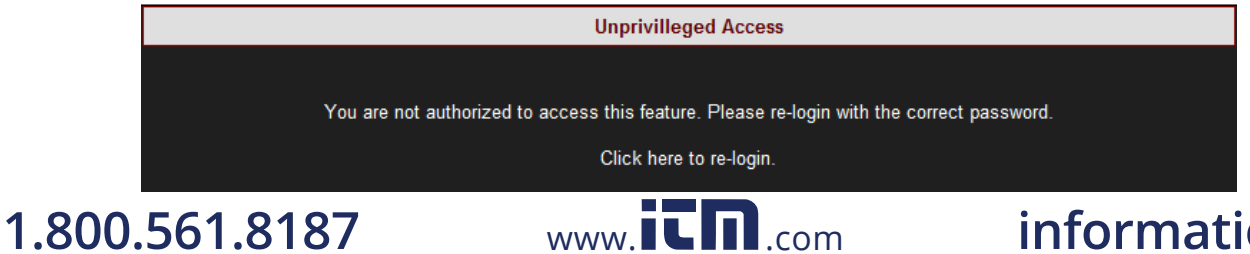

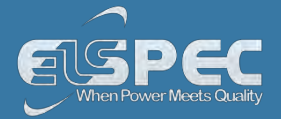

Once you have signed on at the Administrator ensure that you select **Apply Changes** to actually affect your changes.

#### Leakage Voltage

A designated PQZIP channel for calculated leakage voltage **Note:** 

- i. The default nominal value of V<sub>5</sub> equals 2.3V i.e., 1% of 230V.
- ii. Changing the Nominal value of V<sub>5</sub> can only be made through editing the unit's configuration file.

#### see also:

- About Quick Configuration
- Unit Configuration
- <u>Currents</u>

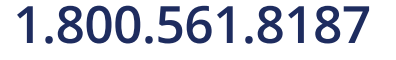

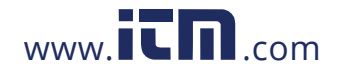

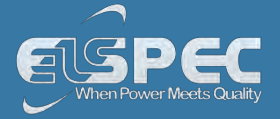

#### Currents

As mentioned previously, after you have <u>Plugged in your Current Probes</u> it will be automatically recognized. Therefore, only minor configuration adjustments will need to be made in the **Current Configuration Window.** Elspec supplies a complete range of Clamps with the Portable BLACKBOX that are divided into two categories: Custom Clamps & all other Clamps - See <u>Optional</u> <u>Accessories</u>.

The Custom clamps are capable of measuring currents up to 3000 Amps at very high frequencies of 10 kHz. The probes provide a linear voltage output replicating input current waveform ranges of either 30, 300, or 3000 Amperes. The Ampere setting is controlled & set by the user via a Rotary-Switch. Due to the nature of this setting, the Hardware range needs to be configured accordingly in the unit's Web Interface. As such, the configurations differ for the two different groups of Clamps -

 <u>Access your Portable BLACKBOX Unit</u> via Elspec's Web Interface log on as the Administrator under Configuration Device Setup select the Currents Tab:

| CONFIGURATION        |
|----------------------|
| Device Setup         |
| Device Info          |
| Time                 |
| Voltages & Frequency |
| Currents             |

- As mentioned all the connected clamps will be automatically recognized. Adjust the Currents
   Probe Info in the applicable sections:
  - Primary & Secondary Transformation Ratios for all the Current channels;
  - Nominal Ampere Values for all the Current Channels (Nominal is set for the current measurements that will define PQZIP threshold / tolerance value & it is also used for event settings);
  - Either **Reverse** the **Polarity** / maintain it at **Normal** from the drop-down selection (Polarity toggling is used to correct incorrect wiring);
  - Clamp's Current / Voltage Ratio as per the Clamp's Rotary Current Setting use the table below as your guide:

| CLAMP ROTARY CURRENT SETTING | I/V Ratio |
|------------------------------|-----------|
| 30A                          | 100 mVA   |
| 300A                         | 10 mVA    |
| 3000A                        | 1 mVA     |

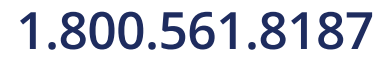

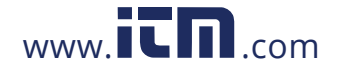

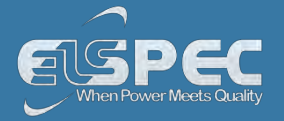

• The Hardware Range as per the Clamp's Rotary Current Setting - use the table below as your guide:

| CLAMP ROTARY CURRENT SETTING | HARDWARE RANGE |
|------------------------------|----------------|
| 30A                          | 70.710678A     |
| 300A                         | 707.10678A     |
| 3000A                        | 7071.0678A     |

| W . C                                |              | Power QUALITY | MuLTI-KO    | Companyation    |                             | _               |
|--------------------------------------|--------------|---------------|-------------|-----------------|-----------------------------|-----------------|
|                                      | ONFIGURAT    | TION * CURR   | ENTS        |                 |                             |                 |
| Apply Chan                           | ges Refres   | h Data        |             |                 |                             |                 |
| Current P                            | robes Info   |               |             |                 |                             |                 |
|                                      | CTR          | atio (A)      |             |                 |                             | Behavior        |
| Channel                              | Primary      | Secondary     | Nominal (A) | Polarity        | Clamp Info                  | simulation      |
| 4                                    | 3000         | 3000          | 3000        | Normal          | Custom clamp I,             | No Simulation - |
| 1 <sub>2</sub>                       | 300 🗢        | 300           | 300         | Normal          | Custom clamp l2             | No Seminition   |
| 13                                   | 30 👁         | 30            | 30 -        | Normal          | Custom clamp I3             | No Simbittion - |
| IN                                   | -            | -             | -           | Normai 💌        | No Probe Detected           | No Sentenbon -  |
| 15                                   | 50 🐟         | 50            | 50          | Normal 💌        | Custom clamp I <sub>5</sub> | No Simulation   |
| Custom/D                             | C probes li  | nfo           |             |                 |                             | ~~              |
|                                      |              |               | I/V Ratio   |                 |                             |                 |
| Clamp Info Cu                        |              | rrent Voltage |             | Hardware Range  |                             |                 |
| Cus                                  | tom clamp I1 | 1             | 1.01        | 0.1 •           | 70.710                      | 0678 A 👱        |
| Cus                                  | tom clamp l2 |               | 10-         | 001 -           | 707.106787A 💌               |                 |
| Cus                                  | tom clamp Ig |               | 1 0-        | 0.001           | 7071.067871 A 💌             |                 |
| Custom clamp I <sub>5</sub>          |              | 1.            | 0.01        | 2144.047363 A 🛩 |                             |                 |
| Non-mea                              | sured Curre  | ents          |             |                 |                             |                 |
| Calculated                           | I Phase      |               |             |                 | All Present                 | ~               |
| Calculated<br>Use I <sub>5</sub> for | I Phase      |               |             | Physical inpu   | All Present                 | ~               |

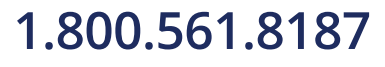

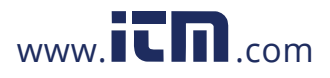

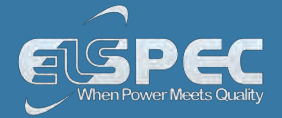

#### Leakage Current

A designated channel is used for leakage current in one of the following manners

- i. Calculated channel
- Physical channel measured via IDC channel of a portable unit
   Note: Is nominal value should be configured to suit the expected leakage current value which is usually a fraction of the nominal phase current.

15 should be configured according to the mode of work i.e., physical leakage measurement or calculated leakage as illustrated below.

| Non-measured Currents  |                            |
|------------------------|----------------------------|
| Calculated Phase       | All Present                |
| Use I <sub>5</sub> for | Calculated leakage current |

To apply your changes select Apply Changes Refresh Data to review your changes;

For more on the Custom Clamp's Specifications, See Optional Accessories.

Currents Configuration - Other Elspec Clamps:

Access your Portable BLACKBOX Unit via Elspec's Web Interface log on as the Administrator under Configuration Device Setup select the Currents Tab:

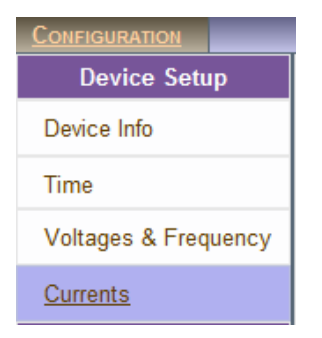

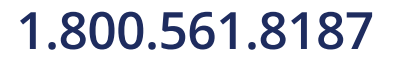

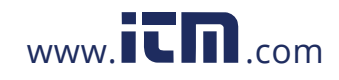

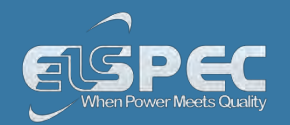

- As mentioned all the connected clamps will be automatically recognized. Adjust the **Currents Probe Info** in the applicable sections:
  - **Primary & Secondary Transformation Ratios** for all the Current channels (As per Clamp's individual Specifications);
  - Nominal Ampere Values for all the Current Channels (Nominal is set for the current measurements that will define PQZIP threshold / tolerance value & it is also used for event settings);
  - Either **Reverse** the **Polarity** / maintain it at **Normal** from the drop-down selection (Polarity toggling is used to correct incorrect wiring)
  - The **Behavior Simulation** may be reversed 300/3000A Flexible Clamp. Ensure that you adjust the CT Ratio accordingly;
  - The Hardware Range is only applicable for the DC & Custom Clamps. This is adjust according to the Clamp's individual Specifications See <u>Optional Accessories</u>:

|                |                 |                        |                        | Contraute                             | ATION             |                        |
|----------------|-----------------|------------------------|------------------------|---------------------------------------|-------------------|------------------------|
| Apply Char     | nges Refre      | esh Data               |                        |                                       |                   |                        |
| Current P      | Probes Info     | <b>b</b>               |                        |                                       |                   | _                      |
| Channel        | CT R<br>Primary | tatio (A)<br>Secondary | Nominal (A)            | Polarity                              | Clamp Info        | Behavior<br>simulation |
| 4              | 100             | 100                    | 100                    | Normal -                              | Mini 100A:1A/1mV  | No Simulation *        |
| 12             | 3000            | - 3000-                | 3000                   | Normal -                              | Flex clamp-3000A  | No Simulation •        |
| I3             | 3000            | 3000                   | 3000                   | Normal -                              | Flex clamp-300A   | Flex clamp-3000A -     |
| 1 <sub>N</sub> |                 |                        |                        | Normal •                              | No Probe Detected | No Simulation *        |
| 1 <sub>5</sub> | 10              | - 10-                  | 10-                    | Normal -                              | Mini 1-6A:1A/1V   | No Simulation *        |
| Custom/E       | DC probes       | Info                   | -                      |                                       |                   |                        |
|                |                 |                        | I/V Ratio              | i i i i i i i i i i i i i i i i i i i |                   |                        |
| Clamp Info Cur |                 | rrent                  | Voltage Hardware Range |                                       | are Range         |                        |
| Non-mea        | sured Cur       | rents                  |                        |                                       |                   |                        |
| Calculate      | d Phase         |                        |                        |                                       | All Present       |                        |
| Use I, for     |                 |                        |                        | Physical in                           | nut current       |                        |

## 1.800.561.8187

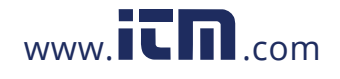

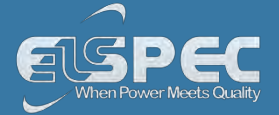

#### Leakage Current

A designated channel is used for leakage current in one of the following manners

- i. Calculated channel
- Physical channel measured via IDC channel of a portable unit
   Note: I5 nominal value should be configured to suit the expected leakage current value which is usually a fraction of the nominal phase current.

15 should be configured according to the mode of work i.e., physical leakage measurement or calculated leakage as illustrated below.

| Calculated Phase       | All Present 🗸              |
|------------------------|----------------------------|
| lles I for             |                            |
| Use 1 <sub>5</sub> IOI | Calculated leakage current |

### NOTE NOTE NOTE

If you are not logged on as the Administrator, you will not be able to change any of these settings & you will receive the following error message in your attempt to do so:

| Unprivilleged Access                                                                      |
|-------------------------------------------------------------------------------------------|
|                                                                                           |
| You are not authorized to access this feature. Please re-login with the correct password. |
| Click here to re-login.                                                                   |
|                                                                                           |

Once you have signed on at the Administrator ensure that you select Apply Changes to actually affect your changes.

#### see also:

- About Quick Configuration
- Unit Configuration
- Voltage & Frequency

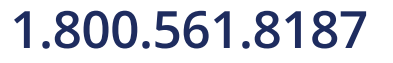

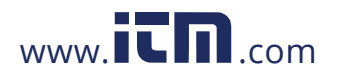

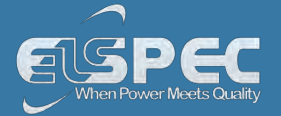

#### **About Verifying Measurement Readings**

The final step after you have <u>Configured your Device</u>, is to verify the voltage & current measurements of your Portable BLACKBOX. This verification step covers only a partial section of the BLACKBOX's Full PQ Monitoring Capabilities. It includes:

- Accessing & Reviewing the Measurement Summary
- <u>Accessing & Reviewing Voltage & Current Measurements</u>
- <u>Accessing & Reviewing the Power</u>

#### see also:

- Quick Installation
- Unit Powering
- <u>Establish 1st Time Connection</u>
- Plug & Play Voltage & Current Probes
- <u>Unit Access</u>
- Quick Unit Configuration
- Enable PQZIP Recording

#### Access the Measurement Summary

The Measurement Summary summarizes all your measurement readings. The most important parameters you will need to focus on in this window are **Phase Order (for 3 phase systems)** & **DSP Synchronization:** 

- Phase Order: Confirms the order of the voltage phases starts from  $\mathsf{V}_1$  & are moving in a clockwise direction
- **DSP Synchronization:** Confirms that the unit is synchronized with the network
- For a full description on all the definitions & subsequent parameter calculations see PQ Monitoring

## 1.800.561.8187

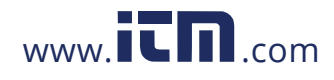

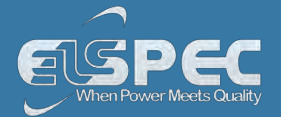

### ACCESS THE SUMMARY WINDOW

<u>Access your Portable BLACKBOX Unit</u> via the Web Interface P Open Monitoring

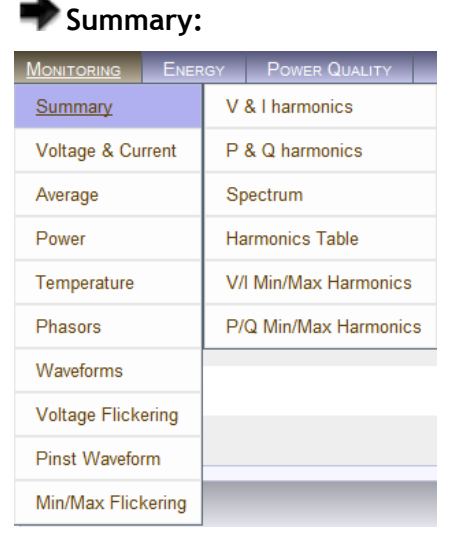

The Summary Window will now open:

| MONITORING ENERGY POWER QUALITY | MULTI-IO CONFIGURATION | Logo                  |
|---------------------------------|------------------------|-----------------------|
| RO MONITORING » SUMMARY         |                        | No DSP Sync PQZip OFF |
| Summary                         |                        | E PU                  |
| Frequency                       |                        | 50.002 Hz             |
| lavg                            |                        | 0.0000 A              |
| V(LL) <sub>avg</sub>            |                        | 0.0371 V              |
| V(LN) <sub>avg</sub>            |                        | 1.4222 V              |
| Power factor <sub>total</sub>   |                        | 0.6667 (Ind)          |
| Phase Order                     |                        | 123                   |
| Synchronization Status          |                        |                       |
| Time Synchronization            | Main                   | Moderate              |
| DSP Synchronization             |                        | On                    |

#### see also:

- About Measurement Readings
- Verify Voltage & Current
- Verify Power

## 1.800.561.8187

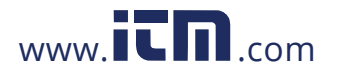

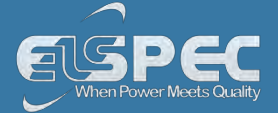

#### Verify Voltage & Current Readings

This page displays specific values as per the parameters configured for <u>Voltage & Current</u> for your G4500/G3500 Unit. For a full description on all the definitions & subsequent parameter calculations see Voltage & Current.

<u>Access your Portable BLACKBOX Unit</u> via the Web Interface
 Voltage & Current:

| MONITORING ENER    | GY POWER QUALITY      |
|--------------------|-----------------------|
| Summary            | V & I harmonics       |
| Voltage & Current  | P & Q harmonics       |
| Average            | Spectrum              |
| Power              | Harmonics Table       |
| Temperature        | V/I Min/Max Harmonics |
| Phasors            | P/Q Min/Max Harmonics |
| Waveforms          |                       |
| Voltage Flickering |                       |
| Pinst Waveform     |                       |
| Min/Max Flickering |                       |

 Verify that the RMS values are as expected for both Voltage & Current are as per your Configurations:

| V/I             |            |           |           |           |              | ΠP            |
|-----------------|------------|-----------|-----------|-----------|--------------|---------------|
|                 | RMS        | Min Value | Max Value | THD       | Crest Factor | K Factor      |
| V <sub>1</sub>  | 1.4231 V 🗣 | 1.3982 V  | 230.67 V  | 6.8858 %  | 1.9276       | . <del></del> |
| V <sub>2</sub>  | 1.4215 V 🔶 | 1.3983 V  | 229.43 V  | 6.9813 %  | 1.5061       | -             |
| V <sub>3</sub>  | 1.4277 V 🗣 | 1.4037 V  | 230.67 V  | 6.8337 %  | 1.9216       |               |
| VN              | 0.2064 V 🗣 | 0.1398 V  | 0.2833 V  |           |              |               |
| V <sub>12</sub> | 0.0451 V 🖝 | 0.0382 V  | 1.2344 V  |           |              | 10 A          |
| V <sub>23</sub> | 0.0449 V 🗣 | 0.0379 V  | 1.2347 V  |           |              |               |
| V <sub>31</sub> | 0.0224 V 🗣 | 0.0117 V  | 0.0249 V  |           |              |               |
| l,              | 0.0000 A 🗣 | 0.0000 A  | 49.982 A  |           |              |               |
| 1 <sub>2</sub>  | 0.0000 A 🗣 | 0.0000 A  | 1.6611 kA |           |              |               |
| I <sub>3</sub>  | 0.0000 A 🗣 | 0.0000 A  | 46.349 kA |           |              |               |
| IN              | 0.0789 A 🗣 | 0.0000 A  | 21.106 A  | 6.0762 %  | 35.674       | 1.2583        |
| 1               | 0.0704 4   | 0.0000 0  | 75 100 4  | E 0024 0/ | 25 552       | 1 0700        |

1.800.561.8187

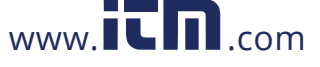

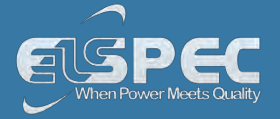

- Should the values be incorrect, recheck the PT/CT Ratios as well as the power source, <u>Voltage</u> & Current Probe Connections.
- Go to the next step <u>Verifying your Power</u> in order to verify that the Active Power readings are based on your <u>Current Configurations</u>

#### see also:

- About Measurement Readings
- Access Measurement Summary
- Verify Power

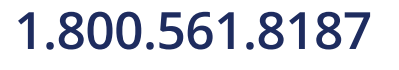

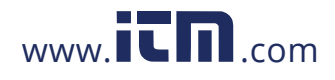

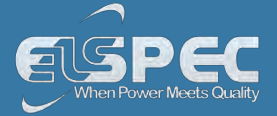

#### **Verify Power Readings**

Although Power Configurations is comprehensively dealt with in the Power Section, this section is necessary to verify that all the **Active Power** readings reflect **Positive Values**. Corrections can be made by toggling the polarity in the <u>Current Configurations</u>.

For a full description on all the configurations, definitions & subsequent parameter calculations see Power.

Access your Portable BLACKBOX Unit via the Web Interface P Open Monitoring Power:

| Monitoring Ener    | GY POWER QUALITY      |
|--------------------|-----------------------|
| Summary            | V & I harmonics       |
| Voltage & Current  | P & Q harmonics       |
| Average            | Spectrum              |
| Power .            | Harmonics Table       |
| Temperature        | V/I Min/Max Harmonics |
| Phasors            | P/Q Min/Max Harmonics |
| Waveforms          |                       |
| Voltage Flickering |                       |
| Pinst Waveform     |                       |
| Min/Max Flickering |                       |

• Verify that the Active Power readings reflect Positive Values:

| RO      | Monitoring » | POWER          | RO C           | ONFIGUR   | ATION » CUI | RRENTS      |           |
|---------|--------------|----------------|----------------|-----------|-------------|-------------|-----------|
|         |              |                | Apply Char     | nges Refr | esh Data    |             |           |
| Power S | Summary      |                | Current P      | robes Inf | o           |             |           |
|         |              |                |                | CTF       | Ratio (A)   |             |           |
|         | Active Power | Peactive Power | Channel        | Primary   | Secondary   | Nominal (A) | Polarity  |
| Dhasa1  |              |                | 4              |           |             |             | Normal 🔻  |
| Phasel  | 51.375 KW    | -32.354 KVAI   | l <sub>2</sub> |           |             |             | Normal 🔻  |
| Phasez  | 26.294 kW    | 13.054 KVAI    | -              |           |             |             |           |
| Phase3  | -0.0589 kW 📍 | 0.0025 kVAr    | 1 <sub>3</sub> | 100       | 100         | 100         | Reverse 🔻 |
| Neutral | 0.0000 kW 🗣  | 0.0000 kVAr    | I <sub>N</sub> | 300       | 300         | 300         | Normal 🔻  |
| Total   | 77.610 kW ᠳ  | -18.497 kVAr   | ۱ <sub>5</sub> | 1         | 1           | 0.5         | Normal 🔻  |

Should any of the Phase Integers display a negative value (as per the highlighted section above) you will need to Reverse the Polarity for the Phase in the <u>Current Configurations</u>. Alternatively you may also physically reverse the current clamp at the power source, by changing the direction. Generators commonly display a negative Active Power value.

# 1.800.561.8187

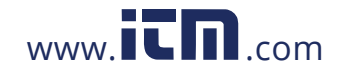

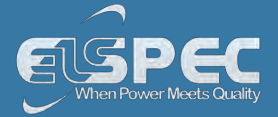

#### see also:

- About Measurement Readings
- Access Measurement Summary
- Verify Voltage & Current

#### **Enabling PQZIP Recording**

In order to record actual data for further analysis by PQSCADA & Investigator, you must first enable the PQZIP Recording.

### HOW TO ENABLE PQZIP RECORDING

- Access your Portable BLACKBOX Unit via the Web Interface Open
   Configuration PQZIP Recording
- In the State drop-down selection select Enable:

| RW CONFIGURATION » PQZIP RECORDING                                                                  | P2Zip OFF |
|----------------------------------------------------------------------------------------------------|-----------|
| Apply Changes     Refresh Data     Erase PQzip Data     State:     Disable       Disable     Enable |           |
|                                                                                                    |           |

- To apply your changes select Apply Changes
- The following warning may appear if some parameter readings are inconsistent with the configuration. In this case make sure all parameters are correct before enabling the PQZIP:

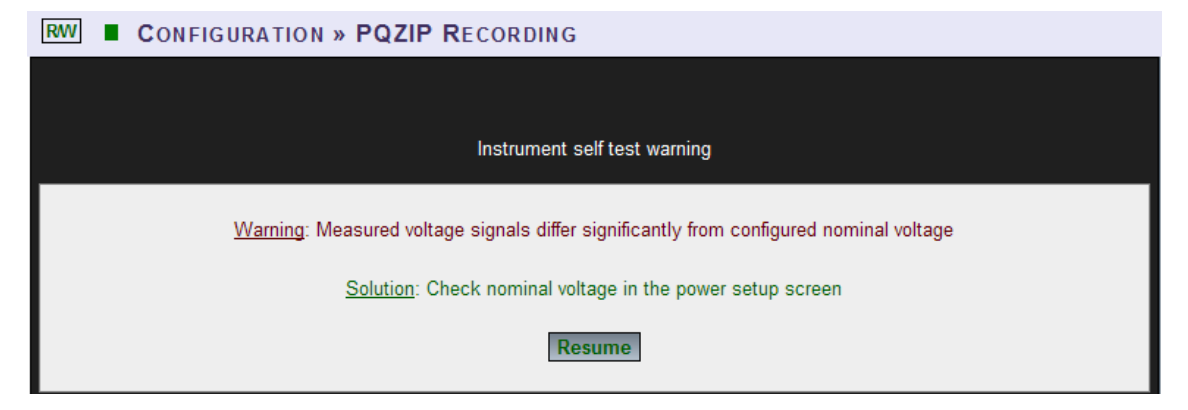

• Confirm by selecting Resume & the following success message will appear:

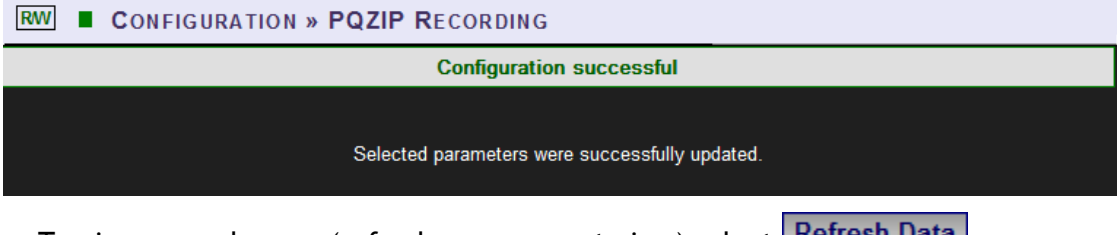

To view your changes (refresh your current view) select Refresh Data

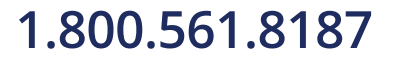

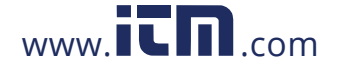

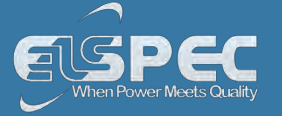

#### NOTE NOTE NOTE

• If you are not logged on as the Administrator, you will not be able to change any of these settings & you will receive the following error message in your attempt to do so:

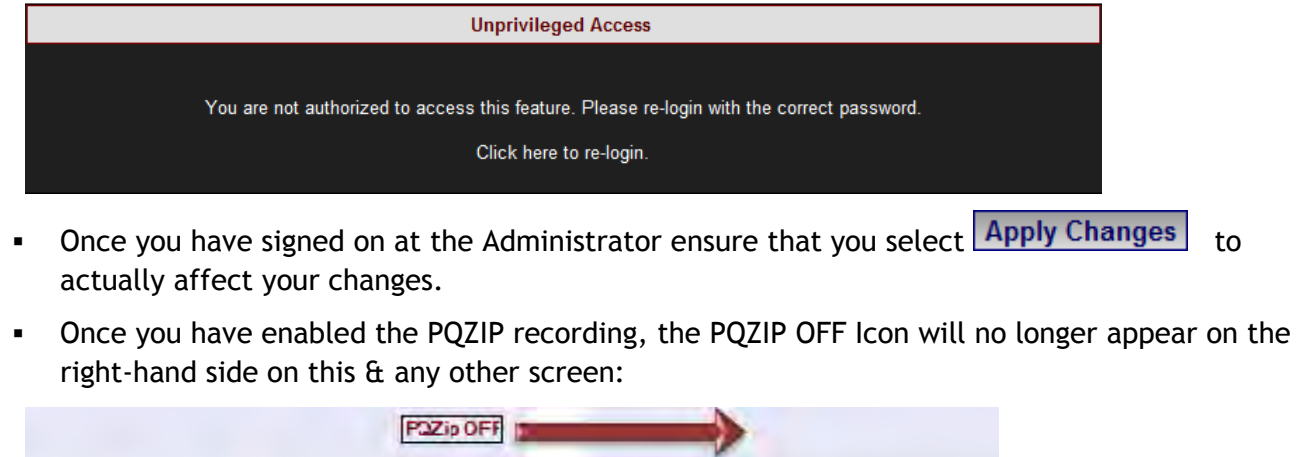

| State: Disable - | State: Enable - |
|------------------|-----------------|

#### see also:

- About Quick Installation
- Unit Powering
- About Portable Wiring
- <u>Plug and Play Voltage & Current Probes</u>
- Grounding
- Establish 1st Time Connection
- Unit Access
- About Quick Configuration
- Verify Measurement Readings

## 1.800.561.8187

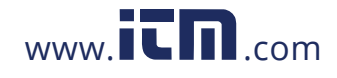

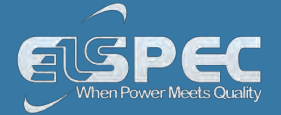

#### About Monitoring Real Time Data

The Monitoring section displays real time readings and graphs of the grid's parameters. The graph display requires an ActiveX plug-in from Gigasoft that is downloadable either from <u>Elspec's Website's</u> <u>Support Section</u> or alternatively can be installed directly from your BLACKBOX CD. The ActiveX plug-in allows different view options needed for your PQ Monitoring. In the PQ Monitoring Section you will be able to monitor the following PQ measurements of your Portable BLACKBOX:

- Total measurements in the Summary Window
- Voltage & Current Measurements
- <u>Average Measurements</u>
- Power Measurements
- Internal & External Temperature Readings
- Voltage & Current Phase Diagrams
- Voltage & Current Waveforms
- Short & Long Term Voltage Flickering
- Flickering Waveforms
- Minimum & Maximum Flickering Values
- <u>Voltage & Current Harmonics Spectrum</u>
- <u>Active & Reactive Harmonic Powers</u>
- Voltage & Current Sub & Inter-Harmonics
- Voltage & Current Harmonics in Values, %'s & Angles
- Minimum, Maximum Values & Angles of Voltage & Current Harmonics
- Minimum & Maximum Values of Active & Reactive Power Harmonics

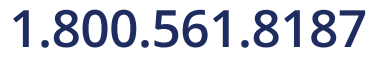

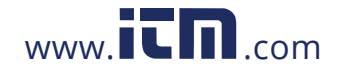
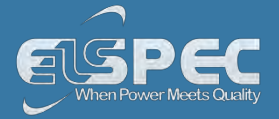

#### Access the PQ monitoring summary:

| • | Access your Por | rtable BLAC | <u>(BOX Unit</u> vi | a the Web Inte | erface 븆 | Open Monitoring |
|---|-----------------|-------------|---------------------|----------------|----------|-----------------|
|   | Summary:        |             |                     | _              |          |                 |
|   |                 |             |                     |                |          |                 |

| MONITORING ENER    |       | IGY                   | Power Quality  |  |  |
|--------------------|-------|-----------------------|----------------|--|--|
| Summary            |       | V & I harmonics       |                |  |  |
| Voltage & Cu       | rrent | P                     | & Q harmonics  |  |  |
| Average            |       | Sp                    | pectrum        |  |  |
| Power              |       | На                    | irmonics Table |  |  |
| Temperature        |       | V/I Min/Max Harmonics |                |  |  |
| Phasors            |       | P/Q Min/Max Harmonics |                |  |  |
| Waveforms          |       |                       |                |  |  |
| Voltage Flickering |       |                       |                |  |  |
| Pinst Waveform     |       |                       |                |  |  |
| Min/Max Flickering |       |                       |                |  |  |

#### • The Summary & Synchronization Status Window will now open:

| RO MONITORING » SUMMARY       |              |  |  |  |
|-------------------------------|--------------|--|--|--|
| Summary                       |              |  |  |  |
| Frequency                     | 50.002 Hz    |  |  |  |
| l <sub>avg</sub>              | 0.0114 A     |  |  |  |
| V(LL) <sub>avg</sub>          | 0.0421 V     |  |  |  |
| V(LN) <sub>avg</sub>          | 1.2997 V     |  |  |  |
| Power factor <sub>total</sub> | 0.0736 (Ind) |  |  |  |
| Phase Order                   | 123          |  |  |  |
| Synchronization Status        |              |  |  |  |
| Time Synchronization          | Main Good    |  |  |  |
| DSP Synchronization           | On           |  |  |  |

1.800.561.8187

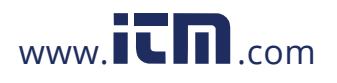

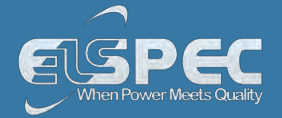

#### TABLE - PQ calculation method:

The table outlines the sections' Parameters including definitions:

| Parameter                     | Definition                                                                                                    |  |
|-------------------------------|----------------------------------------------------------------------------------------------------|--|
| SUMMARY WINDO                 | W                                                                                                    |  |
| Frequency                     | The number of cycles per second                                                                                                    |  |
| I <sub>AVG</sub>              | The current in a single phase system or the current averaged over all three phases in a three phase system                                                                                                    |  |
| V(LL) <sub>AVG</sub>          | Line to line voltage averaged over all three phases in a three phase system                                                                                                    |  |
| V(LN) <sub>AVG</sub>          | Line to neutral voltage averaged over the three phases                                                                                                    |  |
| Power Factor <sub>TOTAL</sub> | Total <u>True Power Factor</u> over three phases, averaged by default over 1 minute                                                                                                    |  |
| Phase Order                   | The order of the voltage phases starting from $V_1$ moving in a clockwise direction                                                                                                    |  |
| SYNCHRONIZATIO                | N STATUS                                                                                                    |  |
| Time<br>Synchronization       | Indicates the connection quality to the time source. This connection supplies the instrument with world time (UTC) from a time source. The Time Sync quality is essential to <u>PQZIP</u> coherent file generation |  |
| DSP<br>Synchronization        | The unit is synchronized with the signals of the device                                                                                                    |  |

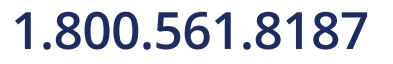

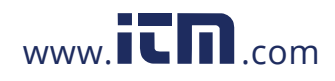

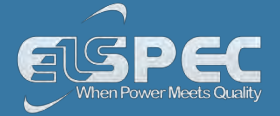

#### Voltage & Current Measurements

This page displays specific values for Voltage & Current Measurements. The viewed parameters depend on how your Portable BLACKBOX Unit has been Configured.

<u>Access your Portable BLACKBOX Unit</u> via the Web Interface select Monitoring
 Voltage & Current:

| MONITORING ENER    | RGY POWER QUALITY     |  |  |
|--------------------|-----------------------|--|--|
| Summary            | V & I harmonics       |  |  |
| Voltage & Current  | P & Q harmonics       |  |  |
| Average            | Spectrum              |  |  |
| Power              | Harmonics Table       |  |  |
| Temperature        | V/I Min/Max Harmonics |  |  |
| Phasors            | P/Q Min/Max Harmonics |  |  |
| Waveforms          |                       |  |  |
| Voltage Flickering |                       |  |  |
| Pinst Waveform     |                       |  |  |
| Min/Max Flickering |                       |  |  |

The Voltage & Current PQ Monitoring Window will now open

#### Voltage & Current section (rms, min/max value, thd, crest factor, k factor):

| V/I                       |          |           |           |          |              | 🗆 PU     |
|---------------------------|----------|-----------|-----------|----------|--------------|----------|
|                           | RMS      | Min Value | Max Value | THD      | Crest Factor | K Factor |
| V <sub>1</sub>            | 1.4231 V | 1.3982 V  | 230.67 V  | 6.8858 % | 1.9276       |          |
| V <sub>2</sub>            | 1.4215 V | 1.3983 V  | 229.43 V  | 6.9813 % | 1.5061       |          |
| V <sub>3</sub>            | 1.4277 V | 1.4037 V  | 230.67 V  | 6.8337 % | 1.9216       |          |
| V <sub>N</sub>            | 0.2064 V | 0.1398 V  | 0.2833 V  |          |              |          |
| V <sub>12</sub>           | 0.0451 V | 0.0382 V  | 1.2344 V  |          |              |          |
| V <sub>23</sub>           | 0.0449 V | 0.0379 V  | 1.2347 V  |          |              |          |
| V <sub>31</sub>           | 0.0224 V | 0.0117 V  | 0.0249 V  |          |              |          |
| $\mathbf{I}_{\mathbf{f}}$ | 0.0000 A | 0.0000 A  | 49.982 A  |          |              |          |
| I <sub>2</sub>            | 0.0000 A | 0.0000 A  | 1.6611 kA |          |              |          |
| I <sub>3</sub>            | 0.0000 A | 0.0000 A  | 46.349 kA |          |              |          |
| I <sub>N</sub>            | 0.0789 A | 0.0000 A  | 21.106 A  | 6.0762 % | 35.674       | 1.2583   |
| I <sub>5</sub>            | 0.0794 A | 0.0000 A  | 75.190 A  | 5.8634 % | 35.563       | 1.0700   |

table - Voltage & Current section (rms, min/max value, thd, crest factor, k factor) calculation method:

1.800.561.8187

www.iCN.com

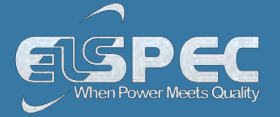

| Parameter | Definition                                                                                         |   |
|-----------|----------------------------------------------------------------------------------------------------|---|
| PU        | By selecting PU (Per Unit) will present the values as part of nominal (for example: 230V 🗭 100.0%) |   |
| VRMS      | $V_{RMS_{x}} = \sqrt{\sum_{n=1}^{\infty} ((V\cos\varphi)^{2} + (V\sin\varphi)^{2})}$               |   |
|           | <i>n</i> = Number of Samples                                                                       |   |
|           | 🗴 = Specific Channel                                                                               |   |
|           | 10/12 Continuous Non-Overlapping Cycles In<br>Accordance with IEC61000-4-30                        | n |
| ARMS      | $I_{RMS_{\mathcal{K}}} = \sqrt{\sum_{n=1}^{\infty} ((I\cos\varphi)^2 + (I\sin\varphi)^2)}$         |   |
|           | <i>n</i> = Number of Samples                                                                       |   |
|           | x = Specific Channel                                                                               |   |
|           | 10/12 Continuous Non-Overlapping Cycles Ir<br>Accordance with IEC61000-4-30                        | ۱ |
| Min Value | Minimum RMS value since the initial power up or the most recent selection of:<br>Reset All Min/Max |   |
| Max Value | Maximum RMS value since the initial power up or the most recent selection of:<br>Reset All Min/Max |   |
| THD       | $\sqrt{\frac{\sum_{n=2}^{50} C_n^2}{C_1^2}}$                                                       |   |
|           | C = Harmonic RMS Value                                                                             |   |
|           | n = Harmonic Order                                                                                 |   |

1.800.561.8187

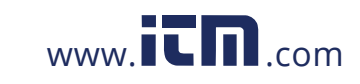

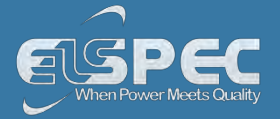

| Parameter      | Definition                                                                                                    |
|----------------|----------------------------------------------------------------------------------------------------|
| V Crest Factor | $\frac{V_{PEAK}}{V_{RMS}}$                                                                                                    |
|                | Measures Ratio Between the VPEAK and VRMS                                                                                                    |
| A Crest Factor | $\frac{I_{peak}}{I_{RMS}}$ Measures Ratio Between the IPEAK and IRMS                                                                                                    |
| K Factor       | $\frac{\sum_{n=1}^{25} (i_n * n)^2}{\sum_{n=1}^{25} i_n^2}$<br>Where <i>n</i> is the Harmonic #, and <i>i<sub>n</sub></i> is the RMS value of the <i>n<sup>TH</sup></i> Harmonic |

# Voltage & Current section (tdd, thd eVEN, thd ODD, OVER-DEVIATION, UNDER DEVIATION):

| V/I                       | V/I      |          |          |                |                 |  |
|---------------------------|----------|----------|----------|----------------|-----------------|--|
|                           | TDD      | THD Even | THD Odd  | Over-deviation | Under-deviation |  |
| V <sub>1</sub>            |          | 1.7418 % | 6.6401 % | 230.94 V       | 1.4234 V        |  |
| V <sub>2</sub>            |          | 1.4148 % | 6.9192 % | 230.94 V       | 1.4231 V        |  |
| V <sub>3</sub>            |          | 1.6601 % | 6.5897 % | 230.94 V       | 1.4287 V        |  |
| V <sub>N</sub>            |          |          |          | 230.94 V       | 0.2043 V        |  |
| V <sub>12</sub>           |          |          |          | 400.00 V       | 0.0447 V        |  |
| V <sub>23</sub>           |          |          |          | 400.00 V       | 0.0447 V        |  |
| V <sub>31</sub>           |          |          |          | 400.00 V       | 0.0225 V        |  |
| $\mathbf{I}_{\mathbf{f}}$ |          |          |          |                |                 |  |
| I <sub>2</sub>            |          |          |          |                |                 |  |
| I <sub>3</sub>            |          |          |          |                |                 |  |
| I <sub>N</sub>            | 4.1911 % | 4.0172 % | 5.0738 % |                |                 |  |
| I <sub>5</sub>            | 6.0551 % | 3.9180 % | 4.2431 % |                |                 |  |

1.800.561.8187

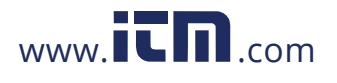

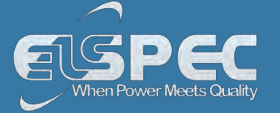

# table voltage & Current section (tdd, thd eVEN, thd ODD, OVER-DEVIATION, UNDER DEVIATION) calculation method:

| Parameter           | Definition                                                                                                    |
|---------------------|----------------------------------------------------------------------------------------------------|
| TDD                 | Total Demand Distortion - TDD - is the current distortion (harmonics above the 1st) as a percent of maximum demand load. TDD is defined using the following relationship:<br>$I_{\text{TDD}} = \sqrt{\sum_{h=2}^{\infty} \left[\frac{I_h^2}{I_L^2}\right]} *100\%$ |
| THD Even            | $\sqrt{\frac{\sum_{1}^{25} C_{2n}^{2}}{C_{1}^{2}}}$<br><i>C</i> = Harmonic RMS Value<br><i>n</i> = Harmonic Order                                                                                                    |
| THD Odd             | $\sqrt{\frac{\sum_{1}^{25} C_{2n+1}^{2}}{C_{1}^{2}}}$<br><i>C</i> = Harmonic RMS Value<br><i>n</i> = Harmonic Order                                                                                                    |
| Over-<br>Deviation  | The Over-Deviation indicates how much higher the RMS Voltage is than the Reference Voltage                                                                                                    |
| Under-<br>Deviation | The Under-Deviation indicates how much lower the RMS Voltage is than the Reference Voltage                                                                                                    |

### unbalance section (avg, min, max):

| Unbalance                          |          |          |           |
|------------------------------------|----------|----------|-----------|
|                                    | Avg.     | Min.     | Max.      |
| u <sub>-</sub> Unbalance           | 123.90 % | 0.5155 % | 4227.8 %  |
| U <sub>+ Positive Sequence</sub>   | 0.0020 V | 0.0000 V | 0.6441 V  |
| U <sub>- Negative Sequence</sub>   | 0.0025 V | 0.0000 V | 0.6333 V  |
| U <sub>0 Sequence</sub>            | 2.0041 V | 0.1559 V | 327.24 V  |
| <sup>U</sup> 0 Zero sequence ratio | 98272 %  | 8984.5 % | * * *     |
| i <sub>-</sub> Unbalance           |          |          |           |
| I + Positive Sequence              |          |          |           |
| I _ Negative Sequence              |          |          |           |
| 0 Zero sequence                    |          |          |           |
| 61.8187 www.iC                     | l.com    | inform   | nation@it |

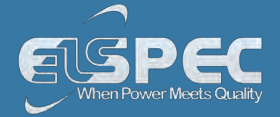

#### table - unbalance section (Avg, Min, Max) parameters calculation method:

The table outlines the sections' Parameters including Calculation:

| Parameter                      | Definition                                                                                                    |
|--------------------------------|----------------------------------------------------------------------------------------------------|
| Unbalance                      | The Supply Voltage Unbalance is Evaluated Using the Method of Symmetrical Components in Accordance with IEC61000-4-30                                                                                                    |
| Unbalance Avg.                 | The Average Supply Voltage Unbalance is Evaluated Using the Method of Symmetrical Components in Accordance with IEC61000-4-30                                                                                                    |
| Unbalance Min.                 | The Minimum Supply Voltage Unbalance is Evaluated Using the Method of Symmetrical Components in Accordance with IEC61000-4-30                                                                                                    |
| Unbalance Max.                 | The Maximum Supply Voltage Unbalance is Evaluated Using the Method of Symmetrical Components in Accordance with IEC61000-4-30                                                                                                    |
| Zero Sequence<br>Unbalance     | $U_0 = \left  \frac{u_0}{u_1} \right  * 100$                                                                                                    |
| Negative Sequence<br>Unbalance | $U_2 = \left  \frac{u_2}{u_1} \right  * 100$                                                                                                    |
| Positive Sequence              | Defined as the symmetrical vector system derived by application of the<br>Fortescue's transformation matrix, and that rotates in the same direction<br>as the power frequency voltage (or current):                                                                                                    |
|                                | $\underline{U}_1 = \frac{1}{3} \left( \underline{U}_{\underline{a}} + \underline{a} \cdot \underline{U}_{\underline{b}} + \underline{a}^2 \cdot \underline{U}_{\underline{c}} \right) \text{ where } \underline{a} = 1 \angle 120^\circ = -\frac{1}{2} + j \frac{\sqrt{3}}{2} \text{ and } \underline{U}_{\underline{a}}, \underline{U}_{\underline{b}}, \underline{U}_{\underline{c}}$ |
|                                | and are line to neutral voltages (fundamental component)                                                                                                    |
|                                | In Accordance With IEC61000-3-13, ed. 1.0 (2008-02) Ref: 3.26.3                                                                                                    |
| Negative Sequence              | Defined as the symmetrical vector system derived by application of the<br>Fortescue's transformation matrix, and that rotates in the opposite<br>direction to the power frequency voltage (or current):                                                                                                    |
|                                | $\underline{U}_1 = \frac{1}{3} \left( \underline{U}_{\underline{a}} + \underline{a}^2, \underline{U}_{\underline{b}} + \underline{a}, \underline{U}_{\underline{c}} \right) \text{ where } \underline{a} = 1 \angle 120^\circ = -\frac{1}{2} + j \frac{\sqrt{3}}{2} \text{ and } \underline{U}_{\underline{a}}, \underline{U}_{\underline{b}}, \underline{U}_{\underline{c}}$           |
|                                | and are line to neutral voltages (fundamental component)                                                                                                    |
|                                | In Accordance With IEC61000-3-13, ed. 1.0 (2008-02) Ref: 3.26.4                                                                                                    |
| Zero Sequence                  | Defined as the in-phase symmetrical vector system derived by application of the Fortescue's transformation matrix:                                                                                                    |
|                                | $\underline{U}_0 = \frac{1}{3} \left( \underline{U}_{\underline{a}} + \underline{U}_{\underline{b}} + \underline{U}_{\underline{c}} \right) \text{ where } \underline{U}_{\underline{a}}, \underline{U}_{\underline{b}}, \underline{U}_{\underline{c}} \text{ and are line to neutral voltages}$                                                                                        |
|                                | (fundamental component)                                                                                                    |
|                                | In Accordance With IEC61000-3-13, ed. 1.0 (2008-02) Ref: 3.26.5                                                                                                    |

1.800.561.8187

**DC VOLTAGE & CURRENT SECTION (rms. Min. Max):** .561.8187 www.**ICM**.com **i** 

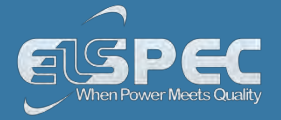

| DC V/I          |          |           |           |
|-----------------|----------|-----------|-----------|
|                 | RMS      | Min Value | Max Value |
| V <sub>DC</sub> | 0.5273 V | -0.5273 V | 0.5273 V  |
| I <sub>DC</sub> | 2.7393 A | -611.00 A | 1.5670 kA |

# table - DC VOLTAGE & CURRENT SECTION (rms, Min, Max) parameters calculation method:

The table outlines the sections' Parameters including Calculation:

| Parameter                    | Definition                                                                                             |
|------------------------------|----------------------------------------------------------------------------------------------------|
| DC Voltage & Current<br>RMS  | RMS-DC is the Root Mean Square of the DC component of the signal                                       |
| DC Voltage & Current<br>Min. | Minimum RMS value since the initial power up or the most recent selection of: Reset All Min/Max        |
| DC Voltage & Current<br>Max. | Maximum RMS value since the initial power up or the most recent selection of: <b>Reset All Min/Max</b> |

#### see also:

- About PQ Monitoring
- Averaging
- Power
- <u>Temperature</u>
- Phasors
- Waveforms
- Voltage Flickering
- Pinst Waveforms
- Min/Max Flickering
- Voltage & Current Harmonics
- PQ Harmonics
- <u>Spectrum</u>
- Harmonics Table
- V/I Min/Max Harmonics
- P/Q Min/Max Harmonics

Average

### 1.800.561.8187

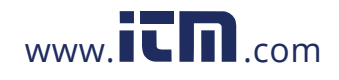

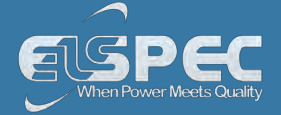

In accordance to the IEC-61000-4-30 measurement standards, the Portable BLACKBOX displays the following Average Measurements: Aggregation of 150/180 cycles (3seconds); 10 minutes & 2 hours based at a Frequency of 10 minutes.

#### open the average window:

Access your Portable BLACKBOX Unit via the Web Interface select Monitoring
 Average:

|                    | IGY POWER QUALITY     |  |  |
|--------------------|-----------------------|--|--|
| Summary            | V & I harmonics       |  |  |
| Voltage & Current  | P & Q harmonics       |  |  |
| <u>Average</u>     | Spectrum              |  |  |
| Power              | Harmonics Table       |  |  |
| Temperature        | V/I Min/Max Harmonics |  |  |
| Phasors            | P/Q Min/Max Harmonics |  |  |
| Waveforms          |                       |  |  |
| Voltage Flickering |                       |  |  |
| Pinst Waveform     |                       |  |  |
| Min/Max Flickering |                       |  |  |

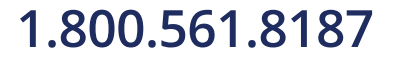

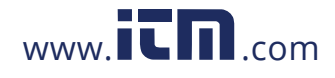

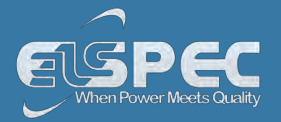

• The Average Window will now open:

| -                                |                                                                                                    |                                                                                                    |                                                                                                    |                                                                                                    |  |  |
|----------------------------------|----------------------------------------------------------------------------------------------------|----------------------------------------------------------------------------------------------------|----------------------------------------------------------------------------------------------------|----------------------------------------------------------------------------------------------------|--|--|
| Frequency <sub>Over</sub> 10 sec |                                                                                                    |                                                                                                    | 50.002                                                                                                    | Hz                                                                                                    |  |  |
|                                  |                                                                                                    |                                                                                                    |                                                                                                    |                                                                                                    |  |  |
| 150/180 Cycles                   | 10                                                                                                    | Min.                                                                                                    |                                                                                                    | 2 Hours                                                                                                    |  |  |
| 25/12/2011 15:56:25              | 25/12/20                                                                                                    | 11 15:50:00                                                                                                    | DD/MI                                                                                                    | DD/MM/YYYY HH:MM:SEC                                                                                                    |  |  |
| Flagged: V1,V2,V3                | Flagged                                                                                                    | : V1,V2,V3                                                                                                    |                                                                                                    | Not flagged                                                                                                    |  |  |
| 1.4311 V                         | 1.4                                                                                                    | 215 V                                                                                                    | 0.0000 V                                                                                                    |                                                                                                    |  |  |
| 1.4310 V                         | 1.4                                                                                                    | 209 V                                                                                                    | 0.0000 V                                                                                                    |                                                                                                    |  |  |
| 1.4366 V                         | 1.4                                                                                                    | 1.4266 V                                                                                                    |                                                                                                    | 0.0000 V                                                                                                    |  |  |
| 0.2114 V                         | 0.2                                                                                                    | 0.2054 V                                                                                                    |                                                                                                    | 0.0000 V                                                                                                    |  |  |
| 0.0468 V                         | 0.0                                                                                                    | 473 V                                                                                                    |                                                                                                    | 0.0000 V                                                                                                    |  |  |
| 0.0469 V                         | 0.0                                                                                                    | 476 V                                                                                                    |                                                                                                    | 0.0000 V                                                                                                    |  |  |
| 0.0224 V                         | 0.0                                                                                                    | 217 V                                                                                                    |                                                                                                    | 0.0000 V                                                                                                    |  |  |
| n                                |                                                                                                    |                                                                                                    |                                                                                                    |                                                                                                    |  |  |
| 150/180 Cycles                   |                                                                                                    | 10 Mi                                                                                                    | n                                                                                                    | 2 Hours                                                                                                    |  |  |
| 99 380 %                         |                                                                                                    | 99 384                                                                                                    | %                                                                                                    | 0.0000 %                                                                                                    |  |  |
| 99.381 %                         |                                                                                                    | 99 385                                                                                                    | %                                                                                                    | 0.0000 %                                                                                                    |  |  |
| 99.378 %                         |                                                                                                    | 99.382                                                                                                    | %                                                                                                    | 0.0000 %                                                                                                    |  |  |
| 0.2114 %                         |                                                                                                    | 99.911                                                                                                    | %                                                                                                    | 0.0000 %                                                                                                    |  |  |
| 99.987 %                         |                                                                                                    | 99.988                                                                                                    | %                                                                                                    | 0.0000 %                                                                                                    |  |  |
| 99.987 %                         |                                                                                                    | 99.988                                                                                                    | %                                                                                                    | 0.0000 %                                                                                                    |  |  |
| 99.994 %                         |                                                                                                    | 99.995                                                                                                    | %                                                                                                    | 0.0000 %                                                                                                    |  |  |
|                                  |                                                                                                    |                                                                                                    |                                                                                                    |                                                                                                    |  |  |
|                                  |                                                                                                    |                                                                                                    |                                                                                                    |                                                                                                    |  |  |
| 150/180 Cycles                   |                                                                                                    | 10 Mi                                                                                                    | n.                                                                                                    | 2 Hours                                                                                                    |  |  |
| 0.0000 %                         |                                                                                                    | 0.0000                                                                                                    | %                                                                                                    | 0.0000 %                                                                                                    |  |  |
| 0.0000 %                         |                                                                                                    | 0.0000                                                                                                    | 0.0000 %                                                                                                    |                                                                                                    |  |  |
| 0.0000 %                         |                                                                                                    | 0.0000                                                                                                    | %                                                                                                    | 0.0000 %                                                                                                    |  |  |
| 0.0000 %                         |                                                                                                    | 0.0000                                                                                                    | 70                                                                                                    | 0.0000 %                                                                                                    |  |  |
| 0.0000 %                         |                                                                                                    | 0.0000 %                                                                                                    |                                                                                                    | 0.0000 %                                                                                                    |  |  |
| 0.0000 %                         |                                                                                                    | 0.0000                                                                                                    | %                                                                                                    | 0.0000 %                                                                                                    |  |  |
|                                  |                                                                                                    |                                                                                                    |                                                                                                    |                                                                                                    |  |  |
|                                  |                                                                                                    |                                                                                                    |                                                                                                    |                                                                                                    |  |  |
| 150/180 Cycles                   |                                                                                                    | 10 Mi                                                                                                    | n.                                                                                                    | 2 Hours                                                                                                    |  |  |
| 0.0000 %                         |                                                                                                    | 0.0000                                                                                                    | %                                                                                                    | 0.0000 %                                                                                                    |  |  |
| 0.0000 %                         |                                                                                                    | 0.0000                                                                                                    | %                                                                                                    | 0.0000 %                                                                                                    |  |  |
| 0.0000 %                         |                                                                                                    | 0.0000                                                                                                    | %                                                                                                    | 0.0000 %                                                                                                    |  |  |
| 0.0000 %                         |                                                                                                    | 0.0000                                                                                                    | %                                                                                                    | 0.0000 %                                                                                                    |  |  |
| 0.0000 %                         |                                                                                                    | 0.0000                                                                                                    | %                                                                                                    | 0.0000 %                                                                                                    |  |  |
| 0.0000 %                         |                                                                                                    | 0.0000 %                                                                                                    |                                                                                                    | 0.0000 %                                                                                                    |  |  |
| 0.0000 %                         |                                                                                                    | 0.0000 %                                                                                                    |                                                                                                    | 0.0000 %                                                                                                    |  |  |
|                                  |                                                                                                    |                                                                                                    |                                                                                                    |                                                                                                    |  |  |
|                                  | 150/180 (                                                                                                    | Cycles                                                                                                    | 10 Mir                                                                                                    | n. 2 Hours                                                                                                    |  |  |
| Jnbalance                        | 84.576                                                                                                    | 5 <b>%</b>                                                                                                    | 107.64                                                                                                    | % 0.0000 %                                                                                                    |  |  |
| tive Sequence                    | 0.0030                                                                                                    | V                                                                                                    | 0.0028                                                                                                    | V 0.0000 V                                                                                                    |  |  |
| tive Sequence                    | 0.0022                                                                                                    | 2 V                                                                                                    | 0.0022                                                                                                    | V 0.0000 V                                                                                                    |  |  |
| Sequence                         | 1.8455                                                                                                    | 5 V                                                                                                    | 1.8429                                                                                                    | V 0.0000 V                                                                                                    |  |  |
| sequence ratio                   | 67545                                                                                                    | %                                                                                                    | 78179                                                                                                    | % 0.0000 %                                                                                                    |  |  |
| Inbalance                        | 100.00                                                                                                    | 0 %                                                                                                    | 100.01                                                                                                    | % 0.0000 %                                                                                                    |  |  |
| ive Sequence                     | 0.000                                                                                                    | δA                                                                                                    | 0.0013                                                                                                    | A 0.0000 A                                                                                                    |  |  |
| tive Sequence                    | 0.000                                                                                                    | 5 A                                                                                                    | 0.0013                                                                                                    | A 0.0000 A                                                                                                    |  |  |
|                                  | 0 0006                                                                                                    | 5 A                                                                                                    | 0.0013                                                                                                    | A 0,0000 A                                                                                                    |  |  |
|                                  | 150/180 Cycles       25/12/2011 15:56:25       Flagged: V1,V2,V3       1.4310 V       1.4310 V       0.2114 V       0.0468 V       0.0468 V       0.0469 V       0.0224 V       0.024 V       150/180 Cycles       99.380 %       99.380 %       99.380 %       99.380 %       99.380 %       99.380 %       99.380 %       99.380 %       99.387 %       99.387 %       99.387 %       99.387 %       99.380 %       160/180 Cycles       99.387 %       99.380 %       99.380 %       99.380 %       99.380 %       99.380 %       99.380 %       99.380 %       99.380 %       99.380 %       99.380 %       99.380 %       99.380 %       99.380 %       99.380 %       99.380 %       99.380 %       99.380 %       99.380 %       99.380 %       90.0000 %       10.0000 %       10.0000 %       10.0000 %       10.0000 %       10.0000 %       10.00000 %       10.0000 % | 150/180 Cycles         10           25/12/2011 15:56:25         25/12/20           Flagged: V1,V2,V3         Flagged           1.4311 V         1.4           1.4310 V         1.4           1.4366 V         0.0           0.0468 V         0.0           0.0468 V         0.0           0.0224 V         0.0           0.0224 V         0.0           0.0224 V         0.0           0.0224 V         0.0           0.02114 %         -           99.380 %         -           99.381 %         -           99.387 %         -           99.987 %         -           99.994 %         -           150/180 Cycles         -           0.0000 %         -           0.0000 %         -           0.0000 %         -           0.0000 %         -           0.0000 %         -           0.0000 %         -           0.0000 %         -           0.0000 %         -           0.0000 %         -           0.0000 %         -           0.0000 %         -           0.0000 %         - | 150/180 Cycles         10 Min.           25/12/2011 15:56:25         25/12/2011 15:50:00           Flagged: V1,V2,V3         Flagged: V1,V2,V3           14311 V         1.4215 V           1.4310 V         1.4266 V           0.2114 V         0.2054 V           0.0468 V         0.0473 V           0.0468 V         0.0476 V           0.0469 V         0.0217 V           0.0224 V         0.0217 V           0.0224 V         0.0217 V           0.0224 V         0.0217 V           0.02114 %         99.381           99.380 %         99.382           99.381 %         99.382           99.387 %         99.988           99.987 %         99.988           99.987 %         99.988           99.987 %         99.988           99.987 %         99.988           99.987 %         99.988           99.987 %         99.988           99.987 %         99.988           99.987 %         99.998           90.0000 %         0.0000           0.0000 %         0.0000           0.0000 %         0.0000           0.0000 %         0.0000           0.0000 % | 150/180 Cycles         10 Min.         DD/MI           25/12/2011 15:56:25         25/12/2011 15:50:00         DD/MI           Flagged: V1,V2,V3         Flagged: V1,V2,V3         Flagged: V1,V2,V3           1.4310 V         1.4215 V         1.4310           1.4316 V         1.4266 V         0.000           0.2114 V         0.2054 V         0.0168           0.2114 V         0.2054 V         0.0167 V           0.0468 V         0.0473 V         0.0169           0.0224 V         0.0217 V         0.0217 V           150/180 Cycles         10 Min.         0.0001           99.380 %         99.382 %         0.0217 V           99.381 %         99.382 %         0.0217 V           99.397 %         99.388 %         99.911 %           99.397 %         99.988 %         0.0217 V           99.987 %         99.988 %         0.0000 %           0.0000 %         0.0000 %         0.0000 %           0.0000 %         0.0000 %         0.0000 %           0.0000 %         0.0000 %         0.0000 %           0.0000 %         0.0000 %         0.0000 %           0.0000 %         0.0000 %         0.0000 %           0.0000 %         0.0000 % |  |  |

1.800.561.8187

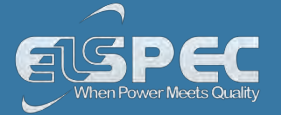

#### table - average calculation method:

The table outlines the sections' Parameters including Definition:

| Parameter                         | Definition                                                                                                    |  |  |
|-----------------------------------|----------------------------------------------------------------------------------------------------|--|--|
| Frequency                         | Frequency - 10 seconds averaging                                                                                                    |  |  |
| Average 150/180<br>Cycles         | Average Measurements at an aggregation of 150/180 cycles (~3seconds)                                                                                                    |  |  |
| Average 10 Min.                   | Average Measurements at an aggregation of 10 minutes                                                                                                    |  |  |
| Average 2 Hours                   | Average Measurements at an aggregation of 2 hours                                                                                                    |  |  |
| Under Deviation<br>150/180 Cycles | Displays how much lower the Average RMS Voltage is than the Reference Voltage at an aggregation of 150/180 cycles (~3seconds)                                                 |  |  |
| Under Deviation 10<br>Min.        | Displays how much lower the Average RMS Voltage is than the Reference Voltage at an aggregation of 10 minutes                                                                 |  |  |
| Under Deviation 2<br>Hours        | Displays how much lower the Average RMS Voltage is than the Reference Voltage at an aggregation of 2 hours                                                                    |  |  |
| Over Deviation<br>150/180 Cycles  | Displays how much higher the Average RMS Voltage is than the Reference Voltage at an aggregation of 150/180 cycles (~3seconds)                                                |  |  |
| Over Deviation 10<br>Min.         | Displays how much higher the Average RMS Voltage is than the Reference Voltage at an aggregation of 10 minutes                                                                |  |  |
| Over Deviation 2<br>Hours         | Displays how much higher the Average RMS Voltage is than the Reference Voltage at an aggregation of 2 hours                                                                   |  |  |
| Unbalance 150/180<br>Cycles       | The Supply Voltage Unbalance is Evaluated Using the Method of<br>Symmetrical Components in Accordance with IEC61000-4-30:<br>$Unbalance = \left[\frac{I_n}{I_p}\right] * 100$ |  |  |
|                                   | This entry displays the Average Maximum/Minimum Unbalanced Values at an aggregation of 150/180 cycles (~3seconds)                                                             |  |  |
| Unbalance 10 Min.                 | This entry displays the Average Maximum/Minimum Unbalanced Values at an aggregation of 10 minutes                                                                             |  |  |
| Unbalance 2 Hours                 | This entry displays the Average Maximum/Minimum Unbalanced Values at an aggregation of 2 hours                                                                                |  |  |

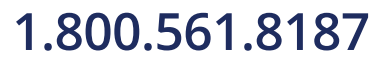

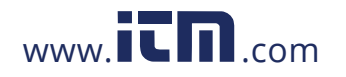

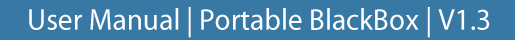

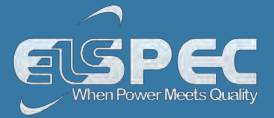

#### see also:

- About PQ Monitoring
- Voltage & Current
- Power
- Temperature
- Phasors
- Waveforms
- Voltage Flickering
- Pinst Waveforms
- Min/Max Flickering
- V&I Harmonics
- P&Q Harmonics
- <u>Spectrum</u>
- Harmonics Table
- V/I Min/Max Harmonics
- P/Q Min/Max Harmonics

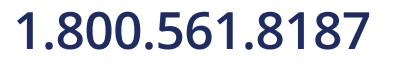

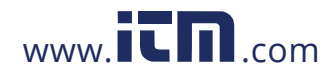

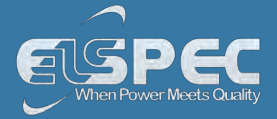

#### Power

This page displays different electrical power parameters relevant to the Specific G4500/G3500 BLACKBOX Unit Configuration.

#### open the Power summary window:

<u>Access your Portable BLACKBOX Unit</u> via the Web Interface select Monitoring
 Power:

| MONITORING ENER    | GY POWER QUALITY      |  |  |  |  |
|--------------------|-----------------------|--|--|--|--|
| Summary            | V & I harmonics       |  |  |  |  |
| Voltage & Current  | P & Q harmonics       |  |  |  |  |
| Average            | Spectrum              |  |  |  |  |
| Power              | Harmonics Table       |  |  |  |  |
| Temperature        | V/I Min/Max Harmonics |  |  |  |  |
| Phasors            | P/Q Min/Max Harmonics |  |  |  |  |
| Waveforms          |                       |  |  |  |  |
| Voltage Flickering |                       |  |  |  |  |
| Pinst Waveform     |                       |  |  |  |  |
| Min/Max Flickering |                       |  |  |  |  |

The Power Summary Window will now open:

| Power Summary |              |                |                |              |                 |  |  |
|---------------|--------------|----------------|----------------|--------------|-----------------|--|--|
|               | Active Power | Reactive Power | Apparent Power | True PF      | Displacement PF |  |  |
| Phase1        | 14.478 kW    | 2.4813 kVAr    | 14.689 kVA     | 0.9856 (Ind) | 0.9942 (Ind)    |  |  |
| Phase2        | 14.823 kW    | 2.3731 kVAr    | 15.012 kVA     | 0.9874 (Ind) | 0.9999 (Ind)    |  |  |
| Phase3        | 10.906 kW    | -2.1986 kVAr   | 11.126 kVA     | 0.9803 (Cap) | 0.9931 (Cap)    |  |  |
| Neutral       | 0.0000 kW    | 0.0000 kVAr    | 0.0000 kVA     | 0.0489 (Ind) |                 |  |  |
| Total         | 40.207 kW    | 2.6558 kVAr    | 40.827 kVA     | 0.9848 (Ind) | 0.9942 (Ind)    |  |  |

Should any of the **Phase Integers** display a negative value, you will need to **Reverse** the **Polarity** for the **Phase** in the <u>Current Configurations</u>. Alternatively you may also physically reverse the current clamp at the power source, by changing the direction. Generators commonly display a negative Active Power value.

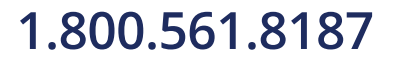

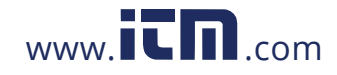

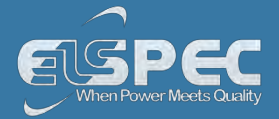

#### table - power calculation method:

The table outlines the sections' Parameters including Definition:

| Parameter      | Definition                                                                                                    |
|----------------|----------------------------------------------------------------------------------------------------|
| Active Power   | The amount of Active Power consumed as usable energy. Sometimes referred<br>to as Real Power. The portion of power flow that, averaged over a complete<br>cycle of the AC waveform, results in the net transfer of energy in one<br>direction expressed as kWh.                                      |
|                | Elspec calculates the Active Power accurately by taking all Harmonics up to the 40th into account using the following formula:                                                                                                    |
|                | $\mathbf{P} = \frac{1}{2} \sum_{i} V_{i}, j \cdot I_{i}, j \cdot Cos \theta_{i}, j \text{ [Watt]}$                                                                                                    |
|                | i = Harmonic                                                                                                    |
|                | j = Phase                                                                                                    |
| Reactive Power | The amount of Reactive Power consumed as unusable energy. Energy that<br>flows back and forth with no actual power flow. Reactive Power flow<br>transfers no net energy to the load and is sometimes referred to as Wattless<br>power. Elspec calculates reactive power using the following formula: |
|                | $Q = -Pq = - V  I Sin\theta = -\vec{V} \times \vec{I} = \begin{vmatrix} \hat{i} & \hat{j} & \hat{k} \\ Vx & Vy & 0 \\ Ix & Iy & 0 \end{vmatrix} = \hat{k}(-VxIy + IxVy) \text{ [VAr]}$                                                                                                    |
|                | Elspec calculates the sign of Q using the following formula:                                                                                                    |
|                | Sign of Q = sign of: $\sum_{i} (-Vxi \cdot Iyi + Vyi \cdot Ixi)$                                                                                                    |
| Apparent Power | The amount of Apparent Power; a vector addition of the Active and Reactive Power. The combination of active and reactive energy (kVAh)                                                                                                    |
|                | Elspec uses formula:                                                                                                    |
|                | $S = V_{RMS} * I_{RMS} [VA]$                                                                                                    |

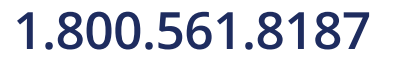

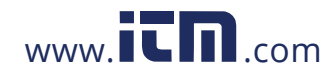

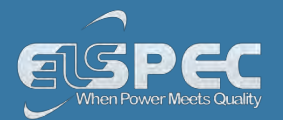

| Parameter                         | DEFINITION                                                                                                    |     |   |   |   |     |  |
|-----------------------------------|----------------------------------------------------------------------------------------------------|-----|---|---|---|-----|--|
| True Power Factor<br>(PF)         | The ratio between Real Power & Apparent Power (a value between 0 and 1).<br>The most accurate measure of efficiency is the True Power Factor. It is<br>defined as the sum of the P/S ratio over all the Harmonics:<br>$PF_{sign} = P_{sign} * Q_{sign}$<br>if $PF_{sign} > 0$ than IND: $PF_{sign} < 0$ than CAP<br>QUADRAT |     |   |   |   |     |  |
|                                   |                                                                                                    | I   | + | + | + | IND |  |
|                                   |                                                                                                    | II  | - | + | - | САР |  |
|                                   |                                                                                                    | III | - | - | + | IND |  |
|                                   |                                                                                                    | IV  | + | - | - | САР |  |
| Displacement<br>Power Factor (PF) | Same as True PF, But Only With Fundamental Components:<br>$true PF = \left  \frac{P_{h1}}{S_{h1}} \right , if Q > 0 than CAP; if Q < 0 than IND$                                                                                                    |     |   |   |   |     |  |

#### **SEE ALSO**

- About PQ Monitoring
- Voltage & Current
- Averaging
- Temperature
- Phasors
- Waveforms
- Voltage Flickering
- Pinst Waveforms
- Min/Max Flickering
- V&I Harmonics
- P&Q Harmonics
- Spectrum
- Harmonics Table
- V/I Min/Max Harmonics
- P/Q Min/Max Harmonics

### 1.800.561.8187

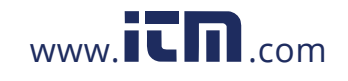

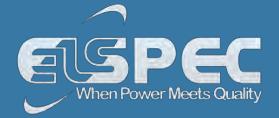

#### Temperature

Ambient temperature is an important parameter for both the immediate external environment and within your Portable BLACKBOX Unit. Temperature extremes do affect measuring accuracy. Therefore, monitoring the internal temperature of the instrument is important when monitoring all measured electrical parameters to ensure that the values can be assumed to be of maximum accuracy. A rise in power supply temperature could be a sign of incorrect probe connections or some other malfunction.

#### open the temperature window:

- Access your Portable BLACKBOX Unit via the Web Interface 🎔 select Monitoring Temperature: ENERGY POWER QUALITY MONITORING Summary V & I harmonics Voltage & Current P & Q harmonics Average Spectrum Harmonics Table Power V/I Min/Max Harmonics Temperature P/Q Min/Max Harmonics Phasors Waveforms Voltage Flickering Pinst Waveform Min/Max Flickering
- The Temperature Window will now open:

| RO MONITORING » TEMPERATURE                                             |                            |          |  |  |  |  |  |  |  |
|-------------------------------------------------------------------------|----------------------------|----------|--|--|--|--|--|--|--|
| Reset All Min/Max                                                       |                            |          |  |  |  |  |  |  |  |
| Internal Temperature                                                    |                            |          |  |  |  |  |  |  |  |
| Internal <sub>avg</sub> Internal <sub>min</sub> Internal <sub>max</sub> |                            |          |  |  |  |  |  |  |  |
| 45.95 °C                                                                | 45.95 °C 43.99 °C 47.98 °C |          |  |  |  |  |  |  |  |
| External Temperature                                                    |                            |          |  |  |  |  |  |  |  |
| External <sub>avg</sub>                                                 | External <sub>min</sub>    | External |  |  |  |  |  |  |  |
| No PT100                                                                | No PT100                   | No PT100 |  |  |  |  |  |  |  |
| PSU Temperature                                                         |                            |          |  |  |  |  |  |  |  |
| PSU <sub>avg</sub> PSU <sub>min</sub> PSU <sub>max</sub>                |                            |          |  |  |  |  |  |  |  |
| 52.19 °C 48.50 °C 57.16 °C                                              |                            |          |  |  |  |  |  |  |  |
|                                                                         |                            |          |  |  |  |  |  |  |  |

1.800.561.8187

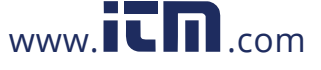

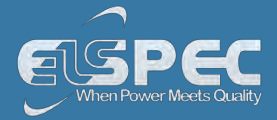

#### table - temperature Options:

The table outlines the sections' Parameters including Definition:

| Parameter               | Definition                                                                                                    |
|-------------------------|----------------------------------------------------------------------------------------------------|
| Internal<br>Temperature | The average, minimum, and maximum internal temperature of the $\underline{\text{DSP}}$ $\underline{\text{Module}}$                                                                                                    |
| External<br>Temperature | Utilizing a <u>PT100 Thermometer</u> , average, minimum, and maximum<br>outside temperatures are monitored. The temperatures measured every<br>network cycle and averaged over 10 cycles. The data is stored in the<br>PQZIP files every 10 minutes. |
| PSU Temperature         | The average minimum and maximum temperature of the <u>General Power</u><br><u>Supply</u> of your Portable BLACKBOX Unit                                                                                                    |
| Reset All Min/Max       | Reset all Min/Max measurements of your G4K Unit                                                                                                    |

#### **SEE ALSO**

- About PQ Monitoring
- Voltage & Current
- Averaging
- Power
- Phasors
- Waveforms
- Voltage Flickering
- Pinst Waveforms
- Min/Max Flickering
- V&I Harmonics
- P&Q Harmonics
- Spectrum
- Harmonics Table
- V/I Min/Max Harmonics
- P/Q Min/Max Harmonics

# 1.800.561.8187

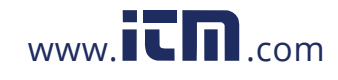

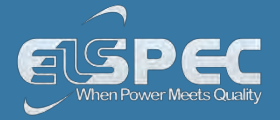

#### **Phasors**

A Phasor is a vector representation of the Voltages & Currents in the system. The Phasor Window of the BLACKBOX Web Interface represents both Wye and Delta Voltage Configurations in a Phasor format. Therefore, the Phasors are a vector representation of the First Harmonic.

#### NOTE NOTE NOTE

 In order to display the Phasor graph, ensure that you install the ActiveX plug-in from Gigasoft (downloadable either from <u>Elspec's Website's Support Section</u> or alternatively can be installed directly from your <u>BLACKBOX CD</u>). You will receive the following error message if the program is not installed:

### Charting plugin initialization failed! Browser security prevents automatic installation of ActiveX control

• For Internet Explorer 8/9 Users: Once you have installed Gigasoft, ensure that the Internet Explorer is running in Compatibility View:

| prer          | $\langle$ |   |    |     |       |         |
|---------------|-----------|---|----|-----|-------|---------|
|               | (-        |   | 49 | ×   | 🗾 Liv | e Searc |
|               | 1         | - |    |     |       |         |
| al Management |           | 1 |    | - 6 | 🗆     |         |

#### open the phasors window:

Access your Portable BLACKBOX Unit via the Web Interface select Monitoring
 Phasors:

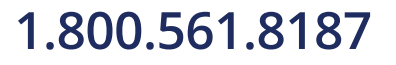

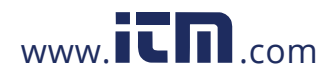

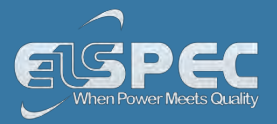

| MONITORING ENER    | IGY POWER QUALITY     |
|--------------------|-----------------------|
| Summary            | V & I harmonics       |
| Voltage & Current  | P & Q harmonics       |
| Average            | Spectrum              |
| Power              | Harmonics Table       |
| Temperature        | V/I Min/Max Harmonics |
| Phasors            | P/Q Min/Max Harmonics |
| Waveforms          |                       |
| Voltage Flickering |                       |
| Pinst Waveform     |                       |
| Min/Max Flickering |                       |

• The Phasor Window will now open:

| RO |  | Mon | ITORING | » | PHASORS |
|----|--|-----|---------|---|---------|
|----|--|-----|---------|---|---------|

☑ [Voltage] ☑ [Current] ☑ [Diff Voltage] ☑ [Normalize]

|                        | Ampl       | Angle    |
|------------------------|------------|----------|
| <b>V</b> 1             | 230.7 V    | 0 °      |
| V <sub>2</sub>         | 229.4 V    | 0 °      |
| V.                     | 230.6 V    | 0 °      |
| V <sub>N</sub>         | 0.017 V    | 85.4 °   |
| <b>V</b> <sub>12</sub> | 1.233221 V | -0.51 °  |
| V23                    | 1.230224 V | 179.97 ° |
| <b>V</b> ₂1            | 0.000393 V | 147.05 ° |
| l,                     | 0.000 A    | 39.17 °  |
| <b>I</b> <sub>2</sub>  | 29.40 A    | 2.93 °   |
| l <sub>s</sub>         | 0.001 A    | 76.22 °  |
| I.                     | 28.29 A    | 0.93 °   |

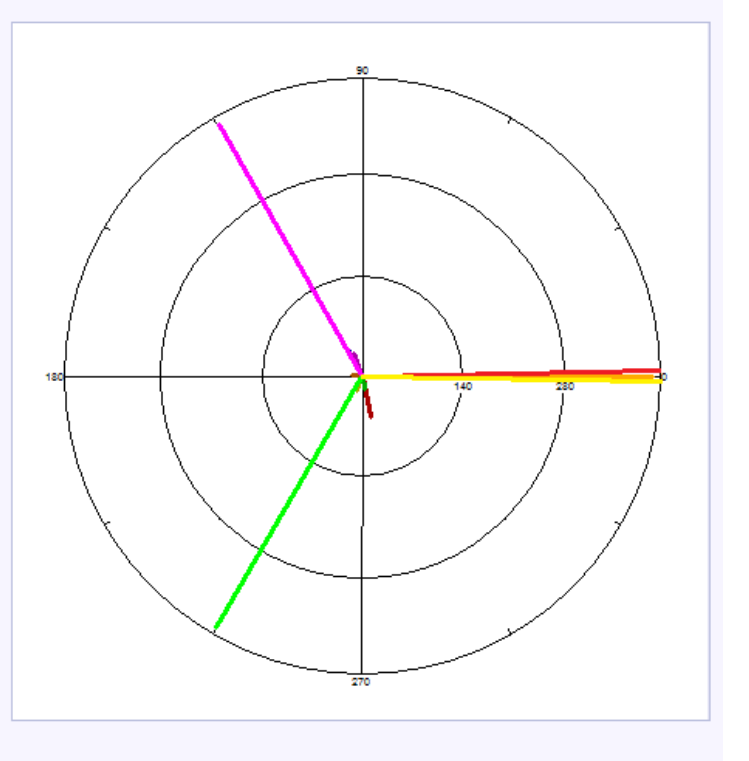

#### table - phasors options:

The table outlines the sections' Parameter options (for your selection) including their Definition:

#### Parameter

#### Definition

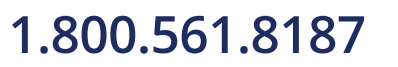

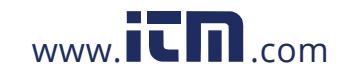

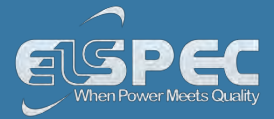

| Voltage         | Displays Voltage Phase to Neutral Phasor (only present with WYE 4 Wire configuration) |
|-----------------|---------------------------------------------------------------------------------------|
| Current         | Displays Phase Current                                                                |
| Diff Voltage    | Displays the Phase to Neutral Voltages Phasor                                         |
| Diff<br>Current | Displays the Phase to Phase Current (only present with Delta 3 Wire configuration)    |
| Normalize       | Displays the all vector as part of the largest vector                                 |
| Ampl            | The Amplitude of each Phasor                                                          |
| Angle           | V1 /V12 is at 0°, all other vectors are in relation to V1 /V12                        |

#### chart options:

• Right-click on the chart to access various options & capabilities for the chart:

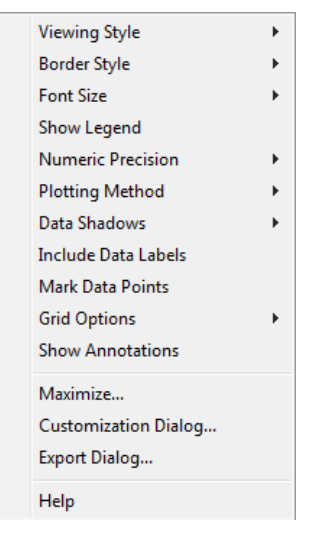

You may use the following chart options & capabilities:

- Viewing Style: Different styling options Color / Monochrome (B&W) with/without Symbols / Bitmap etc. By selecting the option you can view on screen the different styles available to you
- Border Style: No Border, Thin Line, Shadow / Inset
- Font Size: Large / Medium / Small
- Show Legend: Display / Not display Legend
- Plotting Method: From Line / Point / Point & Line
- Data Shadows: Off / Shadow / 3D
- Include Data Labels: Include / Exclude Numeric Data Labels
- Mark Data Points: Mark/Unmark Data Points

### 1.800.561.8187

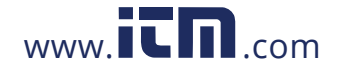

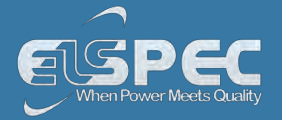

- Grid Options: Extend Radius Tick Marks, Both Degrees & Radius, Degrees, Radius, Hid Grid Lines, Thin Grid Lines, Thick Grid Lines, Dotted Grid Lines, Dashed Grid Lines & One Pixel Grid Lines
- Maximize: Min / Max the Phasor Graph Only
- Customization Dialog: Various General Graph Customization Options (all options):

| gan rive.  <br>Tub Tikle.                                       | 1 Show Amolekons                      |
|-----------------------------------------------------------------|---------------------------------------|
| Border Style<br>C No Border C Lino<br>C Shedow C 3D Inset       | Numeric Frectation<br>C 0 C 1 F 2 C 3 |
| Viewmu Stole<br>@ Color<br>Monochrome<br>C Monochrome + Symbols | Brid Lines<br>○ Both                  |
| Eant Size<br>C Largo C Madilum C Small                          |                                       |

• Export Dialog - Various Export Options:

| porting                                     | -                  |
|---------------------------------------------|--------------------|
| Export<br>MetaFile C BMP C JPG C PNG        | 🦳 Text / Data Only |
| Export Destination                          |                    |
| <ul> <li>ClipBoard</li> </ul>               |                    |
| C File Browne                               |                    |
| C Printer                                   |                    |
| Object Size                                 | Exp                |
|                                             | 22 B-24            |
| No Specific Size     Millimeters     Inches | l Points<br>Car    |

### 1.800.561.8187

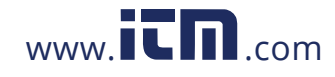

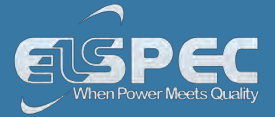

#### **SEE ALSO**

- About PQ Monitoring
- Voltage & Current
- Averaging
- Power
- Temperature
- Waveforms
- Voltage Flickering
- Pinst Waveforms
- Min/Max Flickering
  - V&I Harmonics
- P&Q Harmonics
- Spectrum
- Harmonics Table
- V/I Min/Max Harmonics
- P/Q Min/Max Harmonics

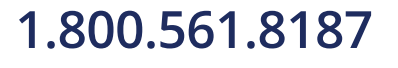

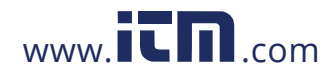

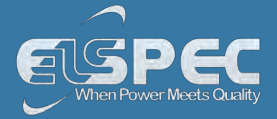

#### Waveforms

The Waveform page displays the actual Voltage & Current waveforms monitored by your Portable BLACKBOX Unit.

#### NOTE NOTE NOTE

 In order to display the Phasor graph, ensure that you install the ActiveX plug-in from Gigasoft (downloadable either from <u>Elspec's Website's Support Section</u> or alternatively can be installed directly from your <u>BLACKBOX CD</u>). You will receive the following error message if the program is not installed:

# Charting plugin initialization failed! Browser security prevents automatic installation of ActiveX control

• For Internet Explorer 8/9 Users: Once you have installed Gigasoft, ensure that the Internet Explorer is running in Compatibility View:

| prer          | 1  | - | 1  |   |   |      | -     |
|---------------|----|---|----|---|---|------|-------|
|               | (- |   | 67 | × | 5 | Live | Searc |
|               | 1  | - | /  |   |   |      |       |
| al Management |    | 台 |    | 5 | - |      | -     |

#### OPEN the waveforms window:

Access your Portable BLACKBOX Unit via the Web Interface Select Monitoring Waveforms:

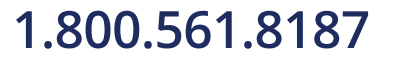

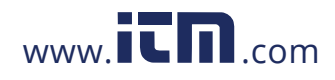

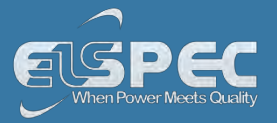

|                    | IGY POWER QUALITY     |
|--------------------|-----------------------|
| Summary            | V & I harmonics       |
| Voltage & Current  | P & Q harmonics       |
| Average            | Spectrum              |
| Power              | Harmonics Table       |
| Temperature        | V/I Min/Max Harmonics |
| Phasors            | P/Q Min/Max Harmonics |
| Waveforms          |                       |
| Voltage Flickering |                       |
| Pinst Waveform     |                       |
| Min/Max Flickering |                       |

• The Waveforms Window will now open:

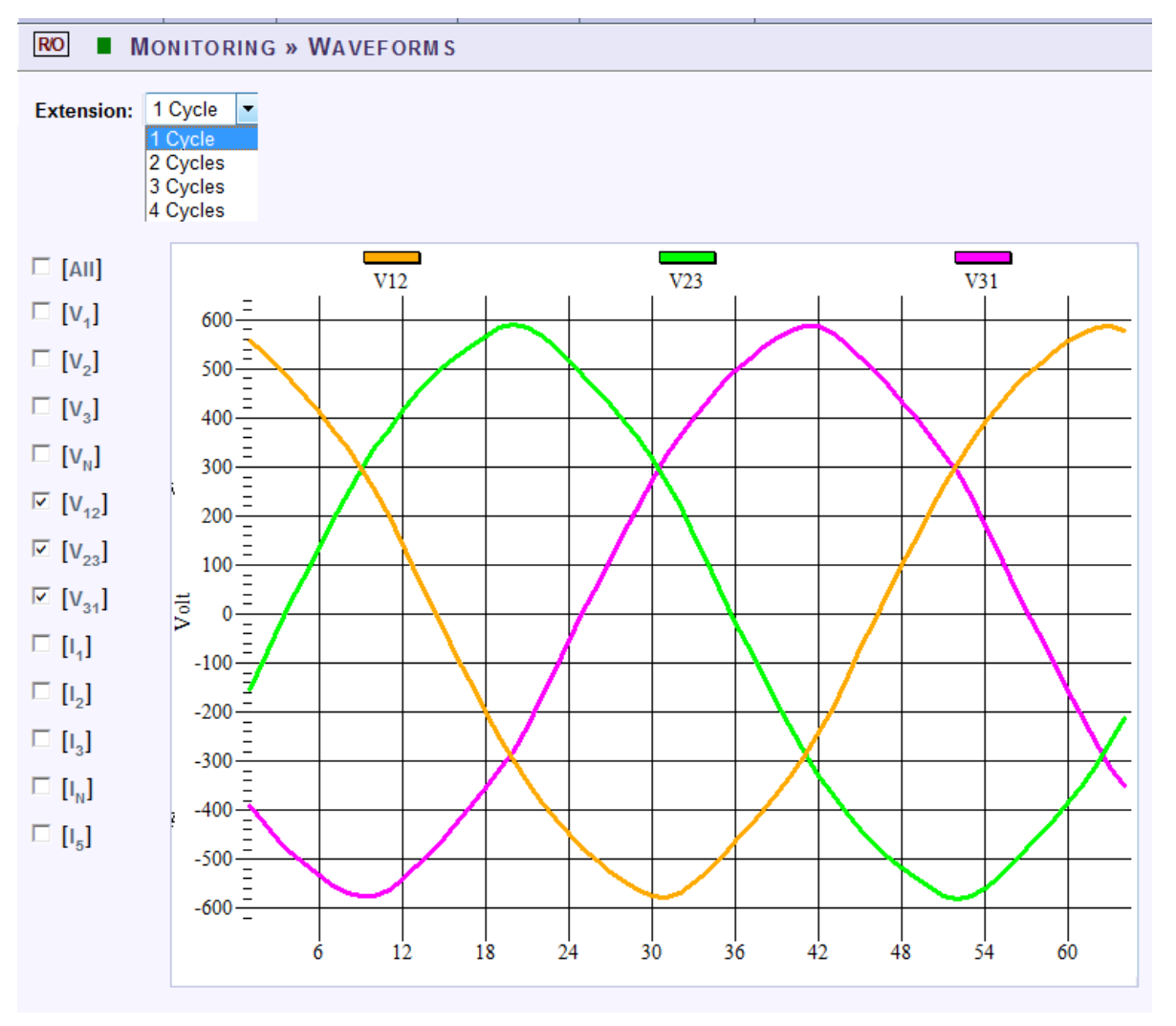

1.800.561.8187

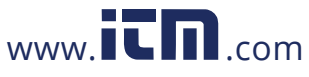

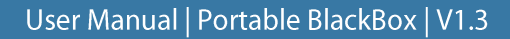

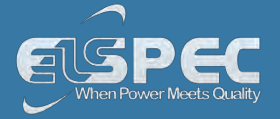

### table - waveform options:

The table outlines the sections' Parameter options (for your selection) including their Definition:

| Parameter            | Definition                                                                                                    |
|----------------------|----------------------------------------------------------------------------------------------------|
| Cycle                | Cycle Selection (1-4 Cycles)                                                                                                    |
| All                  | Checking the "All graphs" box will automatically select all the boxes below                                                                                                    |
| Voltage &<br>Current | Depending on your power configuration, you can view all combinations of<br>phase to phase and phase to line voltage and current combinations by making<br>selections in the appropriate check boxes |

#### chart options:

By right-clicking on the chart you have various chart options & capabilities available to you:

|   | Viewing Style           | • |  |
|---|-------------------------|---|--|
|   | Border Style            | • |  |
|   | Font Size               | • |  |
| ✓ | Show Legend             |   |  |
|   | Numeric Precision       | • |  |
|   | Plotting Method         | • |  |
|   | Data Shadows            | • |  |
|   | Grid Options            | • |  |
|   | Graph and/or Table      | • |  |
|   | Point Label Orientation | • |  |
|   | Mark Data Points        |   |  |
|   | Show Annotations        |   |  |
|   | Undo Zoom               |   |  |
|   | Maximize                |   |  |
|   | Customization Dialog    |   |  |
|   | Export Dialog           |   |  |
|   | Help                    |   |  |

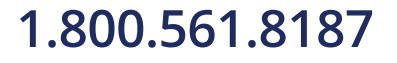

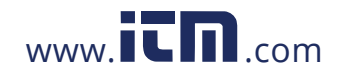

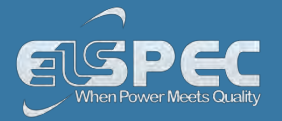

- Viewing Style: Different styling options Color / Monochrome (B&W) with/without Symbols / Bitmap etc. By selecting the option you can view on screen the different styles available to you
- Border Style: No Border, Thin Line, Shadow / Inset
- Font Size: Large / Medium / Small
- Display / Not display Legend
- Numeric Precision: No up to 3 Decimals
- Plotting Method: From Line / Bar / Point / Area / Spline / Combinations
- Data Shadows: Off / Shadow / 3D
- Grid Options: Various grid options ranging from dots / lines / different axis etc.
- Graph & Table: Display either the graph / table / both:

| V1  | -0.610 | 0.316  | 0.487  | -0.659 | -0.220 | 0.512  | -0.413 | -1.240 | -0.145 | 0.245  |
|-----|--------|--------|--------|--------|--------|--------|--------|--------|--------|--------|
| V2  | -0.514 | 0.270  | 0.245  | -0.586 | -0.219 | 0.391  | -0.075 | -0.516 | 0.097  | 0.195  |
| V3  | -0.927 | 0.439  | 0.463  | -0.903 | -0.367 | 0.756  | -0.243 | -0.876 | 0.465  | 0.318  |
| VN  | 0.122  | -0.049 | -0.391 | -0.293 | -0.513 | -0.318 | -0.293 | -0.220 | 0.024  | 0.073  |
| V12 | 0.244  | 0.049  | 0.098  | -0.047 | -0.338 | 0.001  | -0.000 | -0.266 | -0.243 | 0.340  |
| V23 | 0.317  | 0.365  | -0.293 | -0.050 | 0.509  | -0.123 | -0.146 | 0.388  | 0.219  | -0.365 |
| V31 | -0.561 | -0.415 | 0.195  | 0.097  | -0.172 | 0.122  | 0.146  | -0.123 | 0.024  | 0.025  |
| I 1 | 3.906  | 0.244  | -1.465 | 0.488  | -0.244 | 0.488  | 1.221  | 0.977  | -0.977 | 0.488  |
| I2  | 3.418  |        | -1.709 | 0.244  | -0.488 | 0.977  | 0.732  | 0.732  | -1.465 | 0.244  |
| I3  | 3.174  | 0.488  | -1.221 | 0.488  |        | 0.488  | 0.244  | 0.488  | -1.221 | -1.221 |
| IN  | 0.732  | -0.244 | -1.953 | -1.465 | -2.197 | -0.488 |        | -0.977 | -1.465 | -0.488 |

- Point Label Orientation: Auto / Vertical / Horizontal / Slanted
- Mark Data Points: Displays data points on graph
- Show Annotations: Displays annotations data descriptions
- Zoom / Undo Zoom Zoom in /out on your graph:
  - From the main Waveform window, select an area to zoom in. Left-click and drag the mouse to define the area:

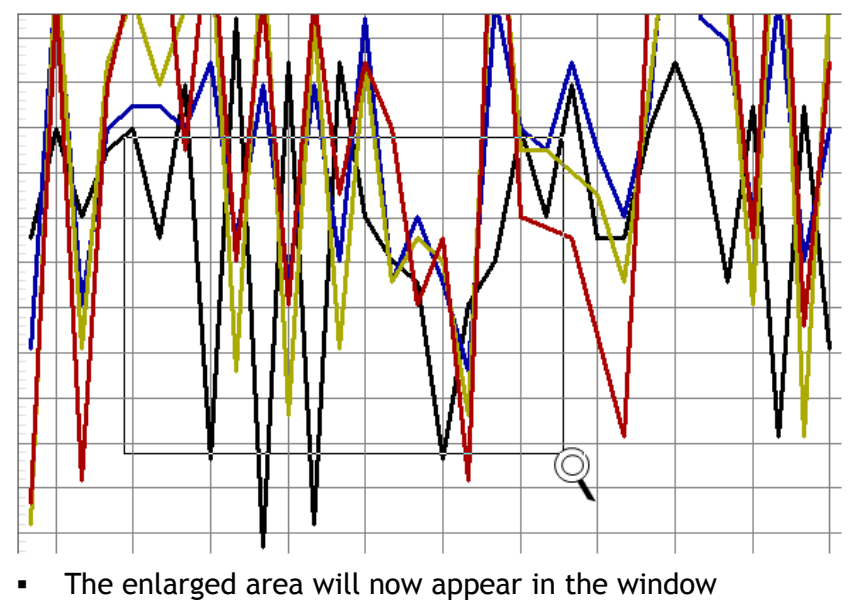

- Zoom out by right/click P & select Zoom out
- Maximize: Maximize / Minimize graph

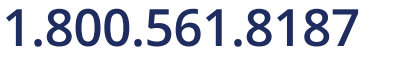

www.**ICN**.com

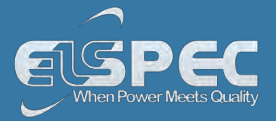

 Customization Dialog - Various General Graph Customization Options (all options apart from zooming above):

| Desk Foreground     Desk Background |                                        |                                   |                                       |
|-------------------------------------|----------------------------------------|-----------------------------------|---------------------------------------|
| Shadow Color<br>Graph Foreground    | Quick Styles                           | adient Styles                     |                                       |
| Table Foreground                    | Light<br>C Inset<br>C Shadow<br>C Line | Medium<br>Inset<br>Shadow<br>Line | Dark<br>C Inset<br>C Shadow<br>C Line |
|                                     | C Line<br>C No Border                  | C Line<br>C No Border             | ← Liné ← No Border                    |

• Export Dialog - Various Export Options:

| Exporting                                                                            | X                        |
|--------------------------------------------------------------------------------------|--------------------------|
| Export<br>MetaFile CBMP CJPG CPNG CText/Data                                         | Only                     |
| Export Destination<br>ClipBoard<br>C File Browce                                     |                          |
| Object Size<br>No Specific Size Millimeters Inches Paints<br>Width: 1000 / 770 Units | Export<br>Cancel<br>Help |

1.800.561.8187

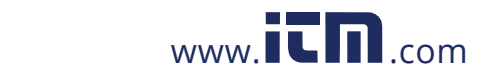

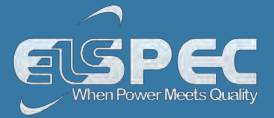

#### **SEE ALSO**

- About PQ Monitoring
- Voltage & Current
- Averaging
- Power
- Temperature
- Phasors
- Voltage Flickering
- Pinst Waveforms
- Min/Max Flickering
- V&I Harmonics
- P&Q Harmonics
- Spectrum
- Harmonics Table
- V/I Min/Max Harmonics
- P/Q Min/Max Harmonics

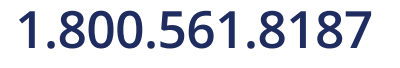

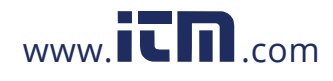

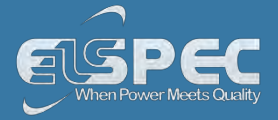

#### **Voltage Flickering**

Displays the short & long term Voltage Flickering to a very close approximation of the EN50160 values.

#### OPEN THE VOLTAGE FLICKERING WINDOW:

Access your Portable BLACKBOX Unit via the Web Interface select Monitoring
 Voltage Flickering:

| MONITORING ENER    | IGY POWER QUALITY     |
|--------------------|-----------------------|
| Summary            | V & I harmonics       |
| Voltage & Current  | P & Q harmonics       |
| Average            | Spectrum              |
| Power              | Harmonics Table       |
| Temperature        | V/I Min/Max Harmonics |
| Phasors            | P/Q Min/Max Harmonics |
| Waveforms          |                       |
| Voltage Flickering |                       |
| Pinst Waveform     |                       |
| Min/Max Flickering |                       |

The Voltage Flickering Window will now open:

```
RO MONITORING » VOLTAGE FLICKERING
```

| Reset Flickering              |             |                 |                |                |               |                 |               |               |
|-------------------------------|-------------|-----------------|----------------|----------------|---------------|-----------------|---------------|---------------|
| Voltage Flickering            |             |                 |                |                |               |                 |               |               |
|                               | PST<br>INST | PSST<br>10 Sec. | PST<br>10 Min. | SPLT<br>1 Hour | PLT<br>2 Hour | LPLT<br>10 Hour | LPLT<br>1 Day | LPLT<br>7 Day |
| V <sub>1</sub>                | 10.261      | 9.9621          | 96.653         | 10.472         | N/A           | N/A             | N/A           | N/A           |
| V <sub>2</sub>                | 3.0913      | 2.8673          | 95.901         | 3.2235         | N/A           | N/A             | N/A           | N/A           |
| $V_3$                         | 9.8416      | 9.7259          | 95.952         | 10.159         | N/A           | N/A             | N/A           | N/A           |
| V <sub>12</sub>               | 1172.1      | 1561.5          | 152.00         | 182.70         | N/A           | N/A             | N/A           | N/A           |
| V <sub>23</sub>               | 1253.7      | 1611.5          | 150.77         | 182.70         | N/A           | N/A             | N/A           | N/A           |
| V <sub>31</sub>               | 1155.0      | 1069.4          | 182.70         | 182.70         | N/A           | N/A             | N/A           | N/A           |
| 10 Min. 2 Hours               |             |                 |                |                |               |                 |               |               |
| Timestamp 25/12/2011 16:40:00 |             |                 |                |                |               | DD/MM/YYY       | Y HH:MM:      | SEC           |
| Flag Flagged: V1,V2,V3        |             |                 |                |                | Not           | flagged         |               |               |

# 1.800.561.8187

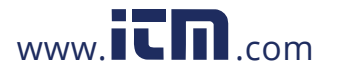

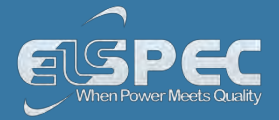

#### TABLE - VOLTAGE FLICKERING CALCULATIONS & WINDOW OPTIONS:

The table outlines the sections' Parameter options (for your selection) including their Definition:

| Parameter    | Definition                                                                                                    |
|--------------|----------------------------------------------------------------------------------------------------|
| PST INST     | Instantaneous flicker evaluation. Output of Block 5 of the Flickermeter in Accordance with IEC61000-4-15 Edition 2                                                                                                    |
| PSST 10 Sec. | An Elspec measurement designed to get quicker results regarding Flicker<br>evaluation. This measurement reaches a very close approximation of the<br>EN50160 values, but in a fraction of the time.<br>The PSST is calculated the same as PST but averaged over 10 seconds. This<br>Elspec defined value is valuable in that it enables faster assessment of the<br>flicker. Elspec PSST converges to a real value within 3 min from a drastic flicker<br>change, or immediately for periodic steady state flicker                                                                            |
| PST          | $P_{ST} = \sqrt{0.0314P_{0.1} + 0.0525P_{1S} + 0.0657P_{3S} + 0.28P_{10S} + 0.08P_{50S}}$ Where the Percentiles $P_{0.1}$ , $P_1$ , $P_3$ , $P_{10}$ & $P_{30}$ are the Flicker Levels Exceeded for<br>0.1, 1, 3, 10 & 50% of the Time During The Observation Period. The Suffix "s" in<br>the Formula Indicates that the Smoothed Value Should be Used. The Smoothed<br>Values are Obtained Using the Following Formulas:<br>P(1s) = (P(.7) + P(1) + P(1.5))/3<br>P(3s) = (P(2.2) + P(3) + P(4))/3<br>P(10s) = (P(6) + P(8) + P(10) + P(13) + P(17))/5<br>P(50s) = (P(30) + P(50) + P(80))/3 |
| PST 10 Min   | Short term flicker evaluation.<br>$P_{ST}$ is a value measured over 10 minutes that characterizes the likelihood that<br>the voltage fluctuations would result in perceptible light flicker. A value of 1.0<br>is designed to represent that 50% of people would perceive flicker in a 60 watt<br>incandescent bulb.                                                                                                    |
| PLT          | $P_{LT} = \sqrt[3]{\frac{\sum_{i=1}^{N} P_{ST_i}^3}{N}}$<br>Where $P_{ST_i}$ (i = 1, 2, 3,) are the Consecutive Readings of the $P_{ST}$                                                                                                    |
| SPLT 1 Hour  | An Elspec measurement designed to get quicker results regarding Flicker<br>evaluation. This measurement reaches a very close approximation of the<br>EN50160 values, but in a fraction of the time.<br>The SPLT is calculated the same as PLT but averaged over 1 hour. This Elspec<br>defined value is valuable in that it enables faster assessment of the flicker                                                                                                    |

1.800.561.8187

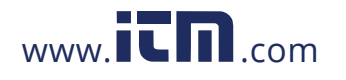

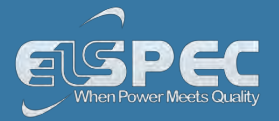

| Parameter        | Definition                                                                                                    |
|------------------|----------------------------------------------------------------------------------------------------|
| PLT 2 Hour       | The Long-Term PLT is Derived From the Short-Term Values Over 12 Short-<br>Term Values of 10 Minutes Each Over a Period of 2 hours                                                                                                    |
| LPLT 10 Hour     | An Elspec measurement designed to give better results regarding Flicker evaluation by using a longer averaging time. The $LP_{LT}$ is calculated the same as $P_{LT}$ but averaged over 10 hours to allow a quicker "long term" average |
| l PI T 7 Dav     | An Elspec measurement designed to give better results regarding Flicker evaluation by using a longer averaging time.                                                                                                    |
|                  | The LP $_{\rm LT}$ is calculated the same as $P_{\rm LT}$ but averaged over 7 days, as per EN50160 parts 4-15                                                                                                    |
| Reset Flickering | Reset all Flickering measurements of your G4K Unit                                                                                                    |

#### SEE ALSO:

- About PQ Monitoring
- Voltage & Current
- Averaging
- Power
- Temperature
- Phasors
- Waveforms
- Pinst Waveforms
- Min/Max Flickering
- V&I Harmonics
- P&Q Harmonics
- Spectrum
- Harmonics Table
- V/I Min/Max Harmonics
- P/Q Min/Max Harmonics

# 1.800.561.8187

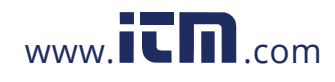

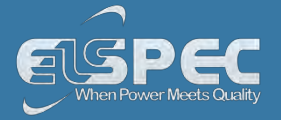

#### **Pinst Waveform**

Pinst is instantaneous flicker sensation that the G4500/G3500 Portable BLACKBOX calculates for every selected channel.

#### OPEN PINST WAVEFORM WINDOW:

<u>Access your Portable BLACKBOX Unit</u> via the Web Interface select Monitoring
 Pinst Waveforms:

| MONITORING ENER    | GY POWER QUALITY      |
|--------------------|-----------------------|
| Summary            | V & I harmonics       |
| Voltage & Current  | P & Q harmonics       |
| Average            | Spectrum              |
| Power              | Harmonics Table       |
| Temperature        | V/I Min/Max Harmonics |
| Phasors            | P/Q Min/Max Harmonics |
| Waveforms          |                       |
| Voltage Flickering |                       |
| Pinst Waveform     |                       |
| Min/Max Flickering |                       |

• The Pinst Waveforms Window will now open:

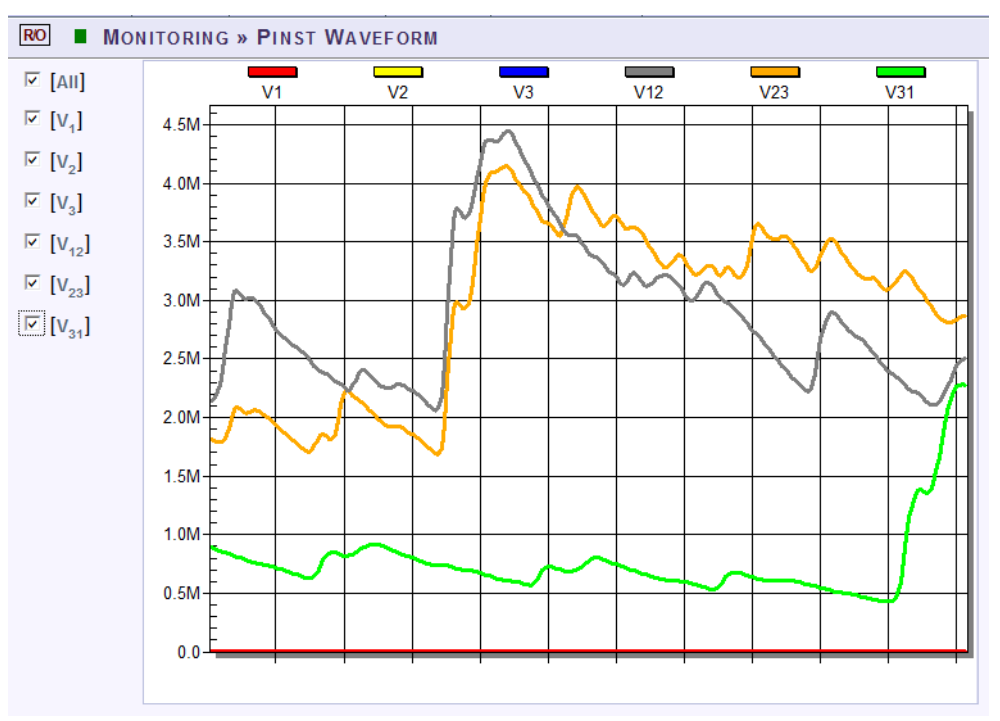

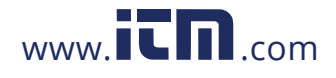

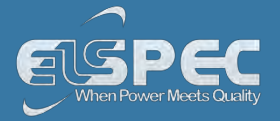

#### TABLE - PINST WAVEFORM WINDOW OPTIONS:

The table outlines the sections' Parameter options (for your selection) including their Definition:

| Parameter           | Definition                                                                  |
|---------------------|-----------------------------------------------------------------------------|
| All                 | Checking the "All graphs" box will automatically select all the boxes below |
| Voltage<br>Channels | Select the applicable channel for Flickering Waveform display.              |

#### SEE ALSO:

- About PQ Monitoring
- Voltage & Current
- Averaging
- Power
- Temperature
- Phasors
- Waveforms
- Voltage Flickering
- Min/Max Flickering
- V&I Harmonics
- P&Q Harmonics
- Spectrum
- Harmonics Table
- V/I Min/Max Harmonics
- P/Q Min/Max Harmonics

### 1.800.561.8187

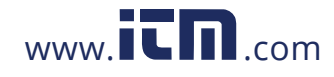

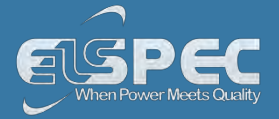

#### Minimum / Maximum Flickering

Displays the minimum & maximum short & long term Voltage Flickering vales to a very close approximation of the EN50160 values.

#### OPEN MIN/MAX FLICKERING WINDOW:

<u>Access your Portable BLACKBOX Unit</u> via the Web Interface select Monitoring
 Min/Max Flickering:

| MONITORING ENER    | GY POWER QUALITY      |
|--------------------|-----------------------|
| Summary            | V & I harmonics       |
| Voltage & Current  | P & Q harmonics       |
| Average            | Spectrum              |
| Power              | Harmonics Table       |
| Temperature        | V/I Min/Max Harmonics |
| Phasors            | P/Q Min/Max Harmonics |
| Waveforms          |                       |
| Voltage Flickering |                       |
| Pinst Waveform     |                       |
| Min/Max Flickering |                       |

- The Min/Max Flickering Window will now open:
- **RO** MONITORING » MIN/MAX FLICKERING

Reset All Min/Max

| MIN/Max Flickering |      |        |         |         |        |        |         |       |       |
|--------------------|------|--------|---------|---------|--------|--------|---------|-------|-------|
|                    |      | PSST   | PSST    | PST     | SPLT   | PLT    | LPLT    | LPLT  | LPLT  |
|                    |      | 2 Sec. | 10 Sec. | 10 Min. | 1 Hour | 2 Hour | 10 Hour | 1 Day | 7 Day |
| v                  | Min. | N/A    | N/A     | N/A     | N/A    | N/A    | N/A     | N/A   | N/A   |
| ۷1                 | Max. | * * *  | * * *   | 96.653  | 10.472 | N/A    | N/A     | N/A   | N/A   |
| v                  | Min. | N/A    | N/A     | N/A     | N/A    | N/A    | N/A     | N/A   | N/A   |
| v <sub>2</sub>     | Max. | * * *  | * * *   | 95.901  | 3.2235 | N/A    | N/A     | N/A   | N/A   |
| v                  | Min. | N/A    | N/A     | N/A     | N/A    | N/A    | N/A     | N/A   | N/A   |
| v <sub>3</sub>     | Max. | * * *  | * * *   | 95.952  | 10.159 | N/A    | N/A     | N/A   | N/A   |
| v                  | Min. | N/A    | N/A     | N/A     | N/A    | N/A    | N/A     | N/A   | N/A   |
| V12                | Max. | 32223  | 15293   | 182.70  | 182.70 | N/A    | N/A     | N/A   | N/A   |
| v                  | Min. | N/A    | N/A     | N/A     | N/A    | N/A    | N/A     | N/A   | N/A   |
| v <sub>23</sub>    | Max. | 31954  | 15188   | 182.70  | 182.70 | N/A    | N/A     | N/A   | N/A   |
| v                  | Min. | N/A    | N/A     | N/A     | N/A    | N/A    | N/A     | N/A   | N/A   |
| v <sub>31</sub>    | Max. | 2537.0 | 1680.0  | 182.70  | 182.70 | N/A    | N/A     | N/A   | N/A   |

1.800.561.8187

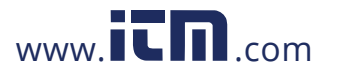

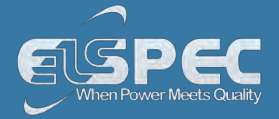

#### TABLE - MIN/MAX FLICKERING CALCULATION METHOD:

The table outlines the sections' Parameter options (for your selection) including their Definition:

| Parameter    | Definition                                                                                                    |
|--------------|----------------------------------------------------------------------------------------------------|
| PST INST     | Instantaneous flicker evaluation. Output of Block 5 of the Flickermeter in Accordance with IEC61000-4-15 Edition 2                                                                                                    |
| PSST 10 Sec. | An Elspec measurement designed to get quicker results regarding Flicker<br>evaluation. This measurement reaches a very close approximation of the<br>EN50160 values, but in a fraction of the time.                                                                                                    |
|              | The PSST is calculated the same as PST but averaged over 10 seconds. This Elspec defined value is valuable in that it enables faster assessment of the flicker. Elspec PSST converges to a real value within 3 min from a drastic flicker change, or immediately for periodic steady state flicker                               |
|              | $P_{ST} = \sqrt{0.0314P_{0.1} + 0.0525P_{1S} + 0.0657P_{3S} + 0.28P_{10S} + 0.08P_{50S}}$                                                                                                    |
|              | Where the Percentiles $P_{0.1}$ , $P_1$ , $P_3$ , $P_{10}$ & $P_{50}$ are the Flicker Levels Exceeded<br>for 0.1, 1, 3, 10 & 50% of the Time During The Observation Period. The<br>Suffix "s" in the Formula Indicates that the Smoothed Value Should be<br>Used. The Smoothed Values are Obtained Using the Following Formulas: |
| P31          | P(1s) = (P(.7) + P(1) + P(1.5))/3                                                                                                    |
|              | P(3s) = (P(2.2) + P(3) + P(4))/3                                                                                                    |
|              | P(10s) = (P(6) + P(8) + P(10) + P(13) + P(17))/5                                                                                                    |
|              | P(50s) = (P(30) + P(50) + P(80))/3                                                                                                    |
|              | Short term flicker evaluation.                                                                                                    |
| PST 10 Min   | that the voltage fluctuations would result in perceptible light flicker. A value of 1.0 is designed to represent that 50% of people would perceive flicker in a 60 watt incandescent bulb.                                                                                                    |
| PLT          | $P_{LT} = \sqrt[3]{\frac{\sum_{i=1}^{N} P_{ST_i}^3}{N}}$                                                                                                    |
|              | Where $P_{ST_i}$ (i = 1, 2, 3,) are the Consecutive Readings of the $P_{ST}$                                                                                                    |
|              | Where $P_{sti}$ (i = 1, 2, 3,) are Consecutive Readings of the Short-Term Severity $P_{st}$                                                                                                    |

1.800.561.8187

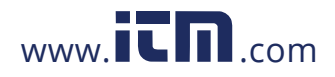

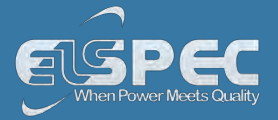

| Parameter        | Definition                                                                                                    |
|------------------|----------------------------------------------------------------------------------------------------|
| SPLT 1 Hour      | An Elspec measurement designed to get quicker results regarding Flicker evaluation. This measurement reaches a very close approximation of the EN50160 values, but in a fraction of the time.                                           |
| Si Li Triodi     | The SPLT is calculated the same as PLT but averaged over 1 hour. This Elspec defined value is valuable in that it enables faster assessment of the flicker                                                                              |
| PLT 2 Hour       | The Long-Term PLT is Derived From the Short-Term Values Over 12 Short-<br>Term Values of 10 Minutes Each Over a Period of 2 hours                                                                                                    |
| LPLT 10 Hour     | An Elspec measurement designed to give better results regarding Flicker evaluation by using a longer averaging time. The $LP_{LT}$ is calculated the same as $P_{LT}$ but averaged over 10 hours to allow a quicker "long term" average |
|                  | An Elspec measurement designed to give better results regarding Flicker evaluation by using a longer averaging time.                                                                                                    |
| LFLI / Ddy       | The LP $_{\rm LT}$ is calculated the same as $P_{\rm LT}$ but averaged over 7 days, as per EN50160 parts 4-15                                                                                                    |
| Reset Flickering | Reset all Flickering measurements of your G4K Unit                                                                                                    |

#### SEE ALSO:

- About PQ Monitoring
- Voltage & Current
- Averaging
- Power
- Temperature
- Phasors
- Waveforms
- Voltage Flickering
- Pinst Waveforms
- V&I Harmonics
- P&Q Harmonics
- Spectrum
- Harmonics Table
- V/I Min/Max Harmonics
- P/Q Min/Max Harmonics

### 1.800.561.8187

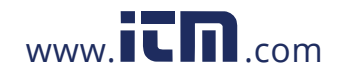
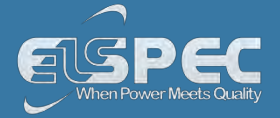

#### Voltage & Current Harmonics

This window opens the Spectrum of Voltage & Current Harmonics measured by your Portable BLACKBOX Unit. The graph in the web interface displays up to 50 Harmonics. In order to view the full Harmonic spectrum, kindly access PQSCADA.

### OPEN V&I HARMONICS WINDOW:

 <u>Access your Portable BLACKBOX Unit</u> via the Web Interface select Monitoring V&I Harmonics:

| MONITORING ENER    | RGY POWER QUALITY     |
|--------------------|-----------------------|
| Summary            | V & I harmonics       |
| Voltage & Current  | P & Q harmonics       |
| Average            | Spectrum              |
| Power              | Harmonics Table       |
| Temperature        | V/I Min/Max Harmonics |
| Phasors            | P/Q Min/Max Harmonics |
| Waveforms          |                       |
| Voltage Flickering |                       |
| Pinst Waveform     |                       |
| Min/Max Flickering |                       |

The V&I Harmonics Window will now open:

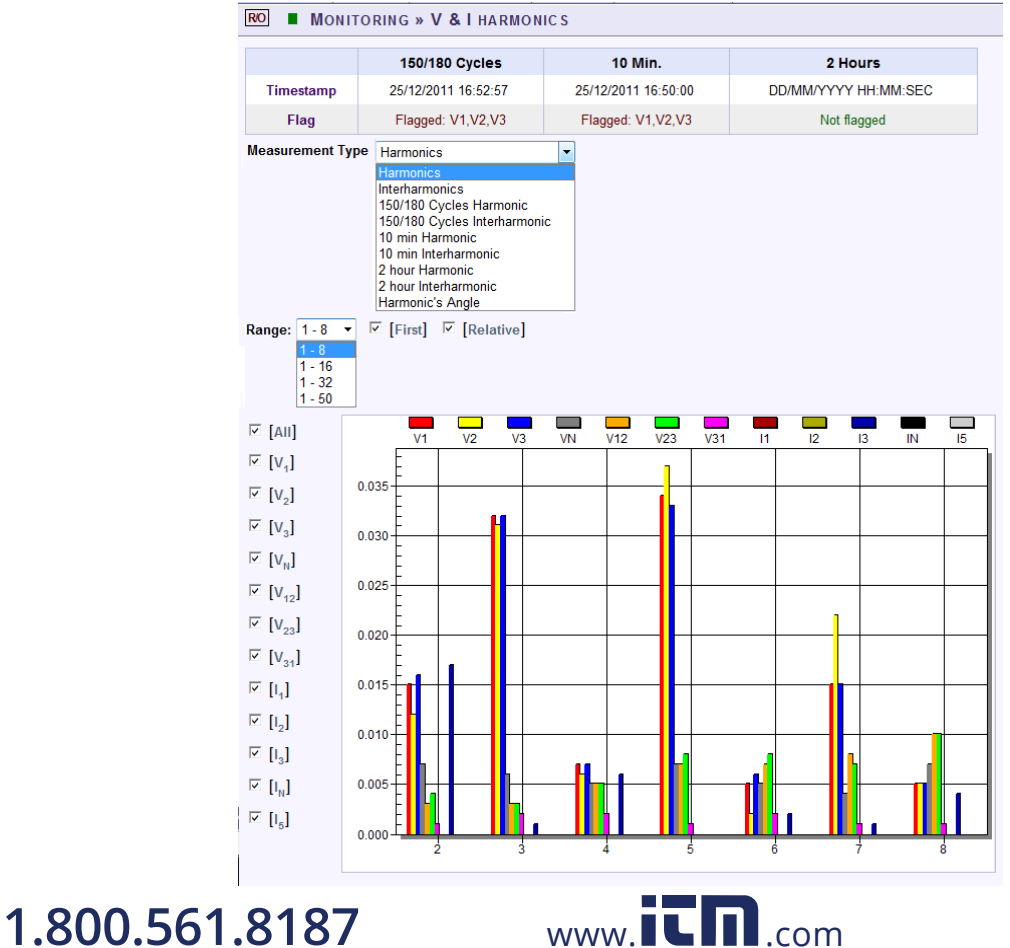

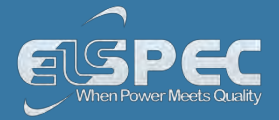

## TABLE - V&I HARMONICS CALCULATION METHOD & WINDOW OPTIONS:

The table outlines the sections' Parameter options (for your selection) including their Definition:

| Parameter                       | Definition                                                                                         |
|---------------------------------|----------------------------------------------------------------------------------------------------|
| Timestamp                       | Indicates the timestamps of the last averaging intervals                                           |
| Flag                            | Indicates whether or not the last interval is valid according to the set standard                  |
| MEASUREMENT TY                  | PE                                                                                                 |
| Harmonics                       | Real time (10/12 cycles) calculation of sub group harmonics, in accordance with IEC61000-4-7:      |
|                                 | $G_{sg,n}^{2} = \sum_{i=1}^{1} C_{k+i}^{2}$                                                        |
| Interharmonics                  | Real time (10/12 cycles) calculation of inter sub group harmonics, in accordance with IEC61000-4-7 |
| 150/180 Cycles<br>Harmonic      | 150/180 Cycle averaging of the sub group harmonics                                                 |
| 150/180 Cycles<br>Interharmonic | 150/180 Cycle averaging of the inter sub group harmonics                                           |
| 10 Min Harmonic                 | 10 Minutes averaging of the sub group harmonics                                                    |
| 10 Min<br>Interharmonic         | 10 Minutes averaging of the inter sub group harmonics                                              |
| 2 Hour Harmonic                 | 2 Hours averaging of the 10 minutes averaging of the sub group harmonics                           |
| 2 Hour<br>Interharmonic         | 2 Hours averaging of the 10 minutes averaging of the inter sub group harmonics                     |
| Harmonic's Angle                | The angle of each harmonic based on the real time value                                            |
| Range                           |                                                                                                    |
| 1-8                             | Select the number of harmonics to be displayed 1-8                                                 |
| 1-16                            | Select the number of harmonics to be displayed 1-16                                                |
| 1-32                            | Select the number of harmonics to be displayed 1-32                                                |

1.800.561.8187

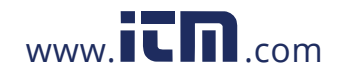

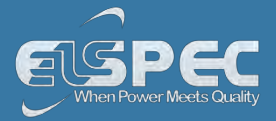

| 1-50              | Select the number of harmonics to be displayed 1-50                                                                                                    |  |  |  |  |
|-------------------|----------------------------------------------------------------------------------------------------|--|--|--|--|
| OPTIONS           |                                                                                                    |  |  |  |  |
| First             | Check/Uncheck the checkbox in order to display/not display the first harmonic                                                                                                    |  |  |  |  |
| Relative          | Check/Uncheck the checkbox in order to display/not display the harmonics relative to the first harmonic (Whereas the first harmonic is 100, and the other harmonic values as part of the harmonic 100) |  |  |  |  |
| All               | Checking the "All" will display all the channels                                                                                                    |  |  |  |  |
| Voltage & Current | Select the applicable Voltage / Current channel to be displayed                                                                                                    |  |  |  |  |

## CHART OPTIONS:

• By right-clicking on the chart you have various chart options & capabilities available to you:

|   | Viewing Style           | × |  |
|---|-------------------------|---|--|
|   | Border Style            | ۲ |  |
|   | Font Size               | ۲ |  |
| ✓ | Show Legend             |   |  |
|   | Numeric Precision       | ► |  |
|   | Plotting Method         | ۲ |  |
|   | Data Shadows            | ۲ |  |
|   | Grid Options            | ۲ |  |
|   | Graph and/or Table      | ۲ |  |
|   | Point Label Orientation | × |  |
|   | Mark Data Points        |   |  |
|   | Show Annotations        |   |  |
|   | Undo Zoom               |   |  |
|   | Maximize                |   |  |
|   | Customization Dialog    |   |  |
|   | Export Dialog           |   |  |
|   | Help                    |   |  |

- Viewing Style: Different styling options Color / Monochrome (B&W) with/without Symbols / Bitmap etc. By selecting the option you can view on screen the different styles available to you
- Border Style: No Border, Thin Line, Shadow / Inset
- Font Size: Large / Medium / Small
- Display / Not display Legend
- Numeric Precision: No up to 3 Decimals
- Plotting Method: From Line / Bar / Point / Area / Spline / Combinations

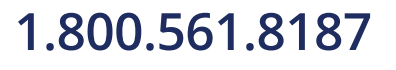

www.iCn.com

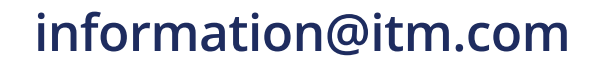

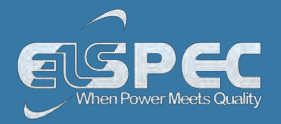

- Grid Options: Various grid options ranging from dots / lines / different axis etc.
- Graph & Table: Display either the graph / table / both:

|     | 4     | 5     | 6     |  |
|-----|-------|-------|-------|--|
| V1  | 0.016 | 0.003 | 0.005 |  |
| V2  | 0.013 | 0.003 | 0.003 |  |
| V3  | 0.017 | 0.003 | 0.005 |  |
| VN  | 0.002 | 0.003 | 0.003 |  |
| V12 | 0.005 | 0.003 | 0.003 |  |
| V23 | 0.006 | 0.002 | 0.003 |  |
| V31 | 0.003 | 0.003 | 0.002 |  |

- Point Label Orientation: Auto / Vertical / Horizontal / Slanted
- Mark Data Points: Displays data points on graph
- Show Annotations: Displays annotations data descriptions
- Zoom / Undo Zoom Zoom in /out on your graph:
  - From the main Waveform window, select an area to zoom in. Left-click and drag the mouse to define the area:

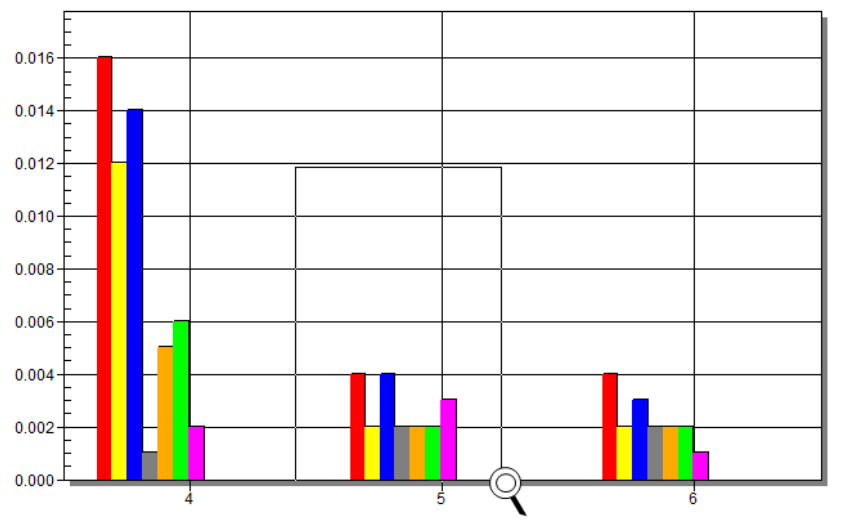

- The enlarged area will now appear in the window
- Zoom out by right/click P & select Zoom out
- Maximize: Maximize / Minimize graph
- Customization Dialog Various General Graph Customization Options (all options apart from zooming above):

# 1.800.561.8187

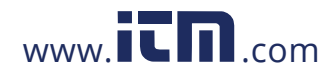

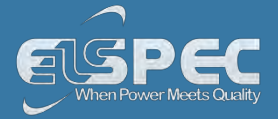

| Graph Attributes                                                                                                    |                                   |                                    | avie 1                            |
|----------------------------------------------------------------------------------------------------|-----------------------------------|------------------------------------|-----------------------------------|
| Desk Foreground     Desk Background     Shadow Color     Graph Foreground     Graph Background     Table Foreground | Quick Styles                      | adient Styles<br>Medium<br>@ Inset | Dark<br>C Inset                   |
| Table Background                                                                                                    | C Shadow<br>C Line<br>C No Border | C ShadowC LineC No Border          | C Shadow<br>C Line<br>C No Border |

• Export Dialog - Various Export Options:

| porting                                                      |          | -                  |                          |
|--------------------------------------------------------------|----------|--------------------|--------------------------|
| Export<br>MetaFile C BMP C JPG                               |          | C Text / Data Only |                          |
| Export Destination<br>ClipBoard<br>ClipBoard<br>Drowee       |          |                    |                          |
| Object Size<br>No Specific Size Millimeters<br>Width: 1000 / | ○ Inches | 17 Points<br>Units | Export<br>Cancel<br>Help |

1.800.561.8187

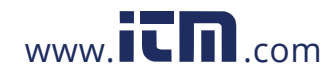

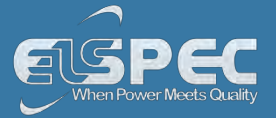

## **SEE ALSO**

- About PQ Monitoring
- Voltage & Current
- Averaging
- Power
- Temperature
- Phasors
- Waveforms
- Voltage Flickering
- Pinst Waveforms
- Min/Max Flickering
- P&Q Harmonics
- <u>Spectrum</u>
- Harmonics Table
- V/I Min/Max Harmonics
- P/Q Min/Max Harmonics

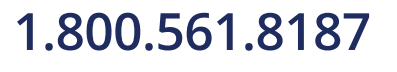

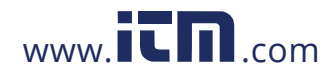

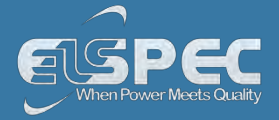

#### **PQ Harmonics**

This window opens the Active & Reactive Harmonic Powers measured by your Portable BLACKBOX Unit.

## OPEN THE P&Q HARMONICS WINDOW:

<u>Access your Portable BLACKBOX Unit</u> via the Web Interface select Monitoring
 P&Q Harmonics:

| Monitoring En      | ERGY | Power Quality       |
|--------------------|------|---------------------|
| Summary            | V    | & I harmonics       |
| Voltage & Current  | P    | & Q harmonics       |
| Average            | Sp   | ectrum              |
| Power              | Ha   | rmonics Table       |
| Temperature        | V/I  | Min/Max Harmonics   |
| Phasors            | P/(  | Q Min/Max Harmonics |
| Waveforms          |      |                     |
| Voltage Flickering |      |                     |
| Pinst Waveform     |      |                     |
| Min/Max Flickering |      |                     |

• The P&Q Harmonics Window will now open:

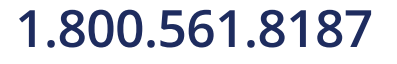

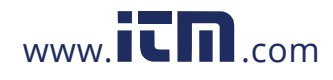

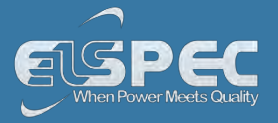

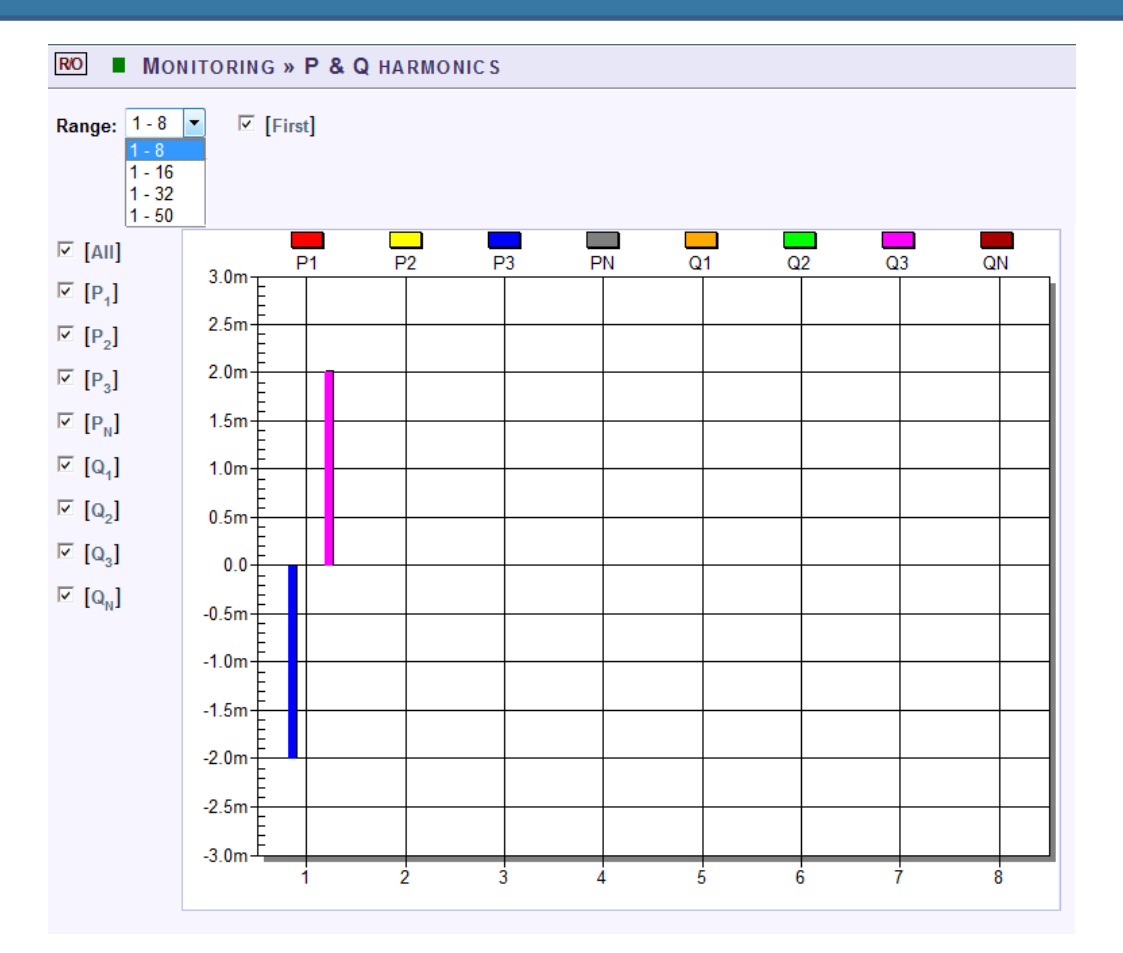

## TABLE - P&Q HARMONICS RANGE & WINDOW OPTIONS:

The table outlines the sections' Parameter options (for your selection) including their Definition:

| Parameter | Definition                                                                 |
|-----------|----------------------------------------------------------------------------|
| RANGE     |                                                                            |
| 1-8       | Select the number of harmonics to be displayed 1-8                         |
| 1-16      | Select the number of harmonics to be displayed 1-16                        |
| 1-32      | Select the number of harmonics to be displayed 1-32                        |
| 1-50      | Select the number of harmonics to be displayed 1-50                        |
| OPTIONS   |                                                                            |
| First     | Select either Yes/No in order to display or not display the first harmonic |
| All       | Checking the "All" will display all the channels                           |
| P1        | Checking the "P1" box will display the Active Power (P) of the first line  |
| P2        | Checking the "P2" box will display the Active Power (P) of the second line |
| .561.8187 | www. <b>itn</b> .com information@it                                        |

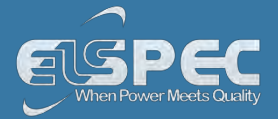

| Р3 | Checking the "P3" box will display the Active Power (P) of the third line    |
|----|------------------------------------------------------------------------------|
| Q1 | Checking the "Q1" box will display the Reactive Power (Q) of the first line  |
| Q2 | Checking the "Q2" box will display the Reactive Power (Q) of the second line |
| Q3 | Checking the "Q3" box will display the Reactive Power (Q) of the third line  |

## CHART OPTIONS:

• By right-clicking on the chart you have various chart options & capabilities available to you:

|   | Viewing Style           | ۲  |  |
|---|-------------------------|----|--|
|   | Border Style            | ×. |  |
|   | Font Size               | ×. |  |
| / | Show Legend             |    |  |
|   | Numeric Precision       | ۲  |  |
|   | Plotting Method         | ۲  |  |
|   | Data Shadows            | ۲  |  |
|   | Grid Options            | ۲  |  |
|   | Graph and/or Table      | ۲  |  |
|   | Point Label Orientation | ۲  |  |
|   | Mark Data Points        |    |  |
|   | Show Annotations        |    |  |
|   | Undo Zoom               |    |  |
|   | Maximize                |    |  |
|   | Customization Dialog    |    |  |
|   | Export Dialog           |    |  |
|   | Help                    |    |  |
|   |                         |    |  |

- Viewing Style: Different styling options Color / Monochrome (B&W) with/without Symbols / Bitmap etc. By selecting the option you can view on screen the different styles available to you
- Border Style: No Border, Thin Line, Shadow / Inset
- Font Size: Large / Medium / Small
- Display / Not display Legend
- Numeric Precision: No up to 3 Decimals
- Plotting Method: From Line / Bar / Point / Area / Spline / Combinations
- Data Shadows: Off / Shadow / 3D
- Grid Options: Various grid options ranging from dots / lines / different axis etc.
- Graph & Table: Display either the graph / table / both:

| Q1 | -0.610 | 0.316 | 0.487 | -0.659 | -0.220 | 0.512 | -0.413 | -1.240 | -0.145 | 0.245 |
|----|--------|-------|-------|--------|--------|-------|--------|--------|--------|-------|
| Q2 | -0.514 | 0.270 | 0.245 | -0.586 | -0.219 | 0.391 | -0.075 | -0.516 | 0.097  | 0.195 |
| Q3 | -0.927 | 0.439 | 0.463 | -0.903 | -0.367 | 0.756 | -0.243 | -0.876 | 0.465  | 0.318 |

- Point Label Orientation: Auto / Vertical / Horizontal / Slanted
- Mark Data Points: Displays data points on graph
- Show Annotations: Displays annotations data descriptions
- Zoom / Undo Zoom Zoom in /out on your graph:
  - From the main Waveform window, select an area to zoom in. Left-click and drag the mouse to define the area:

# 1.800.561.8187

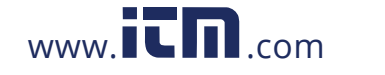

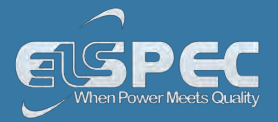

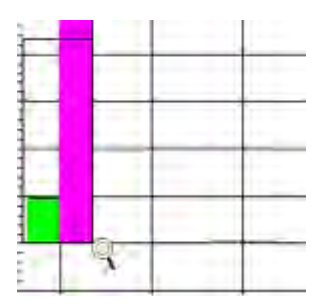

- The enlarged area will now appear in the window
- Maximize: Maximize / Minimize graph
- Customization Dialog Various General Graph Customization Options (all options apart from zooming above):

| Graph Attributes  Desk Foreground                                                                                    |                                                       |                                                |                                                      |
|----------------------------------------------------------------------------------------------------|-------------------------------------------------------|------------------------------------------------|------------------------------------------------------|
| Desk Background     Shadow Color     Graph Foreground     Graph Background     Table Foreground     Table Background | Quick Styles                                          | adient Styles                                  |                                                      |
|                                                                                                    | Light<br>C Inset<br>C Shadow<br>C Line<br>C No Border | Medium<br>Inset<br>Shadow<br>Line<br>No Border | Dark<br>C Inset<br>C Shadow<br>C Line<br>C No Border |

Export Dialog - Various Export Options:

| xporting                                                       | X      |
|----------------------------------------------------------------|--------|
| Export<br>• MetaFile C BMP C JPG C PNG C Text / Data Onl       | ly .   |
| Export Destination ClipBoard File Proves                       |        |
| Object Size<br>• No Specific Size  Millimeters  Inches  Paints | Export |
| Width: 1000 / 1770 Units                                       | Help   |

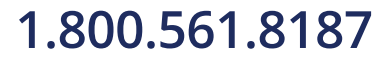

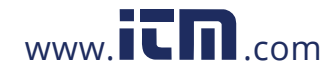

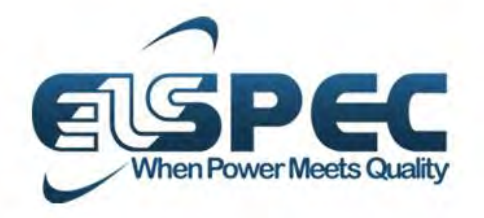

# A Worldwide Innovator in Power Quality

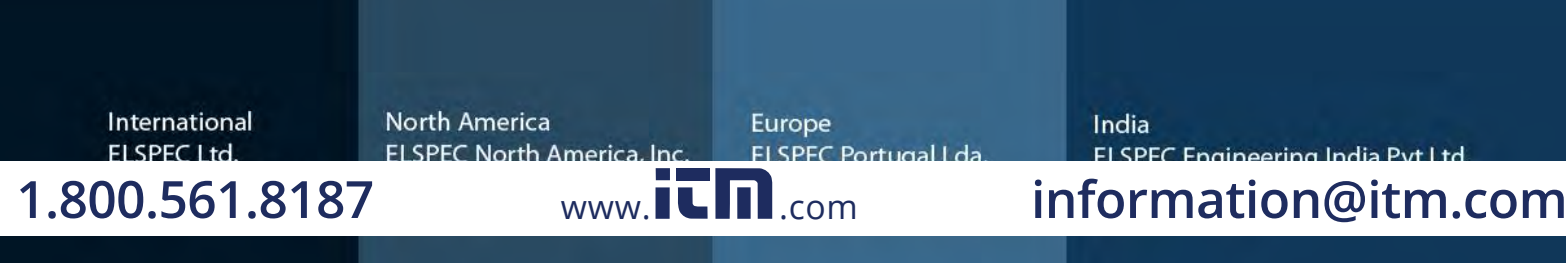